# Felhasználói kézikönyv

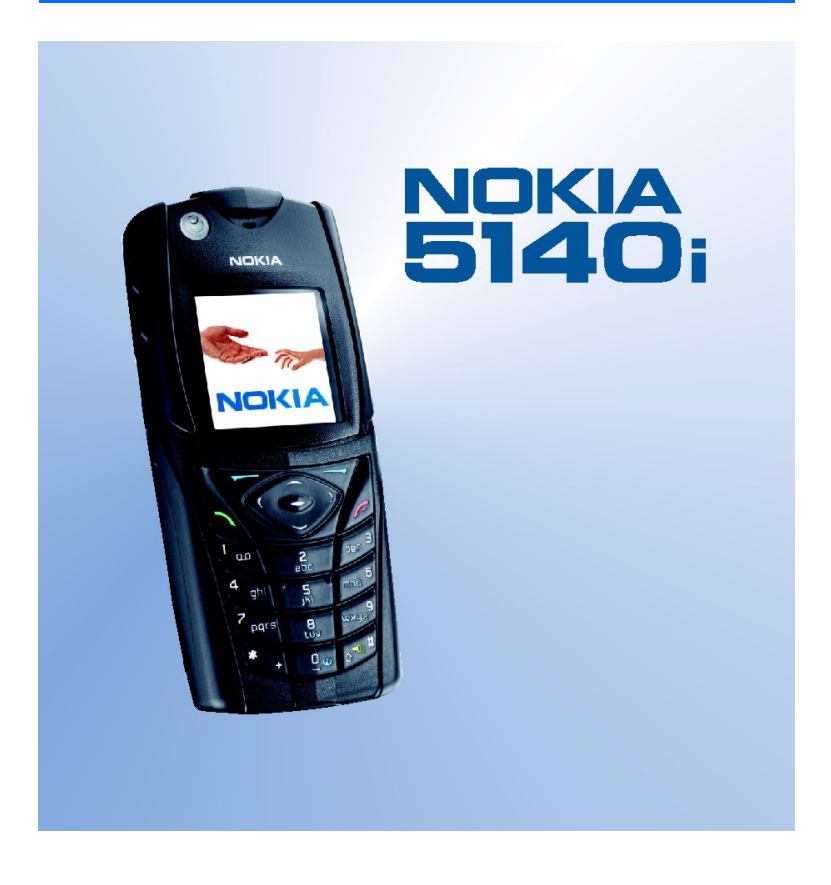

9238072/3. kiádas

#### MEGFELELŐSÉGI NYILATKOZAT

NOKIA CORPORATION kizárólagos felelősségére kijelenti, hogy az RM-104 készülék mindenben megfelel az alapvető követelményeknek, valamint az 1999/5/EC irányely egyéb rendelkezéseinek. A Megfelelőségi nyilatkozat egy példánya megtalálható a http://www.nokia.com/phones/declaration\_of\_conformity/ címen.

# **CE**0434

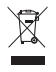

Az áthúzott szemétgyűjtő-tartály azt jelenti, hogy az Európai Unión belül a készüléket élettartama végén szét kell szerelni. Ez nemcsak a készülékre, hanem az említett szimbólummal rendelkező összes tartozékra vonatkozik. A terméktől ne háztartási hulladékként szabaduljunk meg.

Copyright © 2006 Nokia. Minden jog fenntartva.

A dokumentum vagy bármely része nem másolható, nem továbbítható, nem terjeszthető és nem tárolható a Nokia előzetes írásbeli engedélye nélkül.

A Nokia, Nokia Connecting People, Xpress-on és Pop-Port a Nokia Corporation védiegyei, illetye bejegyzett védjegyei. Az említett egyéb termékek és cégek neve tulajdonosuk védjegye lehet.

A Nokia tune a Nokia Corporation hang védjegye.

US Patent No 5818437 and other pending patents. T9 text input software Copyright (C) 1997-2006. Tegic Communications, Inc. All rights reserved.

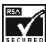

Includes RSA BSAFE cryptographic or security protocol software from RSA Security.

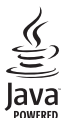

Java is a trademark of Sun Microsystems. Inc.

This product is licensed under the MPEG-4 Visual Patent Portfolio License (i) for personal and noncommercial use in connection with information which has been encoded in compliance with the MPEG-4 Visual Standard by a consumer engaged in a personal and non-commercial activity and (ii) for use in connection with MPEG-4 video provided by a licensed video provider. No license is granted or shall be implied for any other use. Additional information including that relating to promotional, internal and commercial uses may be obtained from MPEG LA, LLC. See <http://www.mpegla.com>.

A terméket az MPEG-4 Visual Patent Portfolio License (i) személyes, nem üzleti célú felhasználásra engedélyezi olyan adatok tekintetében, amelyeket a vevő mint magánszemély az MPEG-4 képi szabyánynak megfelelően, nem üzleti célból kódolt, valamint (ii) engedélyezett videoszolgáltató által kínált MPEG-4 formátumú videofilmekkel kapcsolatos felhasználásra. Engedély semmilyen más felhasználásra, közvetve sem adható. A reklámcélú, belső és üzleti felhasználásra vonatkozóan további információt az MPEG LA. LLC adhat. Lásd: <http://www.mpegla.com>.

A Nokia folyamatosan fejleszti termékeit. Emiatt fenntartja magának a jogot, hogy a jelen dokumentumban ismertetett termékek jellemzőit előzetes bejelentés nélkül módosítsa vagy továbbfejlessze.

A Nokia 5140i jelű telefon megfelel az Európai Unió Tanácsának 2002/95/EC rendeletének, amely korlátozza bizonyos veszélyes anyagok elektromos és elektronikus készülékekben való használatát.

A Nokia semmilyen körülmények között nem felelős adatok elvesztéséért, anyagi veszteségért vagy bármely más véletlen, következmény vagy közvetett kárért, akárhogyan is történt.

A jelen dokumentum tartalmát ebben a formában kell elfogadni. Az érvényes jogszabályok által meghatározottakon kívül a Nokia semmiféle kífejezett vagy vélelmezett garanciát nem vállal a dokumentum pontosságával, megbízhatóságával vagy tartalmával kapcsolatban, beleértve, de nem kizárólagosan, az értékesíthetőségre vagy egy adott célra való alkalmasságra vonatkozó garanciát. A Nokia fenntartja a jogot, hogy bármikor, előzetes értesítés nélkül átdolgozza vagy visszavonja a jelen dokumentumot.

A termékek választéka országonként eltérhet. Kérjük, tájékozódjon a legközelebbi Nokia kereskedőnél.

Ez az eszköz olyan alkatrészt, technológiát vagy szoftvert tartalmazhat, amelyre az Egyesült Államok vagy más ország exportjogszabályai vonatkozhatnak. A jogszabályok megsértése tilos.

9238072/3. kiádas

# **Tartalom**

| Biztonságunk érdekében                                                                                              | 6              |
|----------------------------------------------------------------------------------------------------|----------------|
| Általános információk<br>A funkciókról röviden<br>Elérési kódok                                                     | 9<br>9<br>9    |
| Konfigurációs beállítások szolgáltatás<br>Tartalom és alkalmazások letöltése<br>Nokia terméktámogatás az Interneten | 10<br>11<br>11 |
| 1. Első lépések<br>A SIM-kártya és az akkumulátor                                                                   | 12             |
| behelyezése                                                                                                    | 12             |
| Az akkumulátor töltése                                                                                              | 14             |
| A telefon be- és kikapcsolása                                                                                       | 15             |
| 2. A telefon                                                                                                    | 16             |
| A gombok és a telefon részei                                                                                        | 16             |
| Készenléti állapot                                                                                                  | 17             |
| Billentyűzár                                                                                                    | 20             |
| 3. Hívásfunkciók                                                                                                    | 21             |
| Hívás kezdeményezése                                                                                                | 21             |
| Hívás fogadása vagy elutasítása                                                                                     | 22             |
| Lehetőségek hívás közben                                                                                            | 22             |
| 4. Szövegírás                                                                                                    | 23             |
| Beállítások                                                                                                    | 24             |
| Prediktív szövegbevitel                                                                                             | 24             |
| Hagyományos szövegbevitel                                                                                           | 25             |
| 5. Navigálás a menüben                                                                                              | 25             |
| 6. Üzenetek                                                                                                    | 26             |
| Szöveges üzenetek (SMS)                                                                                             | 26             |
| Multimédia üzenetek (MMS)                                                                                           | 28             |
| Memória megtelt                                                                                                    | 31             |
| Azonnali üzenetek                                                                                                   | 32             |
| Nokia Xpress audioüzenetek                                                                                          | 32             |
| Mappak                                                                                                    | 33             |
| Cseveges                                                                                                    | 34             |
| E-mail alkalmazas                                                                                                   | 39             |
| Hanguzenetek                                                                                                    | 42             |
| Haiozati nirek                                                                                                    | 42             |

| Szolgáltatási parancsok                                     | 42                         |
|-------------------------------------------------------------|----------------------------|
| Üzenetek törlése                                            | 42                         |
| Üzenetek beállításai                                        | 43                         |
| Üzenetszámláló                                              | 45                         |
|                                                             |                            |
| 7. Névjegyzék                                               | 45                         |
| Nevek keresése                                              | 46                         |
| Nevek és telefonszámok mentése                              | 46                         |
| Számok, szöveges tételek                                    |                            |
| és képek mentése                                            | 46                         |
| Névjegyek másolása                                          | 47                         |
| Névhez tartozó adatok módosítása                            | 47                         |
| Névjegyek vagy adatok törlése                               | 47                         |
| Névjegyek                                                   | 48                         |
| Saját jelenlét                                              | 48                         |
| Figyelt nevek                                               | 49                         |
| Beállítások                                                 | 51                         |
| Csoportok                                                   | 51                         |
| Hanghívás                                                   | 51                         |
| Gyorshívások                                                | 53                         |
| Információs, szolgáltatási                                  |                            |
| és saját számok                                             | 53                         |
| 9 Húvácinfá                                                 | E 2                        |
| 0. MVdSIMU                                                  | 53<br>E4                   |
| HIVASHSLAR                                                  | 54                         |
| Holymon hotórozós                                           | 54                         |
| Helymegnatarozas                                            | 54                         |
| 9. Beállítások                                              | 55                         |
| Üzemmód                                                     | 55                         |
| Témák                                                       | 55                         |
| Hangok                                                      | 56                         |
| Világítás                                                   | 56                         |
| Kijelző                                                     | 56                         |
| ldő és dátum                                                | 57                         |
| Saját hivatkozások                                          | 58                         |
| Kapcsolatok                                                 | 58                         |
|                                                             |                            |
| Hívás                                                       | 61                         |
| Hívás<br>Telefon                                            | 61<br>62                   |
| Hívás<br>Telefon                                            | 61<br>62<br>63             |
| Hívás<br>Telefon<br>Tartozékok<br>Konfiguráció              | 61<br>62<br>63<br>63       |
| Hívás<br>Telefon<br>Tartozékok<br>Konfiguráció<br>Biztonsáo | 61<br>62<br>63<br>63<br>65 |

| Gyári beállítások visszaállítása    | 65 |
|-------------------------------------|----|
| 10. Szolgáltató menü                | 66 |
| 11. Galéria                         | 66 |
| 12. Média                           | 67 |
| Kamera                              | 67 |
| Rádió                               | 68 |
| Hangrögzítő                         | 69 |
| Zajszintmérő                        | 70 |
| 13. Adóvevő                         | 71 |
| Adóvevő menü                        | 72 |
| Adóvevő-kapcsolat létrehozása       |    |
| és bontása                          | 72 |
| Adóvevőhívás fogadása               | 73 |
| Visszahívási kérelmek               | 75 |
| Privát partner hozzáadása           | 76 |
| Csoportok létrehozása és beállítása | 77 |
| Az adóvevő beállításai              | 78 |
| 14. Sportolás                       | 80 |
| Iránytů                             | 80 |
| Stopperóra                          | 81 |
| ldőzítés                            | 82 |
| Audioüzenet                         | 83 |
| Hőmérő                              | 83 |
| 15. Szervező                        | 83 |
| Ébresztőóra                         | 83 |
| Naptár                              | 84 |
| Teendők                             | 85 |
| Jegyzetek                           | 86 |
| Számológép                          | 86 |
| Szinkronizálás                      | 87 |
| 16. Alkalmazások                    | 89 |
| Játékok                             | 89 |
|                                     |    |

| <b>17. Böngésző</b>                                                                                             | <b>3</b><br><b>3</b><br><b>3</b><br><b>3</b><br><b>3</b><br><b>3</b><br><b>3</b><br><b>3</b> |
|----------------------------------------------------------------------------------------------------|----------------------------------------------------------------------------------------------|
| Letöltések                                                                                                    | )7<br>)8<br>)9                                                                               |
| 18. SIM-alkalmazások 10                                                                                         | 1                                                                                            |
| <b>19. A telefon számítógéphez csatlakoztatása</b>                                                              | <b>2</b><br>02<br>02                                                                         |
| 20. Akkumulátorról szóló<br>információk10<br>Töltés és kisütés10<br>Nokia akkumulátor-hitelességi<br>irányelvek | 9 <b>3</b><br>03                                                                             |
| KEZELÉS ÉS<br>KARBANTARTÁS 10                                                                                   | 6                                                                                            |
| További biztonsági<br>tudnivalók 10                                                                             | 7                                                                                            |

# Biztonságunk érdekében

Olvassuk el az alábbi egyszerű útmutatót. Az itt leírtak be nem tartása veszélyekkel járhat, sőt törvénysértő lehet. Bővebb információt a részletes felhasználói kézikönyv tartalmaz.

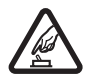

#### BEKAPCSOLÁSKOR ÜGYELJÜNK A BIZTONSÁGRA

Ne kapcsoljuk be a telefont olyan helyen, ahol a rádiótelefonok használata tilos, illetve ahol azok interferenciát vagy veszélyt okozhatnak.

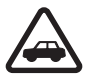

#### AZ ÚTON ELSŐ A BIZTONSÁG

Tartsuk be a helyi törvényeket. Vezetés közben mindig hagyjuk szabadon kezeinket, hogy a járművet irányíthassuk. A biztonság legyen vezetés közben a legfontosabb szempont.

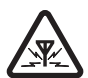

#### INTERFERENCIA

A rádiótelefonok interferencia-érzékenyek lehetnek, ami a teljesítmény romlását okozhatja.

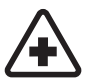

#### KÓRHÁZBAN KAPCSOLJUK KI

Tartsuk be a vonatkozó előírásokat és szabályokat. Orvosi berendezések közelében kapcsoljuk ki a telefont.

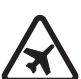

#### REPÜLŐGÉPEN KAPCSOLJUK KI

Tartsuk be az előírásokat. A mobilkészülékek interferenciát okozhatnak a repülőgépen.

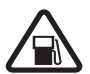

#### TANKOLÁSKOR KAPCSOLJUK KI Ne használjuk a telefont üzemanyagtöltő-állomásokon. Üzemanyag vagy vegyszerek közelében ne használjuk.

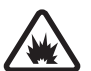

ROBBANTÁSI MŰVELETEK HELYSZÍNÉN KAPCSOLJUK KI Tartsuk be az előírásokat. Ne használjuk a telefont olyan helyen, ahol robbantási műveletet készítenek elő.

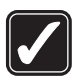

#### MEGFELELŐ HASZNÁLAT

A készüléket csak normál helyzetben használjuk, a termék dokumentációjában leírtaknak megfelelően. Feleslegesen ne érjünk az antennához.

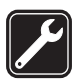

#### SZAKSZERVIZ

A termék üzembe helyezését és javítását csak szakember végezheti.

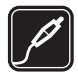

#### TARTOZÉKOK ÉS AKKUMULÁTOROK

Csak a gyártó által jóváhagyott tartozékokat és akkumulátorokat használjunk. Ne csatlakoztassunk inkompatibilis termékeket.

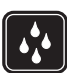

#### VÍZÁLLÓSÁG

A telefon nem vízálló. Tartsuk szárazon.

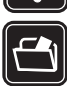

#### **BIZTONSÁGI MÁSOLATOK**

A telefonban tárolt fontos adatokról ne felejtsünk el biztonsági másolatot vagy írásos feljegyzést készíteni.

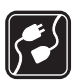

#### CSATLAKOZÁS MÁS KÉSZÜLÉKHEZ

Más eszközökhöz való csatlakoztatás előtt a biztonsági előírások megismerése érdekében olvassuk el a másik készülék ismertetőjét is. Ne csatlakoztassunk inkompatibilis termékeket.

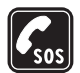

#### SEGÉLYKÉRŐ HÍVÁSOK

Győződjünk meg arról, hogy a telefon be van kapcsolva és működik. A kijelző törléséhez és a kezdőképernyőhöz való visszatéréshez nyomjuk meg a Vége gombot, ahányszor csak szükséges. Írjuk be a segélyhívószámot, és nyomjuk meg a Hívás gombot. Adjuk meg a tartózkodási helyünket. Ne szakítsuk meg a kapcsolatot, amíg erre engedélyt nem kapunk.

## A telefon

A tájékoztatóban ismertetett vezeték nélküli eszköz EGSM 900-as, GSM 1800-as és 1900-as hálózatokban használható. A hálózatokról szóló további tájékoztatásért keressük fel a szolgáltatót.

A készülék funkcióinak használatakor tartsuk be a törvényeket, és tartsuk tiszteletben mások személyiségi és egyéb törvényes jogait.

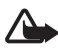

Figyelmeztetés: A készülék funkcióinak használatához (az ébresztőórát kivéve) a készüléknek bekapcsolt állapotban kell lennie. Ne kapcsoljuk be a készüléket olyan helyen, ahol a rádiófrekvenciás eszközök használata interferenciát vagy veszélyt okozhat.

## Hálózati szolgáltatások

A telefon használatához szükség van egy rádiótelefon-szolgáltatóval kötött szolgáltatási szerződésre. A készülék számos funkciója a rádiófrekvenciás hálózat szolgáltatásaitól függően működik. Ezek a hálózati szolgáltatások nem biztos, hogy minden hálózatban elérhetők, illetve előfordulhat, hogy azokat külön meg kell rendelni a saját szolgáltatónknál. Szükség esetén a szolgáltatás használatára és díjszabására vonatkozóan további tájékoztatást is kérni kell a szolgáltatótól. Egyes hálózatokban a hálózati szolgáltatások használata esetleg csak korlátozott módon lehetséges. Egyes hálózatok például nem támogatnak minden nyelvtől függő karaktert és szolgáltatást.

Lehet, hogy a készüléken a szolgáltató kérésére bizonyos funkciók nem érhetők el vagy nem aktívak. Az ilyen funkciók meg sem jelennek az eszköz menüiben. Az is előfordulhat, hogy a készülék az általánostól eltérő módon lett beállítva. Ez érintheti a menüelemek neveit, azok sorrendjét, illetve az ikonokat. További tájékoztatásért forduljunk a szolgáltatóhoz.

Ez a készülék támogatja a TCP/IP protokollon alapuló WAP 2.0-s protokollokat (a HTTP-t és az SSL-t). A telefon egyes funkcióit, mint például a szöveges, a multimédia és a Nokia Xpress audioüzenetek kezelését, a csevegést, az e-mail üzeneteket, a jelenlét-információval bővített névjegyzéket, a mobilinternetes szolgáltatásokat, a tartalom- és alkalmazásletöltést vagy a távoli Internetszerverrel való szinkronizálást csak akkor vehetjük igénybe, ha azt a hálózat támogatja.

#### Osztott memória

A telefon két memóriát használ. A készülék alábbi funkciói használhatják az első memóriát: névjegyzék, szöveges és multimédia üzenetek (a mellékletek nem), csevegőüzenetek, csoportok, hangutasítások, naptár és teendők. A második osztott memóriát a *Galéria* fájljai, a multimédia üzenetek mellékletei, az e-mail alkalmazás és a Java<sup>™</sup>-alkalmazások használják. Az ilyen funkciók használata csökkentheti az osztott memóriát használó többi funkció számára rendelkezésre álló szabad memóriát. Ha például sok Java-alkalmazást tárolunk, azok teljesen lefoglalhatják a szabad memóriát. Ha ilyenkor egy osztott memóriát használó funkciót szeretnénk használni, a készüléken megjelenhet egy üzenet, miszerint a memória megtelt. Ebben az esetben a folytatás előtt törölnünk kell néhány, az osztott memóriában tárolt elemet vagy információt. Egyes funkciók, például a szöveges üzenetek, saját memóriaterülettel is rendelkezhetnek a más funkciókkal megosztott memórián kívül.

### Tartozékok

Néhány praktikus szabály a tartozékokra vonatkozóan:

- Minden tartozékot tartsunk kisgyermekektől távol.
- A tartozékok hálózati kábelét mindig a csatlakozónál (ne a kábelnél) fogva húzzuk ki a konnektorból.
- Rendszeresen ellenőrizzük, hogy a járműbe beszerelt tartozékok rögzítése és működése megfelelő-e.
- A bonyolult autós tartozékok beszerelését kizárólag szakember végezheti.

# Általános információk

#### A funkciókról röviden

A készülék számos olyan funkcióval rendelkezik, amely hasznosnak bizonyulhat a mindennapok során. Ilyen például a Naptár, az Óra, az Ébresztőóra, a Rádió és a beépített Kamera. A készülék által nyújtott további szolgáltatások a következők:

- Megnövelt adatsebesség a második generációs rendszerekben (EDGE); lásd: Csomagkapcsolt adatátvitel (EGPRS) című rész (59. oldal).
- Bővíthető hiperszöveges jelölőnyelv (Extensible HyperText Markup Language XHTML); lásd: Böngésző című rész (93. oldal).
- E-mail alkalmazás; lásd: E-mail alkalmazás című rész (39. oldal).
- Audioüzenetek kezelése: további információkért lásd: Nokia Xpress audioüzenetek című rész (32. oldal).
- Csevegés; lásd: Csevegés című rész (34. oldal).
- Adóvevő; lásd: Adóvevő című rész (71. oldal).
- Jelenlét-információval bővített névjegyzék; lásd: Saját jelenlét című rész (48. oldal).
- Java 2, Micro Edition (J2ME<sup>™</sup>), mely tartalmazza a Fitneszedző szolgáltatást, egy interaktív személyi edzőt; lásd: Alkalmazások című rész (89. oldal).

## Elérési kódok

#### <u>Biztonsági kód</u>

A biztonsági kód (5–10 számjegy) megvédi a telefont a jogosulatlan használattól. Az előre beállított kód: 12345. Annak beállításával kapcsolatban, hogy a készülék kérje-e a kódot, illetve a kód módosításáról bővebben lásd: Biztonság című rész (65. oldal).

#### <u>PIN-kódok</u>

A személyi azonosítószám (PIN-kód), illetve az általános személyi azonosítószám (UPIN-kód – 4–8 számjegy) megvédi a SIM-kártyát a jogosulatlan használattal szemben. Lásd: Biztonság című rész (65. oldal).

A PIN2-kód (4-8 számjegy), amelyet egyes SIM-kártyákkal kaphatunk, bizonyos funkciók eléréséhez szükséges.

A modul-PIN-kód a biztonsági modul információinak eléréséhez szükséges. Lásd: Biztonsági modul című rész (99. oldal).

Az aláíró PIN-kód a digitális aláírásokhoz szükséges. Lásd: Digitális aláírás című rész (101. oldal).

### <u>PUK-kódok</u>

A személyes feloldókulcs (PUK-kód) és az általános személyes feloldókulcs (UPUK-kód – 8 számjegy) a blokkolt PIN-kód, illetve UPIN-kód módosításához szükséges. A PUK2-kód (8 számjegy) a leblokkolt PIN2-kód módosításához szükséges. Ha a SIM-kártyával együtt nem kaptuk meg a kódokat, akkor azokat a helyi szolgáltatótól szerezhetjük be.

#### Korlátozó jelszó

A korlátozó jelszó (4 számjegy) a *Híváskorlátozás* funkció használatakor szükséges. Lásd: Biztonság című rész (65. oldal).

## Konfigurációs beállítások szolgáltatás

Bizonyos hálózati szolgáltatások – például a mobilinternetes szolgáltatások, az MMS vagy a távoli internetes szerverrel való szinkronizálás – használatához meg kell adni a megfelelő konfigurációs beállításokat a telefonon. A beállításokat közvetlenül konfigurációs üzenetként is megkaphatjuk a szolgáltatótól. A beállításokat a fogadás után a telefonra kell mentenünk. A szolgáltató a beállítások mentéséhez megadhat egy PIN-kódot. A beállítások elérhetőségével kapcsolatos további tájékoztatásért forduljunk a hálózat üzemeltetőjéhez, a szolgáltatóhoz, a Nokia hivatalos viszonteladójához, vagy keressük fel a Nokia webhelyét, melynek címe: <www.nokia.com/support>.

Miután a kapcsolati beállításokat konfigurációs üzenetként megkaptuk, a kijelzőn a Konf. beáll. érkeztek: értesítés jelenik meg.

A kapott beállítások mentéséhez válasszuk a Megnéz > Ment lehetőséget. Ha a telefon kijelzőjén az *Adja meg a beállítások PIN-jét:* üzenet jelenik meg, írjuk be a beállításokhoz tartozó PIN-kódot, majd nyomjuk meg az OK gombot. A PIN-kódot a beállításokat továbbító szolgáltatótól kaphatjuk meg. Ha még nem mentettünk beállításokat, akkor ezeket a telefon alapértelmezett beállításokként menti és aktiválja. Ellenkező esetben az *Aktiválja a mentett konfigurációs beállításokat?* kérdés jelenik meg a kijelzőn.

A kapott beállítások elvetéséhez válasszuk a Kilép vagy a Megnéz > Elvet lehetőséget.

A beállítások módosításával kapcsolatban lásd: Konfiguráció című rész (63. oldal).

### Tartalom és alkalmazások letöltése

A telefonra új tartalmat (például témákat) tölthetünk le (hálózati szolgáltatás). Válasszuk a letöltési funkciót (például a *Galéria* menüben). A letöltési funkció pontos helyét az egyes menük leírásánál találjuk. A különböző szolgáltatások elérhetőségével, számlázásával és tarifáival kapcsolatban érdeklődjünk a szolgáltatónál.

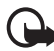

Fontos: Csak olyan szolgáltatásokat használjunk, amelyekben megbízunk, és amelyek megfelelő védelmet biztosítanak a káros szoftverek ellen.

### Nokia terméktámogatás az Interneten

A felhasználói útmutató legújabb kiadása, további információk, letölthető fájlok, illetve a vásárolt Nokia termékkel kapcsolatos szolgáltatások elérhetők a <www.nokia.com/support> címen és a helyi Nokia weboldalon.

# 1. Első lépések

## A SIM-kártya és az akkumulátor behelyezése

Az akkumulátor kivétele előtt mindig kapcsoljuk ki a készüléket, és húzzuk ki a töltőt.

A SIM-kártyákat tartsuk kisgyermekek számára nem elérhető helyen. A SIM-szolgáltatások elérhetőségéről és használatáról a SIM-kártya értékesítőjétől kaphatunk felvilágosítást. Ez lehet a szolgáltató, a hálózat üzemeltetője vagy más értékesítő.

A készülék BL-5B akkumulátorral üzemel.

A SIM-kártya és annak érintkezői könnyen megsérülhetnek, ha a kártyát megkarcoljuk vagy meghajlítjuk, ezért legyünk óvatosak a kezelésnél, behelyezésnél vagy eltávolításnál.

A SIM-kártya behelyezése előtt győződjünk meg arról, hogy a telefon ki van-e kapcsolva, továbbá nem csatlakozik-e egyetlen tartozékhoz sem. Az akkumulátort csak ezután távolítsuk el.

A telefont tartsuk úgy, hogy hátulja felénk nézzen, majd az alsó rész két oldalán nyomjuk meg a bemélyedéseket (1). Az alsó részt csúsztassuk le a telefonról (2).

Fogjuk meg és óvatosan húzzuk fel az eltávolító fedelet (3).

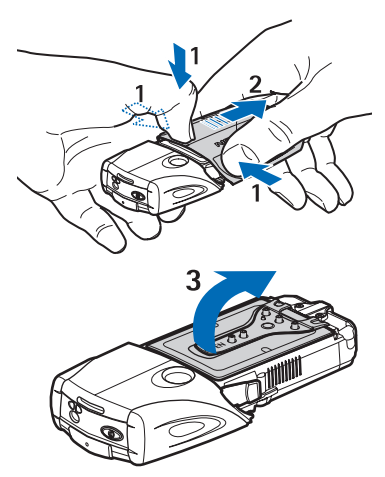

Emeljük ki az akkumulátort a tartóból (4).

Csúsztassuk a SIM-kártya tartóját a telefon alja felé, amíg le nem válik a készülékről (5). Nyissuk fel a SIM-kártya tartójának fedelét (6). Helyezzük a SIM-kártyát a tartóba.

Üqyeljünk arra, hogy a SIM-kártya levágott sarka bal kéz felé essen, és az aranyszínű érintkezők lefelé nézzenek (7).

Zárjuk le a SIM-kártya tartójának fedelét (8). Csúsztassuk a SIM-kártva tartóját a telefon teteje felé, amíg az a helyére nem pattan (9).

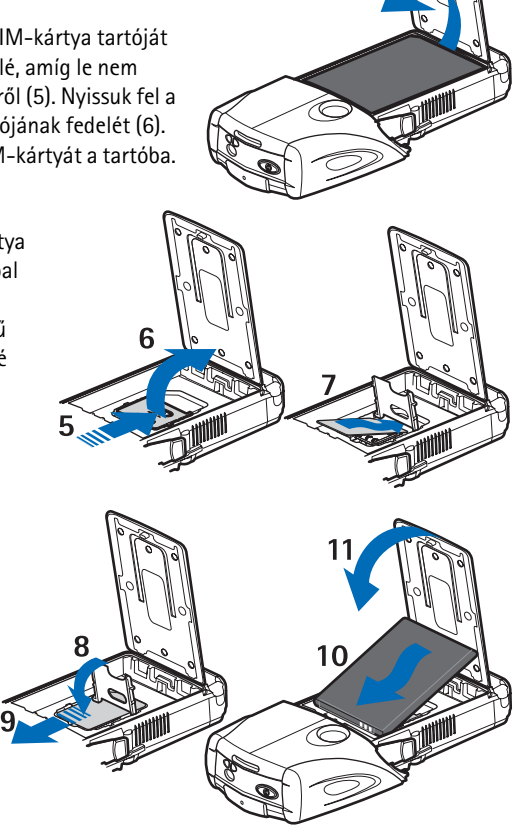

Fordítsuk úgy az akkumulátort, hogy annak érintkezői a telefon aranyszínű érintkezői felé nézzenek. Érintkezővel rendelkező oldalával előre csúsztassuk az akkumulátort a helyére (10). Zárjuk vissza az akkumulátor takarófedelét (11).

Helyezzük a telefont az alsó részbe, majd csúsztassuk előre az alsó részt, amíg az a helyére nem kattan (12).

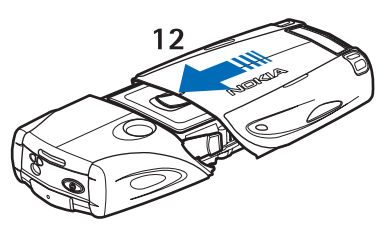

Kizárólag eredeti Nokia akkumulátorokat használjunk. Lásd: Nokia akkumulátor-hitelességi irányelvek című rész (104. oldal).

## Az akkumulátor töltése

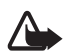

**Figyelmeztetés:** Ehhez a típusú készülékhez kizárólag a Nokia által jóváhagyott akkumulátorokat, töltőkészülékeket és tartozékokat használjuk. Más típusok alkalmazása érvényteleníti az engedélyeket és garanciákat, s emellett veszélyes is lehet.

Mielőtt a készülékkel használjuk, ellenőrizzük a töltő modellszámát. A készüléket kizárólag AC-2, ACP-12, ACP-7 és AC-1 típusú akkumulátortöltővel szabad feltölteni.

A gyártó által engedélyezett tartozékokról a márkakereskedőktől kaphatunk bővebb felvilágosítást. A tartozékok hálózati kábelét mindig a csatlakozónál (ne a kábelnél) fogva húzzuk ki a konnektorból.

- Nyissuk fel a telefon alján található takarófedelet.
- Csatlakoztassuk a töltőt a fali aljzathoz.
- Csatlakoztassuk a töltő kábelét a telefon aljához.

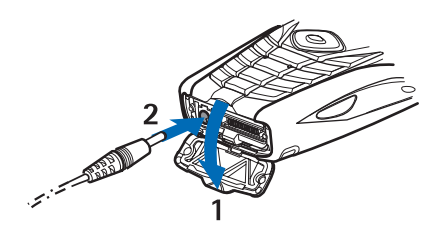

Abban az esetben, ha az akkumulátor teljesen lemerült, a töltés jelzése lehet, hogy csak néhány perc múlva jelenik meg, addig telefonhívást sem tudunk lebonyolítani. A töltési idő függ a használt töltőtől és az akkumulátortól. Például a BL-5B típusú akkumulátor feltöltése az ACP-12 jelű töltővel körülbelül 1 óra 10 percig, míg az AC-2 jelű töltővel megközelítőleg 1 óra 50 percig tart, ha ezalatt a telefon mindvégig készenléti állapotban van.

#### A telefon be- és kikapcsolása

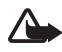

Figyelmeztetés: Ne kapcsoljuk be a telefont olyan helyen, ahol a rádiótelefonok használata tilos, illetve ahol azok interferenciát vagy veszélyt okozhatnak.

Tartsuk lenyomva a bekapcsológombot.

Ha a telefon a PIN- vagy az UPIN-kódot kéri, írjuk be a kódot (a kijelzőn csak csillagok fognak megjelenni: \*\*\*\*), majd nyomjuk meg az *OK* gombot.

Az akkumulátor vagy a SIM-kártya cseréje előtt kapcsoljuk ki a telefont. Az akkumulátort csak akkor távolítsuk el, ha a háttérvilágítás már kialudt.

A készülék belső antennával rendelkezik.

Megjegyzés: Más rádió adó-vevőkhöz hasonlóan, lehetőleg ne érjünk a bekapcsolt készülék antennájához. Az antenna megérintése a hangminőség romlását okozhatja, és a készülék esetleg a szükségesnél magasabb energiaszinten fog üzemelni. Ha a készülék működtetése közben nem érünk az antenna környékéhez, optimalizálhatjuk az antenna teljesítményét és az akkumulátor élettartamát.

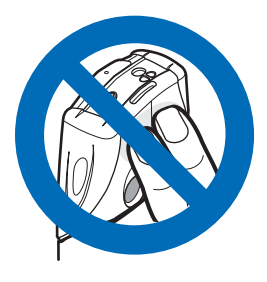

# 2. A telefon

#### A gombok és a telefon részei

- Elemlámpa (1). Az elemlámpa bekapcsolásához készenléti állapotban tartsuk lenyomva a # gombot.
- A telefon be- és kikapcsolását végző bekapcsológomb (2)
- Buborékos vízszintező a telefon vízszintesbe állításához, ami az iránytű használatakor elengedhetetlenül fontos, illetve a készenléti állapotot jelző lámpa (3).
- Telefonhoz csatlakoztatott hangszóró, kihangosító vagy fülhallgató

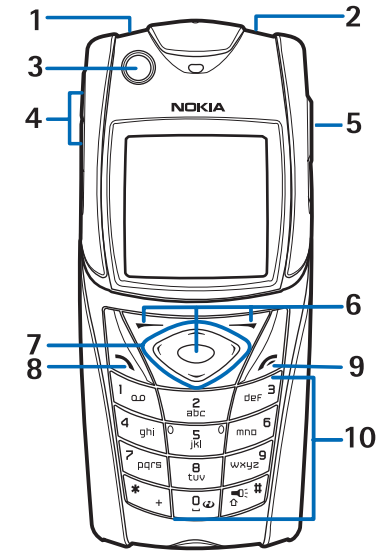

hangerejének beállítására szolgáló szabályozógombok (4)

- Adóvevő (AV) gomb (5)
- Bal oldali, középső és jobb oldali választógombok (6). A gombok funkciói megegyeznek a kijelzőn fölöttük látható irányadó szöveggel.
- Négyirányú lapozógomb (7), mely segítségével például a menüben lépkedhetünk, illetve szövegírás közben a kurzort mozgathatjuk.
- Hívás gomb (8), mely hívások kezdeményezésére és fogadására szolgál.
- Vége gomb (9), mellyel befejezhetjük a hívást vagy kiléphetünk az egyes funkciókból.

 Számok és karakterek bevitelére szolgáló 0– 9 gombok (10), illetve \* és a # gomb, melyek funkciója a különböző helyzetektől függően más és más lehet.

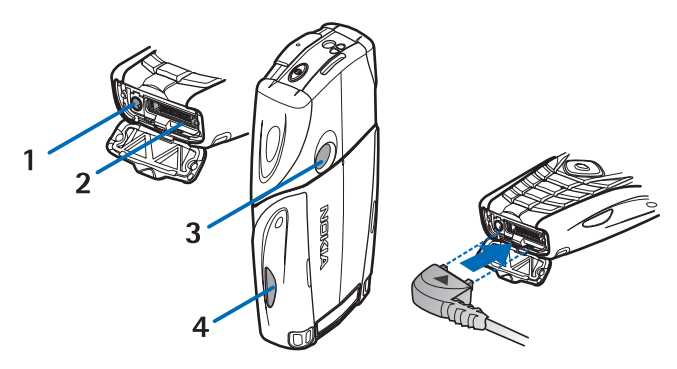

- Töltő csatlakozója (1)
- Pop-Port<sup>™</sup> csatlakozó, melyen keresztül fejhallgató és adatkábel csatlakoztatható a készülékhez (2)
- Kamera lencséje (3)
- Infravörös (IR) port (4)

#### Készenléti állapot

Amikor a telefon készen áll a használatra, és nem írtunk be karaktereket, a telefon készenléti állapotban van.

## <u>Kijelző</u>

- A hálózat neve vagy az operátorlogó (1)
- Az adott hely mobilhálózatának jelerősségét mutatja. (2)
- Az akkumulátor töltöttségi szintje (3)
- A bal oldali választógomb funkciója Kedven. (4).
- A középső választógomb funkciója Menü (5)

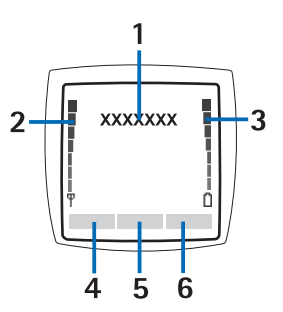

 A jobb oldali választógomb az Audioüzenet alkalmazást (6) vagy az általunk beállított tetszőleges funkciót indítja el; lásd: Saját hivatkozások című rész (58. oldal). Előfordulhat, hogy a gomb szolgáltató által beállított névvel rendelkezik, és előre megadott webhelyet ér el.

### Személyes hivatkozási lista

A bal oldali választógomb funkciója Kedven. (4).

A személyes hivatkozási listán szereplő funkciók megjelenítéséhez válasszuk a Kedven. lehetőséget. Ha aktiválni szeretnénk egy funkciót, válasszuk azt ki.

A rendelkezésre álló funkciók listájának megjelenítéséhez válasszuk a Kedven. > Opciók > Lehetőségek pontot. A hivatkozási listához a Kijelöl gomb megnyomásával adhatunk új funkciót. A listából az Elvet gomb megnyomásával törölhetünk.

A személyes hivatkozási listán szereplő funkciók átrendezéséhez válasszuk a Kedven. > Opciók > Átrendezés lehetőséget. Jelöljük ki a kívánt funkciót, nyomjuk meg az Áthelyez gombot, és válasszuk ki, hogy hová szeretnénk elhelyezni a funkciót.

#### Funkciógombok készenléti állapotban

- A hívott számok listájának eléréséhez nyomjuk meg egyszer a Hívás gombot. Lépjünk a kívánt számra vagy névre, majd a kiválasztott név vagy szám hívásához nyomjuk meg a Hívás gombot.
- A böngésző elindításához nyomjuk meg és tartsuk lenyomva a **0**-s gombot.
- A hangposta hívásához nyomjuk meg és tartsuk lenyomva az 1-es gombot.
- Használjuk a lapozógombokat funkciógombként. Lásd: Saját hivatkozások című rész (58. oldal).
- Üzemmódváltáshoz a bekapcsológombot röviden megnyomva nyissuk meg az üzemmódlistát, majd a listából válasszuk ki a kívánt üzemmódot.

#### Energiatakarékosság

Ha a készüléket bizonyos ideig nem használjuk, akkor energiatakarékossági okokból a kijelzőn digitális óra jelenik meg. Az energiatakarékossági funkció aktiválásával kapcsolatban lásd: *Energiatakarékos mód* című rész, Kijelző című fejezet (56. oldal). A kijelzővédő kikapcsolásához nyomjuk meg bármelyik gombot.

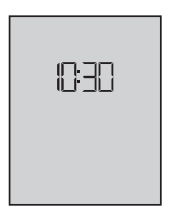

#### <u>lkonok</u>

Egy vagy több szöveges, illetve képüzenetünk érkezett. Lásd: Szöveges üzenetek olvasása és válaszüzenet küldése című rész (27. oldal).

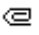

Egy vagy több multimédia üzenetünk érkezett. Lásd: Multimédia üzenetek olvasása és válaszüzenet küldése című rész (30. oldal).

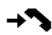

A telefon nem fogadott hívást regisztrált. Lásd: Hívásinfó című rész (53. oldal).

- A billentyűzet le van zárva. Lásd: Billentyűzár című rész (20. oldal).
- A telefon nem jelez bejövő hívás vagy szöveges üzenet érkezésekor, ha a *Hívásjelzés módja* és az Üzenetjelző hang lehetőség beállítása egyaránt Nincs hang értékű. Lásd: Hangok című rész (56. oldal).
- Az ébresztőóra be van kapcsolva (*Bekapcsol*). Lásd: Ébresztőóra című rész (83. oldal).
- G Ha az adatkapcsolat módja Folyamatos állapotban van, és a csomagkapcsolt adatátviteli szolgáltatás elérhető, akkor azt ez az ikon jelzi. Lásd: Csomagkapcsolt adatátvitel (EGPRS) című rész (59. oldal).
- G A csomagkapcsolt adatátvitel aktív. Lásd: Csomagkapcsolt adatátvitel (EGPRS) című rész (59. oldal) és Oldalak böngészése című rész (94. oldal).
- Az adatkapcsolat felfüggesztésre kerül például akkor, ha a telefon az adatkapcsolat alatt bejövő vagy kimenő hívást érzékel.
- Létrejött infravörös kapcsolat esetén ez az ikon folyamatosan látható.

## Billentyűzár

A gombok véletlen megnyomását megakadályozó billentyűzár aktiválásához válasszuk a Menü lehetőséget, majd 3,5 másodpercen belül nyomjuk meg a \* gombot.

A billentyűzár feloldásához válasszuk a **Kiold** lehetőséget, és nyomjuk meg a **\*** gombot. Ha a *Biztonsági billentyűzár* beállítás értéke *Be*, akkor írjuk be a biztonsági kódot.

Hívás fogadásához (aktív billentyűzár mellett) nyomjuk meg a Hívás gombot. Ha a hívást befejeztük vagy elutasítottuk, a billentyűzár automatikusan újra bekapcsol.

Az Automatikus billentyűzár és a Biztonsági billentyűzár funkciókról bővebben lásd: Telefon című rész (62. oldal).

A készülékbe előre beprogramozott segélykérő szám a kóddal rendelkező billentyűzár bekapcsolt állapotában is felhívható.

# 3. Hívásfunkciók

#### Hívás kezdeményezése

1. Írjuk be a telefonszámot a körzetszámmal együtt.

Nemzetközi hívásnál a nemzetközi előtag beírásához nyomjuk meg kétszer a \* gombot (a + karakter helyettesíti a nemzetközi előhívót), ezután írjuk be az ország hívókódját, a körzetszámot a kezdő 0 nélkül, majd a telefonszámot.

- 2. A szám hívásához nyomjuk meg a Hívás gombot.
- 3. A hívás befejezéséhez vagy a hívási kísérlet megszakításához nyomjuk meg a Vége gombot.

A nevek segítségével történő híváskezdeményezéssel, valamint nevek és telefonszámok *Névjegyzék* menüben történő megkeresésével kapcsolatban lásd: Nevek keresése című rész (46. oldal). A szám hívásához nyomjuk meg a Hívás gombot.

Készenléti állapotban a Hívás gombot egyszer megnyomva előhívhatjuk a legutóbbi húsz hívni kívánt vagy hívott számot tartalmazó listát. A szám hívásához válasszuk ki a megfelelő számot vagy nevet, és nyomjuk meg a Hívás gombot.

#### **Gyorshívások**

A 2 – 9 gyorshívó gombokhoz telefonszámokat rendelhetünk. Lásd: Gyorshívások című rész (53. oldal). A számot a következő módszerek egyikével tudjuk felhívni:

- Nyomjuk meg valamelyik gyorshívó gombot, majd a hívásgombot.
- Ha a *Gyorstárcsázás* funkció be van kapcsolva (*Be*), nyomjuk meg és tartsuk lenyomva a gyorshívó gombot mindaddig, amíg a hívás el

nem kezdődik. Lásd: Hívás című rész Gyorstárcsázás című szakasza (61. oldal).

## Hívás fogadása vagy elutasítása

Bejövő hívás fogadásához nyomjuk meg a Hívás gombot. A hívást a Vége gombot megnyomva fejezhetjük be.

Bejövő hívás elutasításához nyomjuk meg a Vége gombot.

A csengőhang elnémításához válasszuk a Némít lehetőséget. Ezután fogadhatjuk vagy elutasíthatjuk a hívást.

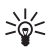

Tipp: Ha az Átirányítás, ha foglalt funkció be van kapcsolva (például a hívások a hangpostafiókra vannak átirányítva), a bejövő hívás elutasításával a hívást egyben át is irányítjuk. Lásd: Hívás című rész (61. oldal).

Ha egy fülhallgatógombbal rendelkező kompatibilis fülhallgatót csatlakoztattunk a telefonhoz, a hívást a gomb megnyomásával is fogadhatjuk, illetve befejezhetjük.

### <u>Hívásvárakoztatás</u>

Ha aktív hívás közben a várakozó hívást fogadni szeretnénk, nyomjuk meg a Hívás gombot. Az első hívás tartásba kerül. Az aktív hívás befejezéséhez nyomjuk meg a Vége gombot.

A *Hívásvárakoztatás* funkció bekapcsolásáról szóló további információkért lásd: Hívás című rész (61. oldal).

## Lehetőségek hívás közben

A legtöbb lehetőség, amelyeket hívás közben használhatunk, hálózati szolgáltatás. Az elérhetőség tekintetében forduljunk a hálózat üzemeltetőjéhez vagy a szolgáltatóhoz.

Hívás közben nyomjuk meg az **Opciók** gombot, és válasszunk az alábbi lehetőségek közül:

A hívási lehetőségek a következők: *Mikrofon ki* vagy *Mikrofon be*, *Névjegyzék, Menü, Felvétel, Billentyűzár, Aut. hangerő be*, *Hangszóró* vagy *Telefon*. A hálózati szolgáltatásokhoz kapcsolódó lehetőségek a következők: Fogadás és Elutasítás, Tartás vagy Beléptetés, Új hívás, Konf.-ba léptetés, Hívás befejezése, Összes bontása, valamint a következők:

DTMF-küldés – hangfrekvenciás jelsorok küldése

Felcserélés – az aktív és a várakoztatott hívás felcserélése

Átkapcsolás – a hívás várakoztatott hívással történő összekapcsolása és saját magunk kiléptetése a beszélgetésből

Konferencia – konferenciahívás kezdeményezése, mely során akár öt személy is részt vehet a beszélgetésben

Magánhívás – magánbeszélgetés folytatása konferenciahívás közben

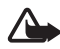

**Figyelmeztetés:** Kihangosításkor ne tegyük a készüléket a fülünkhöz, mert a hangerő nagyon magas lehet.

# 4. Szövegírás

Szöveget, (például szöveges üzenetet) hagyományos módszerrel vagy prediktív szövegbevitel használatával írhatunk be. Ha hagyományos szövegbevitelt használunk, nyomjuk meg annyiszor a megfelelő számgombot (1 – 9), amíg a kívánt karakter meg nem jelenik. Prediktív szövegbevitel használatakor a betűk bármelyikét egyetlen gombnyomással is beírhatjuk.

Szövegíráskor a prediktív módot a kijelző tetején a 🔊 ikon, a hagyományos módot pedig a 📎 ikon jelzi. A kis- vagy nagybetűs írásmódot a szövegbeviteli ikon melletti 🕪 , 🔤 vagy 🗚 ikon jelzi.

Az írásmódot, valamint azt, hogy kis- vagy nagybetűt szeretnénk-e beírni, a **#** gomb megnyomásával választhatjuk meg. A **DE** ikon a szám-üzemmódot jelzi. Ha a betűírásról át szeretnénk térni számbevitelre, nyomjuk meg és tartsuk lenyomva a **#** gombot, és válasszuk a *Számmód* lehetőséget.

### Beállítások

A bevitel nyelvének módosításához válasszuk az **Opciók** > *Írás nyelve* lehetőséget. A prediktív szövegbevitel csak a listán szereplő nyelveken áll rendelkezésre.

Prediktív szövegbevitel alkalmazásához válasszuk az **Opciók** > *Szótár be* lehetőséget, hagyományos szövegbevitelhez pedig a *Szótár ki* pontot.

## Prediktív szövegbevitel

A prediktív szövegbevitel beépített szótárra támaszkodik. A szótárhoz mi magunk is adhatunk új szavakat.

- A 2-9 gombokkal kezdjük el beírni a szót. Egy betűhöz csak egyszer nyomjuk meg az adott gombot. A szó minden gombnyomás után változik.
- Miután beírtuk a szót, és annak helyes alakja látható, szóköz hozzáadásához nyomjuk meg a O-s gombot, esetleg nyomjuk meg a lapozógombok egyikét. A kurzort a lapozógombbal mozgathatjuk.

Ha a szó nem megfelelő, nyomjuk meg többször a **\*** gombot, vagy válasszuk az **Opciók** > *Találatok* pontot. Ha a kívánt szó megjelenik, véglegesítsük azt.

Ha a? karakter áll a szó után, akkor a beírandó szó nem szerepel a szótárban. Ha a szót szeretnénk felvenni a szótárba, válasszuk az Új szó lehetőséget. Írjuk be a szót (hagyományos szövegbevitellel), és nyomjuk meg a Ment gombot.

3. Kezdjük el beírni a következő szót.

## Összetett szavak írása

Írjuk be az összetett szó első tagját, majd annak megerősítéséhez nyomjuk meg a jobb oldali lapozógombot. Írjuk be a szó második felét, majd véglegesítsük azt is.

#### Hagyományos szövegbevitel

Nyomjunk meg egy számgombot (1 – 9), és addig nyomogassuk, amíg a kívánt karakter meg nem jelenik. A számgombok alatt rendelkezésre álló karakterek nem mindegyike van a gombra nyomtatva.

A rendelkezésre álló karakterek a szövegírási nyelvtől függnek. Lásd: Beállítások című rész (24. oldal).

Ha a következő betű ugyanazon a gombon van, mint az előző, várjunk, amíg a kurzor megjelenik, vagy nyomjuk meg bármelyik lapozógombot, majd pedig a kívánt betű gombját.

A gyakran használt írásjelek és speciális karakterek az 1-es gomb alatt találhatók.

## 5. Navigálás a menüben

A telefon funkciók széles választékával rendelkezik, melyek menükbe vannak csoportosítva.

- A menübe való belépéshez nyomjuk meg a Menü gombot. A menünézet módosításához válasszuk az Opciók > Fő menü nézete > Lista vagy Keret lehetőséget.
- 2. Lépjünk végig a menüben, és válasszuk ki az egyik almenüt (például a *Beállítások* lehetőséget).
- 3. Ha a menü almenüket tartalmaz, válasszunk azok közül. Válasszuk ki például a *Hívásbeállítások* pontot.
- Ha a választott menü további almenüket tartalmaz, válasszunk azok közül. Válasszuk ki például a Bármely gomb fogad hívást lehetőséget.
- 5. Válasszuk ki a kívánt beállítást.
- Az előző menübe való visszatéréshez nyomjuk meg a Vissza gombot. A menüből való kilépéshez nyomjuk meg a Kilép gombot.

# 6. Üzenetek

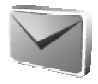

Az üzenetszolgáltatások csak akkor használhatók, ha azokat a hálózat üzemeltetője vagy a szolgáltató támogatja.

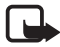

**Megjegyzés:** Amikor üzeneteket küldünk, a készülék kijelzőjén az *Üzenet elküldve* szöveg jelenhet meg. Ez azt jelenti, hogy a készülék az üzenetet a készülékbe programozott üzenetközpont számára küldte el. Ez nem azt jelenti, hogy az üzenet megérkezett a címzetthez. Az üzenetszolgáltatásról bővebb tájékoztatásért forduljunk a szolgáltatóhoz.

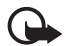

**Fontos:** Üzenetek megnyitásakor legyünk óvatosak. Az e-mail üzenetek rosszindulatú szoftvereket tartalmazhatnak, vagy más módon tehetnek kárt a készülékben vagy a számítógépben.

Csak azok a készülékek képesek fogadni és megjeleníteni üzenetet, melyek rendelkeznek a kompatibilis funkciókkal. Az üzenetek megjelenítési módja a fogadó készüléktől függően változhat.

## Szöveges üzenetek (SMS)

A rövid szöveges üzenetküldési szolgáltatás (SMS) segítségével küldhetünk és fogadhatunk láncolt üzeneteket, amelyek több hagyományos szöveges üzenetből állnak (hálózati szolgáltatás), és amelyek képet is tartalmazhatnak.

Mielőtt bármilyen szöveges, kép- vagy e-mail üzenetet küldünk, mentenünk kell az üzenetközpont telefonszámát. Lásd: Üzenetek beállításai című rész (43. oldal).

Azzal kapcsolatban, hogy az SMS e-mail szolgáltatás elérhető-e, és ha igen, hogyan lehet előfizetni rá, forduljunk a szolgáltatóhoz.

A készülék támogatja az olyan szöveges üzenetek küldését, amelyek az egy-egy üzenethez meghatározott karakterszámnál többet tartalmaznak. A hosszabb üzenetek több egymást követő üzenetként kerülnek elküldésre.

Ez befolyásolhatja a számlaköltségeket is. Az ékezetes vagy egyéb jelekkel ellátott karakterek, illetve bizonyos nyelvek, például a kínai nyelv karakterei több helyet foglalnak, mint a hagyományos karakterek, így ezek használatakor csökken az egy üzeneten belül rendelkezésre álló karakterszám is.

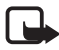

Megjegyzés: A képüzenet-funkció csak akkor használható, ha a hálózat üzemeltetője vagy a szolgáltató támogatja. Csak azok a kompatibilis készülékek képesek fogadni és megjeleníteni képüzenetet, melyek rendelkeznek a képüzenet-funkcióval. Egy üzenet megjelenítési módja a fogadó készüléktől függően változhat.

A kijelző tetején látható üzenethosszúság-számláló mutatja a rendelkezésre álló karakterek számát. A 10/2 érték például azt jelenti, hogy még 10 karaktert írhatunk, hogy a szöveg két üzenetként kerüljön elküldésre.

#### Szöveges üzenetek írása és küldése

- 1. Válasszuk a Menü > *Üzenetek* > *Üzenet létrehozása* > *Szöveges üzenet* lehetőséget.
- 2. Írjuk be az üzenetet. Lásd: Szövegírás című rész (23. oldal). Szövegsablonok vagy képek üzenetbe illesztésével kapcsolatban tekintsük át a következőt: Sablonok című rész (28. oldal). Egy képüzenetet több szöveges üzenet alkot, így egy képüzenet, illetve többrészes üzenet elküldésének díja magasabb, mint egy szöveges üzeneté.
- 3. Az üzenet küldéséhez válasszuk a Küld > Legut. használt, Telefonszámra, Több címzettnek vagy E-mail címre lehetőségek egyikét. Ha az üzenetet egy általunk meghatározott üzenetmód használatával akarjuk elküldeni, válasszuk a Küldés móddal lehetőséget. A küldés módjával kapcsolatban lásd: Szöveges és SMS e-mail üzenetek című rész (43. oldal). Válasszunk ki vagy írjunk be egy telefonszámot, illetve e-mail címet, vagy válasszunk egy módot.

#### Szöveges üzenetek olvasása és válaszüzenet küldése

Üzenet vagy SMS e-mail érkezésekor a kijelzőn a ⊠ ikon látható. A villogó ⊠ ikon azt jelzi, hogy az üzenetek memóriája megtelt. Új üzenetek fogadásához néhány régi üzenetet ki kell törölnünk a <u>Bejövő</u> mappából.

 Az új üzenet megtekintéséhez nyomjuk meg a Megnéz gombot. Ha később szeretnénk megnézni, nyomjuk meg a Kilép gombot. Az üzenetet később úgy tekinthetjük meg, hogy a Menü > *Üzenetek* > *Bejövő* lehetőséget választjuk. Ha több üzenetet kaptunk, válasszuk ki azt, amelyiket el szeretnénk olvasni. A nem olvasott üzeneteket a 🔄 ikon jelzi.

- 2. Az üzenet olvasása közben az Opciók gombot megnyomva lehetőségünk van például az üzenet törlésére, továbbítására, szerkesztésére szöveges üzenetként vagy e-mailként, illetve az olvasott üzenet áthelyezésére és átnevezésére, illetve az üzenetben található adatok megjelenítésére és mentésére. Az üzenet elejéről egy szövegrészt emlékeztetőként a telefon naptárába másolhatunk. Képüzenet megtekintésekor a képet a *Kép mentése* lehetőséggel a *Sablonok* mappába menthetjük.
- 3. Válaszolhatunk is az üzenetre, ha a Válasz > Szöveges üzenet, Multimédia üzenet, Azonnali üzenet vagy Audioüzenet lehetőségek egyikét választjuk. Írjuk be a válaszüzenetet. E-mail megválaszolásakor először is hagyjuk változatlanul vagy módosítsuk az e-mail címet és a tárgyat.
- 4. Az üzenet kijelzőn látható számra történő elküldéséhez válasszuk a Küld > OK lehetőséget.

#### <u>Sablonok</u>

A telefon szöveges (⊟) és képsablonokkal ( □) rendelkezik, amelyeket szöveges, kép-, illetve SMS e-mail üzenetekben használhatunk fel.

A sablonlista megnyitásához válasszuk a **Menü** > *Üzenetek* > *Mentett* > *Szöveges üzenet* > *Sablonok* lehetőséget.

### Multimédia üzenetek (MMS)

A multimédia üzenet szöveget, hangot, képet, naptári jegyzetet, névjegykártyát és videoklipet is tartalmazhat. Ha az üzenet mérete túl nagy, előfordulhat, hogy a telefon nem lesz képes az üzenetet fogadni. Egyes hálózatokban szöveges üzenetben megkaphatjuk azt az internetes címet, ahol a megtekinthető.

Nem tudunk multimédia üzenetet fogadni hívás közben, játék vagy más Java-alkalmazás futása közben és GSM-adathíváson keresztüli böngészőkapcsolat használatakor. Mivel a multimédia üzenetek fogadása több ok miatt is sikertelen lehet, ne hagyatkozzunk rá, ha fontos dologról van szó.

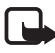

**Megjegyzés:** Csak azok a készülékek képesek fogadni és megjeleníteni multimédia üzenetet, melyek rendelkeznek kompatibilis funkcióval. Egy üzenet megjelenítési módja a fogadó készüléktől függően változhat.

#### Multimédia üzenetek írása és küldése

A multimédia üzenetek beállításainak megadásával kapcsolatban lásd: Multimédia című rész (43. oldal). Azzal kapcsolatban, hogy ilyen szolgáltatás létezik-e, és ha igen, hogyan lehet előfizetni rá, forduljunk a szolgáltatóhoz.

- 1. Válasszuk a Menü > *Üzenetek > Üzenet létrehozása > Multimédia üzenet* lehetőséget.
- 2. Írjuk be az üzenetet. Lásd: Szövegírás című rész (23. oldal).

Fájl beszúrásához válasszuk az **Opciók** > *Beszúrás* lehetőséget, és a következők egyikét:

A Kép, Hangfájl vagy Videoklip lehetőséget a Galéria fájljainak beszúrásához.

Az Új kép lehetőség megnyitja a Kamera alkalmazást, amellyel új képet készíthetünk az üzenethez.

Az Új hangfájl lehetőség megnyitja a Hangrögzítő alkalmazást, amellyel új hangfelvételt készíthetünk az üzenethez.

A *Névjegy* vagy *Jegyzet* elemet, ha névjegyet vagy naptárjegyzetet akarunk beszúrni az üzenetbe.

A *Dia* lehetőséggel új diát szúrhatunk be az üzenetbe. A telefon támogatja a több oldalt (diát) tartalmazó multimédia üzeneteket. Minden egyes dia tartalmazhat szöveget, egy képet, egy naptárjegyzetet, egy névjegykártyát és egy hangfájlt. Ha az üzenet több diából áll, akkor a nekünk tetsző dia megnyitásához válasszuk az **Opciók** > *Előző dia, Következő dia* vagy *Diák listája* lehetőséget. A diák megjelenítése közti idő beállításához válasszuk az **Opciók** > *Diák időzítése* lehetőséget. Ha a szöveges elemet az üzenet tetejére vagy aljára szeretnénk áthelyezni, válasszuk az **Opciók** > *Szöveg elől* vagy *Szöveg hátul* lehetőséget. Az alábbi funkciókat is használhatjuk: *Törlés* a kép, dia vagy hangfájl üzenetből történő törléséhez, *Szöveg törlése, Megjelenítés* vagy *Üzenet mentése.* A *Más beállítások* pontban a következő lehetőségek érhetők el: *Név beszúrása, Szám beszúrása, Üzenet adatai* és *Tárgy beírása.* 

- Az üzenet küldéséhez válasszuk a Küld > Legut. használt, Telefonszámra, E-mail címre vagy Több címzettnek lehetőségek egyikét.
- 4. Válasszunk egy névjegyet a listából, adjunk meg a címzett telefonszámát vagy e-mail címét, vagy keressük meg a partnert a Névjegyzék menüpontban. Válasszuk az OK lehetőséget. A készülék az üzenetet a küldéshez áthelyezi a Kimenő mappába.

A multimédia üzenetek küldése alatt a kijelzőn a *C* animált ikon jelenik meg. Ezen idő alatt a telefon egyéb funkcióit minden további nélkül használhatjuk. Ha a küldés nem sikerül, a telefon még megpróbálja néhányszor újraküldeni az üzenetet. Ha ezúttal sem jár eredménnyel a küldés, az üzenet a *Kimenő* mappában marad. Az üzenetet megpróbálhatjuk később elküldeni.

Ha az *Elküldött üzenetek mentése > Igen* beállítást választjuk, a telefon az elküldött üzenetet az *Elküldött* mappába menti. Lásd: Multimédia című rész (43. oldal). Az üzenet elküldése nem jelenti azt, hogy a címzett meg is kapta az üzenetet.

A szerzői jogi védelem miatt egyes képeket, csengőhangokat és más tartalmakat esetleg nem másolhatunk, módosíthatunk, tölthetünk le vagy küldhetünk tovább.

#### Multimédia üzenetek olvasása és válaszüzenet küldése

A multimédia üzenetkezelő szolgáltatás alapértelmezésben engedélyezett.

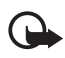

Fontos: Üzenetek megnyitásakor legyünk óvatosak. A multimédia üzenet összetevői rosszindulatú szoftvereket tartalmazhatnak, vagy más módon tehetnek kárt a készülékben vagy a számítógépben.

Multimédia üzenet fogadását a telefon az ⊂ animált ikonnal jelzi. Az üzenet fogadásának befejeződését az ⊡ ikon és a *Multimédia üzenet érkezett* szöveg megjelenése jelzi.

 Az üzenet megtekintéséhez nyomjuk meg a Megnéz gombot. Ha később szeretnénk megnézni, nyomjuk meg a Kilép gombot. Az üzenetet később úgy tekinthetjük meg, hogy a Menü > *Üzenetek* > *Bejövő* lehetőséget választjuk. Az üzenetek listájában az olvasatlan üzeneteket a imes ikon jelzi. Válasszuk ki azt az üzenetet, amelyet meg akarunk tekinteni.

2. A középső választógomb funkciója az éppen látható üzenethez csatolt melléklettől függ.

Ha a kapott üzenet egy prezentációt tartalmaz, a teljes üzenet megjelenítéséhez nyomjuk meg az Indít gombot.

A kép nagyításához vagy kicsinyítéséhez válasszuk a Nagyít lehetőséget. Névjegy, naptárjegyzet megjelenítéséhez vagy egy téma megnyitásához válasszuk a Megnyit lehetőséget.

 Válaszolhatunk is az üzenetre, ha az Opciók > Válasz > Szöveges üzenet, Multimédia üzenet, Azonnali üzenet vagy Audioüzenet lehetőséget választjuk. Írjuk meg a válaszüzenetet, és válasszuk a Küld lehetőséget. Csak az eredeti üzenet feladójának küldhetünk válaszüzenetet.

A rendelkezésre álló lehetőségek eléréséhez válasszuk az Opciók pontot.

#### Memória megtelt

Ha új szöveges üzenetet kapunk, és az üzenetek számára fenntartott memória megtelt, akkor a kijelzőn a ⊠ ikon villog és *SMS-mem. megtelt, töröljön üzenetet* felirat jelenik meg. Ilyenkor válasszuk a Nem, lehetőséget, és töröljünk néhány üzenetet a mappából. Ha a továbbításra váró üzenetet nem akarjuk megtartani, válasszuk a Kilép > lgen lehetőséget.

Ha az üzenetek által elfoglalható memóriaterület megtelt, és új üzenetet kapunk, a kijelzőn a ⊠ ikon villog és *Megtelt a mem. Az új MMS megtekinthető.* szöveg jelenik meg. A fogadásra váró üzenet megtekintéséhez nyomjuk meg a **Megnéz** gombot. A várakozó üzenet mentése előtt régebbi üzenetek törlésével szabadítsunk fel memóriát. Az üzenet mentéséhez nyomjuk meg a **Ment** gombot.

Ha a továbbításra váró üzenetet nem akarjuk megtartani, válasszuk a Kilép > Igen lehetőséget. Ha a Nem gombot nyomjuk meg, megtekinthetjük az üzenetet.

### Azonnali üzenetek

Az azonnali üzenetek olyan szöveges üzenetek, amelyeket a készülék beérkezés után rögtön megjelenít.

#### Azonnali üzenet írása

Válasszuk a **Menü** > *Üzenetek* > *Üz. létrehozása* > *Azonnali üzenet* lehetőséget. Írjuk meg az üzenetet. Az azonnali üzenet legfeljebb 70 karakterből állhat. Ha villogó szövegrészt szeretnénk az üzenetbe szúrni, akkor jelölő beillesztéséhez a rendelkezésre álló lehetőségek közül válasszuk a *Villogó kar. besz.* pontot. Ilyenkor a jelölő utáni, következő jelölőig tartó szövegrész villogni fog.

#### Azonnali üzenet fogadása

A beérkezett azonnali üzenetet a telefon nem menti automatikusan. Az üzenet megtekintéséhez nyomjuk meg az **Olvas** gombot. Ha telefonszámot, e-mail címet, illetve webcímet szeretnénk az aktuális üzenetből kimásolni, válasszuk az **Opciók** > *Adatmásolás* lehetőséget. Az üzenet mentéséhez először is válasszuk a **Ment** parancsot, majd adjuk meg azt a mappát, ahova az üzenetet menteni szeretnénk.

### Nokia Xpress audioüzenetek

Ezzel a funkcióval hangüzenetek gyors és kényelmes létrehozásához, illetve küldéséhez használjuk a multimédia üzenetek szolgáltatást. A multimédia üzenetküldő szolgáltatást a Nokia Xpress audioüzenetek küldése előtt mindenképpen aktiválni kell.

- Válasszuk a Menü > Üzenetek > Üz. létrehozása > Audioüzenet lehetőséget. Elindul a Hangrögzítő alkalmazás. A Hangrögzítő használatával kapcsolatban lásd: Hangrögzítő című rész (69. oldal).
- 2. Ha az üzenet elkészült, az Opciók > Lejátszás lehetőség segítségével küldés előtt ellenőrizhetjük azt, a Hangfájl cseréje pontot választva megismételhetjük a rögzítést, az Üzenet mentése, és a Hangfájl mentése pontokkal a rögzített anyagot a Galéria mappába menthetjük, a Tárgy beírása lehetőséget választva az üzenetet tárggyal láthatjuk el, az Üzenet adatai pont segítségével

megtekinthetjük az üzenet adatait. Ezen kívül választhatjuk még a *Hangszóró* vagy a *Telefon* pontokat is.

- Az üzenet küldéséhez válasszuk a Küld > Legut. használt, Telefonszámra, E-mail címre vagy Több címzettnek lehetőségek egyikét. A szolgáltatótól függően több lehetőség is rendelkezésre állhat.
- 4. Válasszunk egy névjegyet a listából, adjunk meg a címzett telefonszámát vagy e-mail címét, vagy keressük meg a partnert a *Névjegyzék* menüpontban. Nyomjuk meg az OK gombot. Az üzenet a továbbításig átkerül a *Kimenő* mappába.

#### Audioüzenet fogadása

Ha a telefon audioüzenetet fogad, a kijelzőn az 1 audioüzenet érkezett felirat jelenik meg. Az üzenet megnyitásához válasszuk a Indít lehetőséget. Ha több üzenetünk is érkezett használjuk a Megnéz > Indít pontot. A rendelkezésre álló lehetőségek eléréséhez válasszuk az Opciók pontot. Ha később szeretnénk meghallgatni az üzenetet, válasszuk a Kilép parancsot.

Az üzenet mentéséhez először is válasszuk az Opciók > Ment lehetőséget, majd adjuk meg azt a mappát, ahova az üzenetet menteni szeretnénk.

### Mappák

A telefon a beérkező szöveges és multimédia üzeneteket a *Bejövő* mappába menti.

A még el nem küldött multimédia üzenetek a Kimenő mappába kerülnek.

Ha az Üzenetbeállítások > Szöveges üzenet > Elküldött üzenetek mentése > Igen és az Üzenetbeállítások > Multim. üzenetek > Elküldött üzenetek mentése > Igen lehetőségeket választottuk, akkor a készülék az elküldött üzeneteket az Elküldött mappába menti.

Ha menteni szeretnénk az éppen írt üzenetet, és később a *Mentett* mappából szeretnénk elküldeni, válasszuk az *Opciók* > *Üzenet mentése* > *Mentett SMS-ek* lehetőséget. A multimédia üzenetekhez válasszuk az *Üzenet mentése* lehetőséget. Az el nem küldött üzeneteket a <sup>I</sup> Mikon jelzi.

Az üzenetek rendezéséhez egyes üzeneteket áthelyezhetünk a *Saját mappák* mappába, vagy új mappákat hozhatunk létre az üzenetekhez. Válasszuk az *Üzenetek > Mentett > Szöveges üzenet > Saját mappák* lehetőséget.

Mappa létrehozásához válasszuk az Opciók > Új mappa lehetőséget. Ha még nem mentettünk mappát, válasszuk a Hozzáad lehetőséget.

Mappa törléséhez vagy átnevezéséhez lapozzunk a megfelelő mappához, és válasszuk az **Opciók** > *Törlés* vagy a *Mappaátnevezés* lehetőséget.

## Csevegés

A Csevegés szolgáltatással rövid szöveges üzeneteket küldhetünk a bejelentkezett felhasználóknak (hálózati szolgáltatás).

A csevegés használatba vétele előtt elő kell fizetni a szolgáltatásra. A szolgáltatásról és annak díjszabásáról a hálózatüzemeltető vagy a szolgáltató adhat bővebb információt. Tőle fogjuk megkapni az egyedi azonosítót és jelszót, illetve a csevegéshez szükséges beállításokat is.

A csevegőszolgáltatáshoz szükséges beállításokkal kapcsolatban lásd: Belépés a Csevegés menübe című rész *Kapcs.beállítások* című szakasza (34. oldal). A kijelzőn megjelenő ikonok és szövegek a csevegőszolgáltatástól függnek.

A hálózattól függően az aktív csevegőkapcsolat a szokásosnál gyorsabban meríti le a telefon akkumulátorát (akár az is elképzelhető, hogy a telefont a töltőhöz kell csatlakoztatni).

#### Belépés a Csevegés menübe

Ha kapcsolat nélkül szeretnénk belépni a menübe, válasszuk a Menü > *Üzenetek* > *Csevegés* menüpontokat. Ha a csevegőszolgáltatáshoz egynél több kapcsolatbeállítás-készlet áll rendelkezésre, válasszuk ki a megfelelő beállításkészletet. Ha csak egy beállításkészlet van megadva, akkor az automatikusan kiválasztásra kerül. Ezután a következő lehetőségek jelennek meg:

*Bejelentkezés* – E lehetőség segítségével kapcsolódhatunk a csevegőszolgáltatáshoz.

Mentett csev. – E pont segítségével megtekinthetjük, törölhetjük vagy átnevezhetjük a korábbi csevegések során mentett beszélgetéseinket.

*Kapcs.beállítások* – E lehetőséggel adhatjuk meg a csevegéshez vagy a jelenléthez tartozó beállításokat.

#### Kapcsolódás a csevegőszolgáltatáshoz

Ha szeretnénk a csevegőszolgáltatáshoz kapcsolódni, nyissuk meg a *Csevegés* menüt, aktiváljunk egy csevegőszolgáltatást, és válasszuk a *Bejelentkezés* lehetőséget. Miután a telefon a kapcsolatot sikeresen létrehozta, a kijelzőn a *Bejelentkezve* üzenet jelenik meg.

A csevegőszolgáltatással létrejött kapcsolat bontásához válasszuk a *Kijelentkezés* lehetőséget.

#### Csevegés indítása

Nyissuk meg a Csevegés menüt, és csatlakozzunk a csevegőszolgáltatáshoz. A szolgáltatást többféle módon elindíthatjuk.

 Az aktív csevegés alatt az új és olvasott csevegések, valamint a meghívások megtekintéséhez válasszuk a *Beszélgetések* lehetőséget. Lépjünk a kívánt üzenethez vagy meghíváshoz, majd az üzenet elolvasásához nyomjuk meg a Megnyit gombot.

A csoportnak szánt új üzeneteket az 📾 ikon, a már elolvasottakat az 🍩 ikon jelöli. Az 画 ikon az új, az 🕮 ikon pedig az olvasott csevegőüzeneteket azonosítja.

A meghívásokat az 😡 ikon jelöli.

A kijelzőn megjelenő ikonok és szövegek a csevegőszolgáltatástól függnek.

 A Csevegőpartnerek lehetőség segítségével a hozzáadott partnerek névjegyei tekinthetők meg. Lapozzunk ahhoz a partnerhez, akivel csevegni szeretnénk, és nyomjuk meg a Cseveg gombot, vagy nyomjuk meg a Megnyit gombot, ha egy új névjegy látszik a listán. A partnerek hozzáadásával kapcsolatban lásd: Csevegőpartnerek című rész (38. oldal).

A telefon névjegyzékében a 🔀 ikon jelzi az online, a 🗂 ikon pedig az offline partnereket. A 🌤 ikon jelzi a blokkolt partnereket. A 🗐 ikon jelzi az üzenetet küldött partnereket.

- A Csoportok > Nyilvános csop. pontot választva a hálózatüzemeltető vagy a szolgáltató által létrehozott, nyilvános csoportokat tartalmazó lista jeleníthető meg. Ha csevegést szeretnénk kezdeményezni egy csoporttal, lapozzunk az adott csoporthoz, és nyomjuk meg a Belép gombot. Adjuk meg a beszélgetés során használni kívánt becenevet. Ha sikerült a csevegőcsoporthoz kapcsolódni, elkezdhetjük a csoportos csevegést. Privát csoport létrehozásával kapcsolatban lásd: Csoportok című rész (38. oldal).
- A Keresés > Felhasználók vagy Csoportok lehetőséget választva a csevegőszolgáltatás felhasználóit, illetve a hálózaton található nyilvános csoportokat kereshetjük telefonszám, becenév, e-mail cím vagy név alapján. Ha a Csoportok pontot választjuk, a csoportok között a csoport tagjai, a csoport neve, a téma vagy az azonosító alapján kereshetünk.

Ha a csevegést szeretnénk megkezdeni, miután megtaláltuk a keresett felhasználót vagy csoportot, válasszuk az **Opciók** > *Csevegés* vagy *Csatlakozás* lehetőségek valamelyikét.

Beszélgetés *Névjegyzék* menüből történő indításával kapcsolatban lásd: Figyelt nevek megtekintése című rész (50. oldal).

#### Meghívás elfogadása vagy elutasítása

Ha kapcsolódtunk a csevegőszolgáltatáshoz, és meghívót kapunk, a telefon készenléti állapotban az *Új meghívás érkezett* szöveget jeleníti meg. Elolvasásához nyomjuk meg az **Olvas** gombot. Ha több meghívás is érkezett, lapozzunk a megfelelőhöz, és nyomjuk meg a **Megnyit** gombot. Privát csoportos csevegéséhez történő csatlakozáshoz válasszuk az **Elfogad** lehetőséget, és írjuk be a becenevünket; a meghívás elutasításához vagy törléséhez pedig válasszuk az **Opciók** > *Visszautasítás* vagy *Törlés* lehetőséget.
### Csevegőüzenet olvasása

Ha készenléti állapotban csevegőszolgáltatáshoz kapcsolódunk, és olyan új csevegőüzenetet kapunk, amely nem aktív csevegőpárbeszédhez tartozik, a kijelzőn az *Új csevegőüzenet* felirat jelenik meg. Elolvasásához nyomjuk meg az **Olvas** gombot. Ha több üzenetet kaptunk, lapozzunk a megfelelőhöz, és válasszuk a **Megnyit** lehetőséget.

Az aktív csevegés során kapott új üzenetek a *Csevegés > Beszélgetések* mappába kerülnek. Ha olyan személytől érkezik üzenet, aki nem szerepel a *Csevegőpartnerek* listáján, a küldő azonosítója fog megjelenni a kijelzőn. Ha a telefon névjegyzékében nem szereplő új partnert szeretnénk menteni, válasszuk az **Opciók** > *Partner ment*. lehetőséget.

## <u>Részvétel beszélgetésben</u>

Csevegés indításához vagy az ahhoz történő csatlakozáshoz nyomjuk meg az Ír gombot. Írjuk meg az üzenetet, és az elküldéséhez nyomjuk meg a *Küld* gombot vagy a Hívás gombot. A következő rendelkezésre álló lehetőségek eléréséhez nyomjuk meg az **Opciók** gombot: *Teljes csevegés, Partner ment., Csoport tagjai, Partner blokk., Befejezés.* 

#### Elérhetőségi állapot szerkesztése

- 1. Nyissuk meg a *Csevegés* menüt, és csatlakozzunk a csevegőszolgáltatáshoz.
- Saját elérhetőségeink és a kijelzőn megjelenő nevünk megtekintéséhez és módosításához válasszuk a Saját beállítások lehetőséget.
- Ha azt szeretnénk, hogy az összes felhasználó láthassa, ha kapcsolódva vagyunk, válasszuk az *Elérhetőség > Mindenkivel* pontot.

Ha azt szeretnénk, hogy csak a csevegőpartner-listán szereplő felhasználók láthassák, ha kapcsolódva vagyunk, válasszuk az *Elérhetőség* > *Csak partnernek* lehetőséget.

Ha nem kapcsolódottként szeretnénk megjelenni, válasszuk az *Elérhetőség > Offline-ként* lehetőséget. A csevegéshez történő kapcsolódás után a 🔊 ikon azt jelzi, hogy kapcsolódva vagyunk, a 🎬 ikon pedig azt, hogy mások nem látnak minket.

### Csevegőpartnerek

Ha partnereket akarunk hozzáadni a csevegőpartnerek listájához, kapcsolódjunk a csevegőszolgáltatáshoz, és válasszuk a *Csevegőpartnerek* lehetőséget. Partner hozzáadásához válasszuk az **Opciók** > Új partner lehetőséget, illetve ha nincsenek még partnereink, nyomjuk meg a **Hozzáad** gombot. Válasszuk az *Az. kézi megadása, Keresés szerverről, Másolás szerverről* vagy *Mobilszámmal* lehetőséget.

Lapozzunk egy partnerhez, és a csevegés megkezdéséhez nyomjuk meg a **Cseveg** gombot, vagy válasszuk az **Opciók** > *Kapcsolatinfó, Partner blokk.* vagy *Blokk. feloldása, Új partner, Partner törlése, Lista módosítása, Másolás szerverre* vagy *Elérh. jelzések* lehetőségek egyikét.

## <u>Üzenetek blokkolása és a blokkolás feloldása</u>

Az üzenetek blokkolásához csatlakozzunk a csevegőszolgáltatáshoz, és válasszuk a *Beszélgetések > Csevegőpartnerek* lehetőséget, vagy indítsunk el egy beszélgetést, illetve csatlakozzunk valamelyik folyó beszélgetéshez. Lapozzunk ahhoz a partnerhez, akinek az üzeneteit blokkolni szeretnénk, és válasszuk az **Opciók** *> Partner blokk. > OK* lehetőséget.

Az üzenetek blokkolásának feloldásához csatlakozzunk a csevegőszolgáltatáshoz, és válasszuk a *Blokkoltak listája* lehetőséget. Lépjünk ahhoz a partnerhez, amely esetében a blokkolását fel szeretnénk oldani, és nyomjuk meg a *Felold* gombot.

#### **Csoportok**

Csevegéshez létrehozhatunk saját privát csoportokat, és használhatjuk a szolgáltató által megadott nyilvános csoportokat is. A privát csoportok csak a csevegés idejére jönnek létre, A csoportokat a rendszer a szolgáltató szerverére menti. Ha a szerver, amelyre bejelentkeztünk, nem támogatja a csoportszolgáltatásokat, minden csoportmenü szürkén jelenik meg.

#### Nyilvános csoportok

A szolgáltató által fenntartott nyilvános csoportokhoz a *Csoportok* lehetőséget választva könyvjelzőket menthetünk. Csatlakozzunk a csevegőszolgáltatáshoz, és válasszuk a *Nyilvános csop*. lehetőséget. Lépjünk arra a csoportra, amellyel csevegni szeretnénk, és nyomjuk meg a **Belép** gombot. Ha nem tartozunk a csoporthoz, írjuk be a csoporton belüli megjelenítéshez használni kívánt becenevünket. Ha a csoportlistából csoportot szeretnénk törölni, válasszuk az **Opciók** > *Csoport törlése* lehetőséget.

Csoport kereséséhez válasszuk a *Csoportok > Nyilvános csop. > Csop. keresése* lehetőséget. A csoportok között a csoport tagjai, a csoport neve, a téma vagy az azonosító alapján kereshetünk.

#### Privát csoport létrehozása

Csatlakozzunk a csevegőszolgáltatáshoz, és válasszuk a *Csoportok* > *Új csoport* lehetőséget. Írjuk be a csoport nevét, továbbá a megjelenítéshez használni kívánt becenevünket. Jelöljük be a privát csoporttagokat a listán, és írjunk meghívót a tagoknak.

## E-mail alkalmazás

Az e-mail alkalmazás segítségével a telefonról elérhetjük e-mail fiókunkat, ha éppen nem a munkahelyen vagy otthon tartózkodunk. Ez az e-mail alkalmazás nem azonos az MMS és SMS e-mail funkcióval.

A telefon egyaránt támogatja a POP3 és az IMAP4 protokollt használó e-mail szervereket. E-mailek küldése és fogadása előtt a következőket kell elvégeznünk:

- Kérnünk kell egy új e-mail fiókot, vagy az aktuális fiókot kell használnunk. Az e-mail fiók elérésével kapcsolatos tájékoztatásért forduljunk az e-mail szolgáltatóhoz.
- Az e-mail használatához szükséges beállításokról az e-mail szolgáltató tud tájékoztatást adni. Az e-mail funkció beállításait konfigurációs üzenetben is megkaphatjuk. Lásd: Konfigurációs beállítások szolgáltatás című rész (10. oldal). A beállításokat kézzel is beírhatjuk. Lásd: Konfiguráció című rész (63. oldal).

Az e-mail beállítások aktiválásához válasszuk a Menü > Üzenetek > Üzenetbeállítások > E-mail üzenetek lehetőséget. Lásd: E-mail című rész (44. oldal).

Ez az alkalmazás nem támogatja a billentyűzethangokat.

## E-mail írása és küldése

- 1. Válasszuk a Menü > *Üzenetek* > *E-mail* > *E-mail létrehoz.* menüpontot.
- Írjuk be a címzett e-mail címét, a tárgyat, majd magát az e-mail üzenetet.

Ha szeretnénk fájlt csatolni az e-mailhez, válasszuk az Opciók > *Csatolás* lehetőséget, majd jelöljük ki a fájlt a *Galéria* menüből.

3. Válasszuk a Küldés > Küldés most lehetőséget.

#### E-mail üzenetek letöltése

- Az e-mail alkalmazás megnyitásához válasszuk a Menü > <u>Üzenetek > E-mail</u> lehetőséget.
- Ha szeretnénk letölteni az e-mail fiókunkba érkezett e-mail üzeneteket, válasszuk a *Letölt* lehetőséget.

Ha szeretnénk letölteni a postafiókunkba érkezett új e-mail üzeneteket, valamint elküldeni a *Kimenő* mappába mentett elektronikus leveleinket, válasszuk az **Opciók** > *Letöltés és küldés* lehetőséget.

Ha az e-mail fiókunkba érkezett új e-mail üzeneteknek először csak a fejlécét szeretnénk letölteni, válasszuk az **Opciók** > Új e-mail üz. ell.őrz. lehetőséget. Ezután jelöljük be a letölteni kívánt e-mail üzeneteket, és válasszuk az *Opciók* > *Letöltés* lehetőséget.

#### E-mailek olvasása és megválaszolása

Válasszuk a Menü > *Üzenetek > E-mail > Bejövő* menüpontot. Az üzenet olvasása közben válasszuk az Opciók menüt a rendelkezésre álló lehetőségek megjelenítéséhez.

Ha válaszolni szeretnénk egy e-mailre, válasszuk a **Válasz** > *Eredeti szöveg* vagy *Üres kijelző* lehetőséget. Több válaszüzenet küldéséhez válasszuk az **Opciók** > *Válasz mindnek* lehetőséget. Hagyjuk jóvá vagy írjuk át az e-mail címet és a tárgyat, majd írjuk meg a választ. Az üzenet elküldéséhez válasszuk a **Küldés** > *Küldés most* lehetőséget.

## A Bejövő mappa és más mappák

A telefon a saját e-mail fiókunkból letöltött e-maileket a *Bejövő* mappába menti. Az *Egyéb mappák* a következő mappákat tartalmazza: *Piszkozatok* a befejezetlen e-maileknek, *Archív* a saját e-mailek rendszerezéséhez vagy azok tárolásához, *Kimenő* az elküldetlen e-mailek tárolásához és *Elküldött elemek* az elküldött e-mailek tárolásához.

A mappák, illetve az azokban található e-mailek kezeléséhez válasszuk az Opciók > Mappa kezelése lehetőséget.

#### E-mail üzenetek törlése

Válasszuk a Menü > Üzenetek > E-mail > Opciók > Mappa kezelése lehetőséget, majd a megfelelő mappát. Jelöljük be a törölni kívánt üzeneteket. A kiválasztott üzenetek törléséhez válasszuk az Opciók > Töröl lehetőséget.

Ha az e-mailt töröljük a telefonról, az az e-mail szerveren még megmarad. Ha szeretnénk beállítani, hogy a telefon az e-mail szerverről is törölje az e-mail üzeneteket, válasszuk a *Menü > Üzenetek > Email >* **Opciók** *> Egyéb beállítás > Másolat ide: > Letöltött üz. törl.* lehetőséget.

## Hangüzenetek

A hangpostafiók hálózati szolgáltatás. Előfordulhat, hogy elő kell rá fizetni. Bővebb információért forduljunk a szolgáltatóhoz.

A hangpostafiók hívásához válasszuk a **Menü** > *Üzenetek* > *Hangüzenetek* > *Hangposta meghallgatása* lehetőséget. A hangpostafiók számának beírásához, megkereséséhez, illetve módosításához válasszuk a *Hangpostafiók száma* lehetőséget.

Ha a hálózat támogatja ezt a funkciót, az új hangüzeneteket a **OO** ikon jelzi. A hangpostafiók számának hívásához nyomjuk meg a **Hallgat** gombot.

# Hálózati hírek

Válasszuk a **Menü** > *Üzenetek* > *Hírüzenetek* lehetőséget. A *Hírüzenetek* szolgáltatást igénybe véve a szolgáltatótól különböző témájú üzeneteket kaphatunk. Az elérhetőség, a témakörök vagy témakörszámok tekintetében forduljunk a szolgáltatóhoz.

# Szolgáltatási parancsok

Válasszuk a **Menü** > *Üzenetek* > *Parancsszerkesztő* lehetőséget. Írjuk be és küldjük el a szolgáltatónak szóló utasításokat (más néven USSDparancsokat), mint például a hálózati szolgáltatás bekapcsolására vonatkozó parancsot.

# Üzenetek törlése

Ha az összes üzenetet törölni szeretnénk egy adott mappából, válasszuk a **Menü** > *Üzenetek* > *Üzenetek törlése* lehetőséget, majd azt a mappát, amelynek tartalmát törölni szeretnénk. Válasszuk az *Igen* lehetőséget. Ha a mappa olvasatlan üzeneteket is tartalmaz, a telefon rákérdez, hogy azokat is törölni szeretnénk-e. Válasszuk újra az *Igen* lehetőséget.

# Üzenetek beállításai

#### Szöveges és SMS e-mail üzenetek

Az üzenet beállításai hatással vannak az üzenet küldésére, fogadására és megtekintésére.

Válasszuk a Menü > *Üzenetek* > *Üzenetbeállítások* > *Szöveges üzenet* lehetőséget, majd az alábbiak valamelyikét:

Válasszuk a *Küldési mód* lehetőséget, és ha a SIM-kártya több üzenetmód-készletet támogat, válasszuk ki a módosítandó készletet. Az alábbi funkciókat használhatjuk: *Üzenetközpont száma* (a szolgáltatótól kapjuk), *Üzenet típusa, Üzenet érvényessége, Alapértelmezett címzett száma* (szöveges üzenetek esetén) vagy *E-mail szerver* (e-mail esetén), *Kézbesítési jelentések, Csomag alapú kapcs. használata,* Válasz ugyanazon központon (hálózati szolgáltatás) és *Küldési mód átnevezése.* 

Az *Elküldött üzenetek mentése* > *lgen* beállítást választva a telefon az elküldött szöveges üzeneteket az *Elküldött* mappába fogja menteni.

## <u>Multimédia</u>

Az üzenet beállításai hatással vannak a multimédia üzenet küldésére, fogadására és megtekintésére.

Válasszuk a Menü > *Üzenetek* > *Üzenetbeállítások* > *Multim. üzenetek* lehetőséget, majd az alábbiak valamelyikét:

Az *Elküldött üzenetek mentése* > *lgen* beállítást választva a telefon az elküldött multimédia üzeneteket az *Elküldött* mappába menti.

Ha kézbesítési jelentést szeretnénk kapni az elküldött üzenetekről (hálózati szolgáltatás), válasszuk a *Kézbesítési jelentések* lehetőséget.

A *Diák alapért. időzítése* lehetőséget választva beállíthatjuk a multimédia üzenetekhez készült diák időzítését.

Multimédia üzenet fogadása > Engedélyezve vagy Letiltva a multimédia üzenetek fogadása vagy blokkolása. A Saját hálózatban lehetőséget választva a saját hálózatunkon kívül nem fogadhatunk multimédia üzeneteket. A *Bejövő multimédia üzenetek* > *Letöltés*, *Kézi letöltés* vagy *Elutasítás* lehetőségek segítségével engedélyezhetjük a multimédia üzenetek automatikus vagy kérdés utáni kézi fogadását, illetve elutasíthatjuk a fogadást.

A *Konfigurációs beállítások > Konfiguráció* lehetőség választása esetén csak azok a konfigurációk jelennek meg, amelyek támogatják a multimédia üzenetküldési szolgáltatást. Válasszuk ki a multimédia üzenetekhez a szolgáltatót, illetve az *Alapértelmezett* vagy a *Személyes konf.* beállítást. Válasszuk a *Fiók* pontot, majd válasszuk ki a megfelelő multimédiaüzenetfiókot az aktív konfigurációs beállításokhoz tartozó fiókok közül.

A *Reklám engedélyezése* pontban beállíthatjuk a reklámok fogadását vagy elutasítását. Ez a beállítás nem jelenik meg, ha a *Multimédia üzenet fogadása* beállítás állapota *Letiltva*.

#### <u>E-mail</u>

A beállítások hatással vannak az e-mail küldésére, fogadására és megtekintésére.

Az e-mail alkalmazás beállításait konfigurációs üzenetben is megkaphatjuk. Lásd: Konfigurációs beállítások szolgáltatás című rész (10. oldal). A beállításokat kézzel is beírhatjuk. Lásd: Konfiguráció című rész (63. oldal).

Az e-mail beállítások aktiválásához válasszuk a Menü > Üzenetek > Üzenetbeállítások > E-mail üzenetek lehetőséget, majd az alábbi beállításokat:

Konfiguráció – Válasszuk ki az aktiválni kívánt csomagot.

Fiók – Válasszuk ki a szolgáltató által biztosított valamelyik fiókot.

*Saját név* – Írjuk be a nevünket, illetve becenevünket.

*E-mail cím* - Írjuk be az e-mail címet.

*Aláirással* – Megadhatunk egy aláirást, amelyet üzenetíráskor a telefon automatikusan beilleszt a levél végére.

Válaszcím – Adjuk meg azt az e-mail címet, amelyre a válaszüzeneteket kapni szeretnénk.

*SMTP-felhasználónév* – Adjuk meg a kimenő levelekhez használni kívánt nevet.

SMTP-jelszó - Adjuk meg a kimenő levelekhez használni kívánt jelszót.

Válasszuk a *Terminálablak megjelenítése Igen* lehetőséget, ha az intranetes kapcsolatokhoz kézzel szeretnénk végrehajtani a felhasználói hitelesítést.

A *Bejövő szerver típusa* lehetőségnél a használt levelezőrendszer típusának megfelelően válasszuk a *POP3* vagy az *IMAP4* pontok egyikét. Ha a rendszer mind a két típust támogatja, válasszuk az *IMAP4* lehetőséget.

A *Bejövő levelek beállításai* pont alatt megadhatjuk a POP3 vagy az IMAP4 beállításait.

#### Más beállítások

Az üzenetek egyéb beállításainak megadásához válasszuk a **Menü** > *Üzenetek* > *Üzenetbeállítások* > *Más beállítások* lehetőséget. Az üzenetek írásakor vagy olvasásakor használt betűk méretének megadásához válasszuk a *Betű mérete* lehetőséget. Ha azt szeretnénk, hogy a telefon a karakteres hangulatjeleket grafikus jelekkel helyettesítse, válasszuk a *Grafikus hangulatjelek* > *Igen* lehetőséget.

# Üzenetszámláló

Válasszuk a Menü > *Üzenetek* > *Üzenetszámláló* lehetőséget ahhoz, hogy megközelítő információt kapjunk üzeneteinkről.

# 7. Névjegyzék

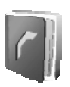

Neveket és telefonszámokat menthetünk a telefon memóriájába (*Névjegyzék*) és a SIM-kártya memóriájába.

A telefon memóriája képes nevekhez számokat és szöveges megjegyzéseket eltárolni. Bizonyos számú névhez képet is tárolhatunk.

A SIM-kártya memóriájába mentett neveket és számokat a 🔳 ikon jelzi.

## Nevek keresése

Válasszuk a Menü > Névjegyzék > Nevek > Opciók > Keresés lehetőséget. Lapozzuk át a nevek listáját, vagy írjuk be a keresett név első betűjét.

#### Nevek és telefonszámok mentése

A neveket és a telefonszámokat a telefon az aktuálisan használt memóriába menti. Válasszuk a Menü > Névjegyzék > Nevek > Opciók > Új név lehetőséget. Adjuk meg a nevet és a telefonszámot.

## Számok, szöveges tételek és képek mentése

A telefon Névjegyzék számára fenntartott memóriájába nevenként különböző típusú telefonszámokat és rövid szöveges tételeket menthetünk.

A készülék az első mentett számot tekinti alapértelmezett számnak. Az alapértelmezett szám típusának jelzése körül keret látható (például ). Amikor kiválasztunk egy nevet (például híváshoz), a telefon az alapértelmezett számot használja, kivéve akkor, ha kiválasztunk egy másik számot.

- 1. Ellenőrizzük, hogy a használt memória a *Telefon* vagy a *Telefon* és *SIM*.
- Lapozzunk ahhoz a névhez, amelyikhez új számot vagy szöveges tételt szeretnénk hozzáadni, és válasszuk az Adatok > Opciók > Adatok hozzáad. lehetőséget.
- 3. Szám hozzáadásához válasszuk a Szám lehetőséget, majd a szám típusát.

Ha másfajta adatot szeretnénk hozzáadni, válasszuk ki az egyik szövegtípust, illetve egy képet a *Galéria* menüből.

Ha csatlakoztunk a jelenlét-szolgáltatáshoz, és szeretnénk egy azonosítót megtalálni a szolgáltató szerverén, válasszuk a *Felh.azonosító* > *Keresés* lehetőséget. Lásd: Saját jelenlét című rész (48. oldal). Ha a keresés csak egy azonosítót eredményezett, a telefon azt automatikusan menti. Több találat esetén az azonosító mentéséhez válasszuk az **Opciók** > *Mentés* lehetőséget. Az azonosító beírásához válasszuk az *Az. kézi megadása* lehetőséget.

Ha módosítani szeretnénk valamelyik szám típusát, lapozzunk a megfelelő számhoz, és válasszuk az **Opciók** > *Típusváltás* lehetőséget. Ha a kijelölt számot alapértelmezett számként szeretnénk beállítani, válasszuk az *Alapértelmezett* lehetőséget.

- 4. Írjuk be a számot vagy szöveges tételt, és a mentéshez nyomjuk meg az OK gombot.
- A készenléti állapotba való visszatéréshez válasszuk a Vissza > Kilép lehetőséget.

## Névjegyek másolása

Keressük meg azt a nevet, amelyet másolni szeretnénk, és válasszuk az **Opciók** > *Másolás* lehetőséget. Neveket és telefonszámokat másolhatunk a telefon névjegyzék-memóriájából a SIM-kártyára és fordítva. A SIM-kártya memóriája minden névhez csak egy telefonszámot képes tárolni.

#### Névhez tartozó adatok módosítása

- Keressük meg a módosítani kívánt névjegyet, válasszuk az Névjegy adatai lehetőséget, majd lapozzunk a megfelelő névhez, számhoz, szöveges tételhez vagy képhez.
- A név, a szám vagy a szöveg módosításához, illetve a kép megváltoztatásához válasszuk az Opciók > Nevet módosít, Szám átírása, Adatmódosítás vagy Kép módosítása lehetőségek egyikét.

Nem módosíthatjuk azokat az azonosítókat, amelyek a *Csevegőpartnerek* vagy a *Figyelt nevek* listában szerepelnek.

## Névjegyek vagy adatok törlése

Ha a telefonról vagy a SIM-kártyáról törölni szeretnénk az összes nevet az azokhoz mentett adatokkal együtt, válasszuk a **Menü** > *Névjegyzék* > *Össz. névj. törlése* > *Tel.memóriából* vagy a *SIM-kártyáról* lehetőséget. A művelet jóváhagyásához írjuk be a biztonsági kódot. Név törléséhez keressük meg az adott nevet, és válasszuk az **Opciók** > *Névjegy törlése* lehetőséget.

A névvel együtt tárolt szám, szöveges tétel vagy kép törléséhez keressük meg a megfelelő nevet, és válasszuk a *Névjegy adatai* lehetőséget. Lapozzunk a megfelelő adathoz, és válasszuk az **Opciók** > *Törlés* > *Szám törlése*, *Adatok törlése* vagy *Kép törlése* lehetőséget. Ha a névjegyzékből törlünk egy képet, az még a *Galéria* menüben megmarad.

# Névjegyek

A vCard szabványt támogató kompatibilis eszközökről küldött személyi adatokat a készülékünk képes fogadni, illetve ilyen adatokat mi is küldhetünk más készülékekre.

Névjegy küldéséhez keressük meg azt a névjegyet, amelynek az adatait el szeretnénk küldeni, és válasszuk a *Névjegy adatai* > **Opciók** > *Névjegyküldés* > *MMS-ben*, *SMS-ként* vagy *Infrán* lehetőséget.

Ha névjegykártyát kaptunk, és azt szeretnénk a telefon memóriájába menteni, válasszuk a Megnéz > Ment lehetőséget. Ha a névjegykártyát nem akarjuk megtartani, válasszuk a Kilép > Igen lehetőséget.

# Saját jelenlét

A jelenlét-szolgáltatással (hálózati szolgáltatás) jelenlétinformációnkat megoszthatjuk más felhasználókkal, ha azok kompatibilis készülékkel rendelkeznek, és előfizettek a szolgáltatásra. A jelenlétállapot az elérhetőséget, egy állapotüzenetet és egy személyes logót tartalmaz. Azok a felhasználók, akik elérik ezt a szolgáltatást, az állapotinformációk lekérése után látni fogják azokat. A kívánt információ a *Névjegyzék* menüben a *Figyelt nevek* pont alatt jelenik meg. Lehetőségünk van egyedivé tenni a másokkal megosztani kívánt adatainkat, illetve azoknak a személyeknek a körét, akik elérhetőségünkről tudomást szerezhetnek.

A jelenlét-szolgáltatás használatba vétele előtt elő kell fizetni a szolgáltatásra. A szolgáltatásról és annak díjszabásáról a hálózatüzemeltető vagy a szolgáltató adhat bővebb információt. Tőle fogjuk megkapni az egyedi azonosítónkat és jelszavunkat, illetve a szolgáltatáshoz szükséges beállításokat is. Lásd: Konfiguráció című rész (63. oldal).

A jelenlét-szolgáltatás használata közben a telefon által nyújtott egyéb szolgáltatásokat is igénybe vehetjük. Ilyenkor a jelenlét-szolgáltatás a háttérben aktív marad. Ha megszakítjuk a kapcsolatot a szolgáltatással, egyes szolgáltatók esetében a figyelők egy ideig még látni fogják jelenlétállapotunkat.

Válasszuk a Menü > Névjegyzék > Saját jelenlét lehetőséget, majd az alábbi beállításokat:

A Kapcsolódás a Saját jelenléthez vagy a Kapcsolat bontása a szolgáltatással lehetőségek közül válasszunk annak megfelelően, hogy kapcsolódni kívánunk-e a szolgáltatáshoz, vagy bontjuk vele a kapcsolatot.

A Saját jelenlét megtekintése lehetőséggel megtekinthetjük a Magán jelenlét és a Nyilvános jelenl. állapotát.

A Saját jelenlét szerkesztése pont segítségével a jelenlétállapotot módosíthatjuk. Válasszuk az Saját elérhetőség, Saját jelenlét-üzenet, Saját jelenlétlogó vagy Kijelzés lehetőséget.

Saját figyelők > Jelenlegi figyel., Magán lista vagy Blokkoltak Beállítások > Aktuális jelenlét alapállapotban, Szinkronizálás a profilokkal, Csatlakozás típusa vagy Kapcs.beállítások.

# Figyelt nevek

Kialakíthatunk egy listát mindazon partnerekből, akik jelenlétállapotát nyomon szeretnénk követni. Az állapotinformációt akkor láthatjuk, ha ezt a partner, illetve a hálózat is engedélyezte. Ezen figyelt nevek mind a névjegyzékben, mind pedig a *Figyelt nevek* menüben megtekinthetők. Ellenőrizzük, hogy a használt memória a *Telefon* vagy a *Telefon és SIM*.

Ha szeretnénk csatlakozni a jelenlét-szolgáltatáshoz, válasszuk a Menü > Névjegyzék > Saját jelenlét > Kapcsolódás a Saját jelenléthez lehetőséget.

#### Partnerek felvétele a figyelt nevek közé

- 1. Válasszuk a Menü > Névjegyzék > Figyelt nevek lehetőséget.
- Ha még egyetlen partner sem szerepel a listán, nyomjuk meg a Hozzáad gombot. Ellenkező esetben válasszuk az Opciók > Új figyelés lehetőséget. A kijelzőn megjelennek a partnerek.
- Válasszunk partnert a listáról. Ha a választott partner már rendelkezik felhasználóazonosítóval, akkor a partner bekerül a figyelt nevek közé.

#### Figyelt nevek megtekintése

A jelenlétadatok megjelenítésével kapcsolatban lásd: Nevek keresése című fejezet (46. oldal).

1. Válasszuk a Menü > Névjegyzék > Figyelt nevek lehetőséget.

Megjelenik a figyelt nevek listában szereplő első partner állapotinformációja. A személy által megosztott információ szövegből és a következő ikonokból állhat:

I, A I vagy a kion azt jelzi, hogy a személy elérhető, elfoglalt vagy nem érhető el.

A 📑 ikon azt mutatja, hogy a személy jelenlét-információi nem érhetők el.

 A kiválasztott partner adatainak megtekintéséhez válasszuk az Adatok lehetőséget, vagy válasszuk az Opciók > Új figyelés, Csevegés, Üzenet küldése, Névjegyküldés vagy Figyelés törlése lehetőséget.

#### Partner figyelésének megszüntetése

Ha a *Névjegyzék* menüben szereplő partnert szeretnénk a listáról eltávolítani, jelöljük ki a partnert, és válasszuk az Adatok > felhasználóazonosító > Opciók > *Figyelés törlése* > OK lehetőséget.

A figyelés megszüntetéséhez használjuk a Figyelt nevek lehetőséget. Lásd: Figyelt nevek megtekintése című rész (50. oldal).

## Beállítások

Válasszuk a Menü > Névjegyzék > Beállítások lehetőséget, majd az alábbiak egyikét:

A Használt memória pont segítségével beállíthatjuk, hogy a névjegyzékhez a SIM-kártya vagy a telefon memóriáját kívánjuk-e használni.

A *Névjegyzék-nézet* lehetőség segítségével beállíthatjuk, hogy a Névjegyzék menüben hogyan jelenjenek meg a nevek és a számok.

A *Memória állapota* pontot kiválasztva megtekinthetjük a szabad és a foglalt memória méretét.

# 

A Menü > Névjegyzék > Csoportok lehetőség segítségével a memóriába mentett nevek és számok külön csengőhanggal és csoportképpel rendelkező hívócsoportokba rendezhetők.

# Hanghívás

Telefonhívást kezdeményezhetünk úgy, hogy kimondunk egy hangmintát, amelyet egy telefonszámhoz hozzárendeltünk. Hangminta lehet bármilyen kimondott szó, mint például egy személy neve. A menthető hangminták száma korlátozott.

A hangminták használata előtt vegyük figyelembe a következőket:

- A hangminták nem függnek a kiválasztott nyelvtől. A hangminták a beszélő hangjától függnek.
- A nevet ugyanúgy kell kimondanunk, mint ahogyan azt a rögzítéskor tettük.
- A hangminták érzékenyek a háttérzajra. A hangmintákat csendes környezetben rögzítsük és használjuk.
- A nagyon rövid neveket a készülék nem tudja elfogadni. Használjunk hosszú neveket, és a különböző telefonszámokhoz ne használjunk hasonló hangzásúakat.

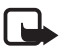

Megjegyzés: A hangminták használata nehézségekbe ütközhet, például zajos környezetben vagy vészhelyzet esetén, ezért ne számítsunk minden körülmény között a hanghívásra.

#### Hangminták hozzáadása és kezelése

Mentsük vagy másoljuk a telefon memóriájába azokat a névjegyeket, amelyekhez hangmintát szeretnénk rendelni. A SIM-kártyán lévő nevekhez is hozzárendelhetünk hangmintákat, de ha a SIM-kártyánkat egy másikra cseréljük ki, akkor új hangminták hozzáadása előtt először ki kell törölnünk a régieket.

- 1. Keressük meg azt a nevet, amelyhez hangmintát szeretnénk hozzárendelni.
- Nyomjuk meg az Adatok gombot, lapozzunk a megfelelő telefonszámhoz, és válasszuk az Opciók > Új hangminta lehetőséget.
- Nyomjuk meg az Indít gombot, és ejtsük ki tisztán a hangmintaként rögzítendő szót vagy szavakat. A felvétel után a telefon lejátssza a rögzített mintát.
  - A *Névjegyzék* menüben a hangmintával ellátott telefonszám után a  $\mathfrak{D}$  ikon jelenik meg.

A hangminta ellenőrzéséhez válasszuk a Menü > Névjegyzék > Hangminták lehetőséget. Lépjünk a kívánt hangmintával rendelkező névjegyre, és a rögzített hangminta meghallgatásához, törléséhez vagy módosításához válasszuk ki a megfelelő lehetőséget.

#### Hívás hangminta használatával

Ha a telefonon olyan alkalmazás fut, amely adatküldéshez és – fogadáshoz GPRS-kapcsolatot használ, a hangminták használatához be kell zárnunk az adott alkalmazást.

- 1. Készenléti állapotban tartsuk lenyomva a hangerő csökkentésére szolgáló gombot. Egy rövid hangjelzés hallható, és a *Most beszéljen* szöveg jelenik meg.
- Tisztán mondjuk ki a hangmintát. A telefon lejátssza az azonosított mintát, és 1,5 másodperc múlva hívja a hangmintához tartozó telefonszámot.

Ha szabályozógombbal rendelkező kompatibilis fülhallgatót használunk, a hanghívás kezdeményezéséhez nyomjuk meg és tartsuk lenyomva a fülhallgató szabályozógombját.

## Gyorshívások

Szám gyorshívó gombhoz történő hozzárendeléséhez válasszuk a Menü > Névjegyzék > Gyorshívások lehetőséget, majd lapozzunk a kívánt gyorshívó gombhoz.

Nyomjuk meg a *Beállít* gombot. Ha a gombhoz már létezik hozzárendelt szám, válasszuk az **Opciók** > *Módosítás* lehetőséget. Nyomjuk meg a **Keres** gombot, és válasszuk ki először a nevet, majd a hozzárendelendő számot. Ha a *Gyorstárcsázás* funkció ki van kapcsolva, a telefon megkérdezi, hogy szeretnénk-e aktiválni. Lásd: Hívás című rész *Gyorstárcsázás* című szakasza (61. oldal).

Telefonhívás gyorshívó gombok használatával történő kezdeményezéséhez lásd: Gyorshívások című rész (21. oldal).

## Információs, szolgáltatási és saját számok

Válasszuk a Menü > Névjegyzék lehetőséget, majd az alábbiak egyikét: Az Infó számok segítségével a szolgáltató információs számai hívhatók, ha azokat a SIM-kártya tartalmazza (hálózati szolgáltatás).

A Szolgáltatásszámok segítségével a szolgáltató szolgáltatási számai hívhatók, ha azokat a SIM-kártya tartalmazza (hálózati szolgáltatás). A Saját számok funkcióval megtekinthetők a SIM-kártyához rendelt számok. Csak akkor jelenik meg, ha a számot a SIM-kártya tartalmazza.

# 8. Hívásinfó

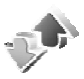

A telefon regisztrálja az azonosítható nem fogadott,

a fogadott és a tárcsázott hívásokat, valamint az üzenetek címzettjeit és a hívások hozzávetőleges idejét.

A regisztrálás csak akkor működik, ha a telefon be van kapcsolva és a hálózati szolgáltatás területén tartózkodunk, valamint ha ezt a funkciót támogatja a hálózat.

## Híváslisták

Ha a Nem fogad. hívások, Fogadott hívások vagy Tárcsázott hívások, illetve Üzenet címzettjei menüben megnyomjuk az Opciók gombot, akkor megtekinthetjük a hívás idejét; szerkeszthetjük, megtekinthetjük és tárcsázhatjuk a regisztrált számot, a memóriába menthetjük azt, vagy törölhetjük a listából. Szöveges üzenetet is küldhetünk. A híváslisták törléséhez válasszuk a *Híváslista-elemek törlése* lehetőséget.

# Időzítők és számlálók

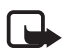

**Megjegyzés:** A szolgáltató által ténylegesen számlázott hívási és szolgáltatási összeg a hálózat jellemzőitől, az alkalmazott kerekítésektől, adóktól, illetve más tényezőktől is függhet.

Egyes időzítők nullázódhatnak szervizelés vagy szoftverfrissítés során.

A legutóbbi kommunikációs kapcsolatokra vonatkozó hozzávetőleges adatok megjelenítéséhez válasszuk a Menü > Hívásinfó > Hívásidőtartam, Csomag alapú adatsz. vagy Csom.kapcs. időtartama pontot.

# Helymeghatározás

A hálózat helyazonosítási kérelmeket küldhet. Meggyőződhetünk arról, hogy a telefon csak akkor küld adatokat a tartózkodási helyről, ha azt jóváhagyjuk (hálózati szolgáltatás). A helymeghatározási szolgáltatásra a hálózatüzemeltetőnél vagy a szolgáltatónál fizethetünk elő.

Egy helymeghatározási kérelem elfogadásához vagy elutasításához nyomjuk meg az **Elfogad** vagy az **Elutasít** gombot. Ha a kérelmet figyelmen kívül hagyjuk, akkor a készülék automatikusan elfogadja vagy elutasítja azt annak megfelelően, hogyan állapodtunk meg a szolgáltatóval. A kijelzőn az *1 nem fogadott helyezetkérés* szöveg jelenik meg. A nem fogadott helyzetkérés megtekintéséhez nyomjuk meg a *Megnéz* gombot.

A 10 legutóbbi adatvédelmi értesítés vagy kérelem megtekintéséhez, illetve törléséhez válasszuk a Menü > *Hívásinfó* > *Helymeghatározás* > *Helyzetnapló* > *Mappa nyitása* vagy *Mindet törli* lehetőséget.

# 9. Beállítások

# 🛛 Üzemmód

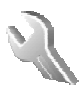

A telefon számos különböző, üzemmódnak nevezett beállítási csoporttal rendelkezik, melyekhez különböző események bekövetkeztének jelzése céljából különféle csengőhangokat rendelhetünk.

Válasszuk a Menü > *Beállítások* > *Üzemmód* lehetőséget. Lapozzunk a megfelelő üzemmódhoz, és válasszuk ki.

A kiválasztott üzemmód bekapcsolásához válasszuk a *Bekapcsol* lehetőséget.

Ha azt szeretnénk, hogy az üzemmód csak egy bizonyos ideig (legfeljebb 24 óráig) legyen bekapcsolva, válasszuk az *ldőzít* lehetőséget, és adjuk meg az időszak végét. Ha lejár az üzemmódhoz beállított idő, az előzőleg bekapcsolt, nem időzített üzemmód lesz aktív.

Az üzemmód testreszabásához válasszuk a *Testre szab* lehetőséget. Válasszuk ki a módosítandó beállításokat, és hajtsuk végre a módosításokat. A jelenlét-állapotinformáció módosításához válasszuk a *Saját jelenlét > Saját elérhetőség* vagy *Saját jelenlét-üzenet* lehetőséget. A *Saját jelenlét* menü akkor jelenik meg, ha a *Szinkronizálás a profilokkal* beállításnál a *Be* értéket adtuk meg. Lásd: Saját jelenlét című rész (48. oldal).

# Témák

A téma a telefon testreszabására szolgáló többféle elemet tartalmaz, például háttérképet, kijelzővédőt, színsémát és csengőhangot.

Válasszuk a Menü > *Beállítások* > *Témák* lehetőséget, majd az alábbi beállításokat:

A *Téma kiválaszt.* pontban beállíthatunk egy témát a telefonon. Megjelenik a *Galéria* menüben található mappák listája. Nyissuk meg a *Témák* mappát, és válasszunk egy témát.

A *Témaletöltések* pontot választva megjeleníthetjük azoknak a hivatkozásoknak a listáját, amelyekről további témák tölthetők le. Lásd: Letöltések című rész (97. oldal).

### Hangok

Módosíthatjuk a kiválasztott aktív üzemmód beállításait:

Válasszuk a Menü > Beállítások > Hangok lehetőséget. Válasszuk ki és módosítsuk a Hívásjelzés módja, a Csengőhang, a Csengetés hangereje, a Rezgő hívásjelző, az Adóvevő beállításai, az Üzenetjelző hang,

- a Csevegés figyelmeztetőhangja, a Nyomógomb hangereje,
- a Figyelmeztető hangok és a Hívásjelzés csoportoknak lehetőséget.

Ugyanezek a beállítások az Üzemmód menüben is megtalálhatók. Lásd: Üzemmód című rész (55. oldal).

Annak beállításához, hogy a telefon csak egy adott hívócsoportból érkező hívás esetén jelezzen, válasszuk a *Hívásjelzés csoportoknak* lehetőséget. Lépjünk a kívánt hívócsoporthoz vagy válasszuk a *Minden hívás* lehetőséget, és nyomjuk meg a **Kijelöl** gombot.

# Világítás

Ha a készenléti világítást be szeretnénk kapcsolni, ha a telefon be van kapcsolva, de a kijelzővilágítás kikapcsolt állapotú, válasszuk a Menü > Beállítások > Fények > Fényhatások lehetőséget. A világítás kétféleképpen villog. Az egyik típusú villogás a készenléti állapotot, a másik pedig a bejövő üzeneteket vagy az elmulasztott hívásokat jelzi.

A fényeffektek használata megnöveli az energiafelvételt és csökkenti az akkumulátor által biztosított üzemidőt.

# Kijelző

Válasszuk a Menü > *Beállítások* > *Kijelző* lehetőséget, majd az alábbi beállításokat:

A *Háttérkép* pont segítségével beállíthatjuk, hogy készenléti állapotban a kijelzőn milyen háttérkép legyen látható. Háttérkép kijelöléséhez, aktiválásához vagy törléséhez válasszuk a *Háttér kiválaszt.* > *Bekapcsol* vagy *Kikapcsol* lehetőséget. Ha egy adott mappában található képeket szeretnénk diacsoportként beállítani, válasszuk a *Válassz. diacsop.-t* lehetőséget, majd a *Galéria* megfelelő mappáját. Ha háttérképnek való további képeket szeretnénk letölteni, válasszuk a *Ábraletöltések* pontot. A *Kijelzővédő* > *Be* lehetőséget választva bekapcsolhatjuk a kijelzővédő. Az *Időzítés* menüpontban megadhatjuk, hogy a kijelzővédő mennyi idő elteltével kapcsoljon be. A kijelzővédőnek szánt kép kijelöléséhez válasszuk a *Kép* lehetőséget, majd pedig válasszunk képet a *Galéria* mappából. Ha egy adott mappában található képeket szeretnénk diacsoportként beállítani, válasszuk a *Válassz. diacsop.-t* lehetőséget, majd a *Galéria* megfelelő mappáját. Ha kijelzővédőként használható további képeket szeretnénk letölteni, válasszuk a *Ábraletőltések* pontot.

Az *Energiatakarékos mód* > *Be* lehetőséget választva az akkumulátort energiatakarékosabb módon használhatjuk. Ha bizonyos ideig nem használjuk a telefon egyik funkcióját sem, a kijelzőn egy digitális óra fog megjelenni.

A Színsémák lehetőséget használva módosíthatjuk a kijelző bizonyos elemeinek (például a menük hátterének, valamint a jelszintet és a töltöttséget jelző sávnak) a színét.

Betűszín készenlétben – A készenléti állapotban megjelenő szövegek színének beállítására szolgál.

Ha az operátorlogót meg szeretnénk jeleníteni, vagy el szeretnénk rejteni, válasszuk az *Operátorlogó* lehetőséget. Ha az operátorlogót nem mentettük, a menüpont szürkén jelenik meg. Az operátorlogó elérhetőségével kapcsolatban forduljunk a hálózatüzemeltetőhöz vagy a szolgáltatóhoz.

A Kijelző kontrasztja lehetőség segítségével beállíthatjuk a kijelző kontrasztszintjét.

# Idő és dátum

Válasszuk a Menü > *Beállítások* > *Dátum és idő* lehetőséget, majd az alábbi beállításokat:

Az Óra pontban megadhatjuk, hogy a telefon megjelenítse-e az órát, és itt módosíthatjuk a pontos időt, az időzónát és az időformátumot.

A *Dátum* pontban megadhatjuk, hogy a telefon megjelenítse-e a dátumot, és itt módosíthatjuk a dátumot, a dátumformátumot és a dátumelválasztó jelet. Ha azt szeretnénk, hogy a telefon az aktuális időzónának megfelelően frissítse a dátumot és az időt, akkor ezt a *Dátum/idő automatikus frissítése* (hálózati szolgáltatás) lehetőségnél adhatjuk meg.

# Saját hivatkozások

A személyes hivatkozások segítségével gyorsan elérhetjük a telefon gyakran használt funkcióit. A hivatkozások kezeléséhez válasszuk a Menü > *Beállítások* > *Saját hivatkozások* pontot, majd válasszunk a következő lehetőségek közül:

A *Jobb oldali választógomb* lehetőség segítségével a jobb oldali választógomb számára fenntartott funkciók közül választhatunk. Lásd még: Készenléti állapot című rész (17. oldal). Előfordulhat, hogy bizonyos szolgáltatók esetén ez a menü nem jelenik meg.

A *Navigálógomb* pont segítségével hivatkozást választhatunk a lapozógomb számára. Lépjünk a kívánt lapozógombra, válasszuk a **Módosít** lehetőséget, majd jelöljük ki a listán található egyik funkciót. A gombhoz tartozó hivatkozásokat az *(üres)* lehetőséget kiválasztva törölhetjük. Ha újra funkciót szeretnénk a gombhoz rendelni, válasszuk a **Beállít** lehetőséget. Előfordulhat, hogy bizonyos szolgáltatók esetén ez a menü nem jelenik meg.

A *Hangutasítások* pont segítségével a telefon egyes funkcióit hangutasítással is aktiválhatjuk. Válasszuk ki a kívánt mappát, lapozzunk ahhoz a funkcióhoz, amelyhez hangmintát szeretnénk hozzárendelni, és nyomjuk meg a **Hozzáad** gombot. A <sup>(2)</sup> ikon a hangmintát jelöli. Hangutasítások hozzáadásával kapcsolatban lásd: Hangminták hozzáadása és kezelése című rész (52. oldal). Hangutasítások aktiválásával kapcsolatban lásd: Hívás hangminta használatával című rész (52. oldal).

# Kapcsolatok

A telefont a kompatibilis eszközökkel infravörös kapcsolaton kapcsolhatjuk össze. Megadhatjuk az adatkapcsolat beállításait is.

#### Infravörös kapcsolat

A telefont beállíthatjuk úgy, hogy képes legyen az infravörös (IR) porton keresztül adatokat küldeni és fogadni. Ahhoz, hogy az infravörös kapcsolatot használni tudjuk, annak az eszköznek, amelyhez kapcsolódni kívánunk, támogatnia kell az IrDA lehetőséget. A telefonunk a kompatibilis telefon vagy eszköz (például a számítógép) számára az infravörös porton keresztül küld adatokat, illetve az azok felől érkező adatokat is az infravörös porton keresztül fogadja.

Az infravörös fénysugarat ne irányítsuk mások szemébe. Ügyeljünk arra, hogy ne zavarjunk más infraeszközöket. A készülék Class 1 besorolású lézertermék.

Adatok küldésekor vagy fogadásakor ügyeljünk arra, hogy a forrás- és a céleszköz infravörös portja egymás felé nézzen, és hogy a két készülék között semmiféle akadály ne legyen.

A telefon infravörös portjának aktiválásához, ami az infravörös porton keresztüli adattovábbításhoz nélkülözhetetlen, válasszuk a Menü > Beállítások > Kapcsolatok > Infraport lehetőséget.

Az infravörös kapcsolat letiltásához válasszuk a **Menü** > *Beállítások* > *Kapcsolatok* > *Infraport* lehetőséget. A telefon kijelzőjén megjelenő *Kikapcsolja az infrát?* kérdésre válaszul válasszuk az **Igen** lehetőséget.

Ha az adatátvitel az infravörös port aktiválását követő két percen belül nem indul el, a kapcsolatot a telefon visszavonja, így azt újból kezdeményezni kell.

#### Az infravörös kapcsolathoz tartozó ikon

Ha a kijelzőn folyamatosan látható az **þ…** ikon, az infravörös kapcsolat engedélyezett, és a telefon készen áll az adatok infravörös porton keresztüli küldésére vagy fogadására.

Ha az **þ**···· ikon villog, akkor a telefon kapcsolatot próbál létesíteni a másik eszközzel, illetve az eszközzel már létrejött kapcsolat megszakadt.

### Csomagkapcsolt adatátvitel (EGPRS)

A továbbfejlesztett általános csomagkapcsolt rádióhullámú szolgáltatás (Enhanced General Packet Radio Service – EGPRS) olyan hálózati szolgáltatás, amely lehetővé teszi, hogy a mobiltelefonokat internet protokoll (IP) alapú hálózaton belül adatok küldésére és fogadására használjuk. Lehetővé teszi az adathálózatokhoz – például az internethez – történő vezeték nélküli hozzáférést.

A csomagkapcsolt adatátviteli technológiát használják például az MMS-alkalmazások, a böngésző, az e-mail, a távoli adatszinkronizálás, a Java-alkalmazások letöltései, illetve a PC-s telefonos kapcsolat.

A szolgáltatás használati módjának megadásához válasszuk a Menü > Beállítások > Kapcsolatok > Csomag alapú átv. > Csomag alapú kapcsolat lehetőséget.

Ha azt szeretnénk, hogy a csomagkapcsolt adatkapcsolat akkor jöjjön létre, amikor azt az alkalmazások igénylik, válasszuk a *Ha szükséges* beállítást. A szolgáltatást használó alkalmazás kilépésével a kapcsolat is megszakad.

Ha azt szeretnénk, hogy a telefon bekapcsolás után automatikusan csatlakozzon a csomagkapcsolt adatátviteli hálózathoz, válasszuk a *Folyamatos* lehetőséget.

Fennálló csomagkapcsolt adatkapcsolat esetén a kijelzőn az **G** ikon látható.

#### Modembeállítások

Infravörös porton vagy adatkábelen keresztül kompatibilis számítógéphez csatlakoztatva a telefont modemként használhatjuk, melyen keresztül a számítógép csomagkapcsolt adatátvitelt végezhet.

Ha szeretnénk megadni a számítógépes (E)GPRS-kapcsolatok beállításait, válasszuk a **Menü** > *Beállítások* > *Kapcsolatok* > *Csomag alapú átv.* > *Csom. alapú kapcsolat beállításai* > *Aktív elérési pont* lehetőséget, aktiváljuk a használni kívánt hozzáférési pontot, majd válasszuk az *Aktív elérési pont szerkesztése* lehetőséget. Válasszuk az *Elérési pont neve* lehetőséget, és írjunk be egy könnyen azonosítható nevet az aktuálisan kiválasztott elérési ponthoz. Válasszuk a *Csomag alapú kap. hozzáfér. pontja* lehetőséget, és adjuk meg a hozzáférési pont nevét (APN) ahhoz, hogy (E)GPRS-kapcsolatot hozhassunk létre.

A modemszolgáltatás beállításait (hozzáférési pont neve) a számítógépen a Nokia Modem Options szoftver segítségével is megadhatjuk. Lásd: PC Suite című rész (102. oldal). Ha a számítógépen és a telefonon is megadtuk a beállításokat, a számítógép beállításai lesznek érvényesek.

#### Hívás

Válasszuk a Menü > *Beállítások* > *Hívás* lehetőséget, majd az alábbi beállításokat:

Az Automatikus hangerőszabályzó lehetőséget választva a telefon a hangszóró hangerejét automatikusan a háttérzajhoz tudja igazítani.

*Hívásátirányítás* - (hálózati szolgáltatás) a bejövő hívások átirányításához. A hívások bizonyos híváskorlátozási funkciók aktiválása esetén nem irányíthatók át. Lásd: Biztonság című rész *Híváskorlátozás* című szakasza (65. oldal).

A *Bármely gomb fogad hívást* > *Be* beállítás esetén a Vége gomb, illetve a bal és jobb választógomb kivételével bármely gombot röviden megnyomva is fogadhatunk hívást.

Az Automatikus újrahívás > Be értéket megadva a telefon sikertelen hívási kísérlet után legfeljebb tízszer megpróbálja automatikusan újrahívni a számot.

A *Gyorstárcsázás* > *Be* lehetőséget választva engedélyezhetjük a gyorshívást. A gyorshívás beállításával kapcsolatban lásd: Gyorshívások című rész (53. oldal). A híváshoz nyomjuk meg és tartsuk lenyomva a megfelelő számgombot.

*Hívásvárakoztatás* > *Aktiválás* - E lehetőség kiválasztásával a hálózat értesít minket, ha egy folyamatban lévő hívás közben egy bejövő hívás érkezik a telefonunkra (hálózati szolgáltatás). Lásd: Hívásvárakoztatás című rész (22. oldal).

A *Hívás utáni jelentés > Van* lehetőséget választva a telefon minden hívás után rövid ideig megjeleníti a hívás hozzávetőleges időtartamát és költségét (hálózati szolgáltatás).

Saját hívóazonosító küldése (hálózati szolgáltatás) > Be, Ki vagy Hálózati beállítás.

A *Kimenő hívások vonala* (hálózati szolgáltatás) lehetőségnél – ha a SIM-kártya támogatja – kiválaszthatjuk, hogy a telefon kimenő hívásokhoz az 1. vagy a 2. vonalat használja.

#### Telefon

Válasszuk a Menü > *Beállítások* > *Telefon* lehetőséget, majd az alábbi beállításokat:

A Nyelvi beállítások segítségével megadhatjuk a megjelenítési és nyelvi beállításokat.

A *Memória állapota* pontnál megtekinthetjük a *Galéria*, az *Üzenetek* és az *Alkalmazások* által használt, és a számukra még rendelkezésre álló szabad memóriát.

Az Automatikus billentyűzár lehetőségnél be lehet állítani, hogy a billentyűzár megadott idő elteltével automatikusan bekapcsoljon, feltéve, hogy ezalatt a telefon készenléti állapotban van, és egyik funkcióját sem használjuk. Válasszuk a *Be* lehetőséget, és állítsuk be a várakozási időt 5 másodperc és 60 perc között.

Ha szeretnénk, hogy a billentyűzár feloldásához meg kelljen adni a biztonsági kódot, válasszuk a *Biztonsági billentyűzár* lehetőséget. Írjuk be a biztonsági kódot, és válasszuk a *Be* lehetőséget.

A készülékbe előre beprogramozott segélykérő szám a kóddal rendelkező billentyűzár bekapcsolt állapotában is felhívható.

Adókörzet információja > Be - E lehetőség kiválasztásával fogadhatunk hálózati információkat a használt hálózati cellától függően (hálózati szolgáltatás).

Az *Üdvözlő üzenet* pontnál beírhatjuk azt az üzenetet, amelyet a telefon bekapcsolásakor szeretnénk látni.

A *Szolgáltatóválasztás* > *Automatikus* üzemmódban a telefon automatikusan kiválasztja a területen rendelkezésre álló mobilhálózatok egyikét. Ha a *Kézi* lehetőséget jelöljük be, akkor választhatunk azok közül a hálózatok közül, amelyek roaming-szerződésben állnak a hálózati szolgáltatónkkal.

A SIM-műveletek megerősítése lehetőséggel kapcsolatban lásd: SIMalkalmazások című rész (101. oldal).

A Súgó megjelenítése pontban megadhatjuk, hogy megjelenjenek-e súgószövegek.

Az *Indítási dallam* pontban beállíthatjuk, hogy a telefon a bekapcsoláskor játsszon-e indítási dallamot vagy sem.

#### Tartozékok

Ez a menü csak akkor jelenik meg, ha a telefon csatlakozik, vagy csatlakoztatva volt egy kompatibilis mobiltartozékhoz.

Válasszuk a Menü > Beállítások > Tartozékok menüpontot. Az egyes tartozékokhoz tartozó menü csak akkor érhető el, ha a telefon már csatlakoztatva volt az adott tartozékhoz vagy most is ahhoz csatlakozik. A tartozéktól függően az alábbi lehetőségek állnak rendelkezésre:

Az Alapértelmezett üzemmód annak az üzemmódnak a kiválasztására szolgál, amelyet automatikusan be akarunk kapcsolni, ha a kiválasztott tartozékot a telefonhoz csatlakoztatjuk.

Automatikus hívásfogadás – Annak bekapcsolásához, hogy a telefon 5 másodperc elteltével automatikusan válaszoljon a bejövő hívásokra. Ha a *Hívásjelzés módja* beállítás értéke *1 sípolás* vagy *Nincs jelzés*, az automatikus hívásfogadás nem használható.

*Világítás* – A világítás állandó bekapcsolásához (*Be*). Az *Automatikus* lehetőséget választva a világítás az utolsó gombnyomás után 15 másodpercig marad bekapcsolva.

A *Szövegtelefon* > *Szövegtelefon* használata > *lgen* lehetőséget választva a szövegtelefon beállításait fogjuk használni a fülhallgató vagy a hurok helyett.

# Konfiguráció

A telefonon megadhatjuk azokat a beállításokat, amelyek bizonyos szolgáltatások megfelelő működéséhez szükségesek. Ezek a szolgáltatások a böngésző, a multimédia üzenetek, a távoli internetes szerverrel való szinkronizálás, a jelenlét és az e-mail alkalmazás. A szolgáltatásokat megadhatjuk a SIM-kártyáról, a szolgáltatótól konfigurációs üzenetben, illetve beírhatjuk saját személyes beállításainkat kézzel. A telefon akár 10 szolgáltató konfigurációs beállításait is képes tárolni. A konfigurációkat ebből a menüből kezelhetjük.

A szolgáltatótól konfigurációs üzenetben kapott konfigurációs beállítások mentésével kapcsolatban lásd: Konfigurációs beállítások szolgáltatás című rész (10. oldal). Válasszuk a Menü > *Beállítások* > *Konfiguráció* lehetőséget, majd az alábbi beállításokat:

Alapértelmezett konfig. beállít. – Megtekinthetjük a telefonra mentett szolgáltatókat. Lapozzunk valamelyik szolgáltatóhoz, és nyomjuk meg az Adatok gombot, ha szeretnénk megtudni, hogy az adott szolgáltató konfigurációs beállításai mely alkalmazásokat támogatják. Ha a szolgáltató konfigurációs beállításait alapértelmezettként szeretnénk beállítani, válasszuk az Opciók > Beállítás alapért. lehetőséget. A konfigurációs beállítások törléséhez válasszuk a Törlés lehetőséget.

Az Alap. aktiválása az alkalmazásokban pontban aktiválhatjuk az alapértelmezett konfigurációs beállításokat a támogatott alkalmazásokhoz.

A *Használt hozzáférési pont* lehetőséget választva megjeleníthetjük a mentett hozzáférési pontokat. Lapozzunk a megfelelő hozzáférési ponthoz, és az **Opciók** > *Adatok* lehetőséget választva megjeleníthetjük a szolgáltató nevét, az adatátviteli módot, a GPRS-hozzáférési pontot, illetve a GSM-tárcsázási számot.

A *Csatlakoz. a szolg. webhelyéhez* lehetőségnél letölthetjük a konfigurációs beállításokat a szolgáltatótól.

Személyes konf. beállítások – Ebben a pontban új személyes fiókokat hozhatunk létre különböző szolgáltatásokhoz, továbbá aktiválhatjuk és törölhetjük ezeket. Ha még nem hoztunk létre személyes fiókot, új fiók hozzáadásához válasszuk a Hozzáad lehetőséget, ha pedig már van fiókunk, akkor az Opciók > Új hozzáadása lehetőséget. Válasszuk ki a szolgáltatás típusát, majd egyenként válasszuk ki a megfelelő beállításokat, és adjuk meg az értéküket. A választott szolgáltatástípustól függően különböző beállításokat kell megadni. Ha törölni vagy aktiválni szeretnénk egy személyes fiókot, lapozzunk a megfelelőhöz, és válasszuk az Opciók > Törlés vagy Bekapcsol lehetőséget.

### Biztonság

A készülékbe előre beprogramozott segélykérő szám olyan biztonsági funkciók használata esetén is felhívható, amelyek korlátoznak bizonyos hívásokat (híváskorlátozás, zárt felhasználói csoport és számkorlátozás).

Válasszuk a Menü > *Beállítások* > *Biztonság* lehetőséget, majd az alábbi beállításokat:

*PIN-kód kérése* – A telefon minden bekapcsolás alkalmával kéri a PIN-vagy UPIN-kódot. Egyes SIM-kártyák nem engedik a kódkérési funkció kikapcsolását.

*Híváskorlátozás* (hálózati szolgáltatás) – Korlátozhatjuk a bejövő és a kimenő hívásokat. Ehhez a funkcióhoz korlátozó jelszó szükséges.

*Rögzített tárcsázás* – Segítségével a kimenő hívásokat adott számok körére korlátozhatjuk, ha ezt a funkciót a SIM-kártya támogatja.

Zárt hívócsoport (hálózati szolgáltatás) – Lehetővé teszi egy olyan előfizetői csoport meghatározását, amelynek tagjait hívhatjuk, és akik minket hívhatnak.

Biztonsági szint > Telefon - Megadhatjuk, hogy a telefon mindig kérje a biztonsági kódot, amikor új SIM-kártyát helyezünk be. Memória - Itt adhatjuk meg, hogy a telefon kérje a biztonsági kódot, ha a SIM-kártya memóriája van kiválasztva, és módosítani akarjuk a használt memóriát.

Hozzáférési kódok – Ebben a pontban adhatjuk meg az érvényes PIN-vagy UPIN-kódot, vagy módosíthatjuk a biztonsági kódot, a PIN-kódot, az UPIN-kódot, a PIN2-kódot és a korlátozó jelszót.

Használt kód – Kiválaszthatjuk, hogy a PIN- vagy UPIN-kód aktív legyen-e.

*PIN2-kód kérése* – Beállíthatjuk, hogy a PIN2-kódot igénylő telefonfunkciókhoz meg kell-e adni a PIN2-kódot.

### Gyári beállítások visszaállítása

Ha a menü bizonyos beállításait vissza szeretnénk állítani az eredeti értékükre, válasszuk a **Menü** > *Beállítások* > *Gyári beáll. visszaállít.* menüpontot. Írjuk be a biztonsági kódot. Egyes beírt vagy letöltött adatok, többek között a *Névjegyzék* alkalmazásban tárolt nevek és telefonszámok, ilyenkor nem törlődnek.

# 10. Szolgáltató menü

Ezzel a menüvel a hálózatüzemeltető szolgáltatásait tartalmazó portált érhetjük el. A név és az ikon a szolgáltatótól függ. Bővebb információért forduljunk a szolgáltatóhoz. Ha ez a menü nem jelenik meg, a következő menüszámok ennek megfelelően változnak.

A szolgáltató frissítheti ezt a menüt egy szolgáltatói üzenettel. További tájékoztatásért lásd: Hírpostafiók című rész (98. oldal).

# 11. Galéria

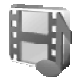

Ebben a menüben kezelhetjük ábráinkat, képeinket, felvételeinket, videoklipjeinket, témáinkat, hangjainkat és beérkezett fájljainkat. Ezek a fájlok mappákba vannak rendezve.

A telefonra töltött tartalom védelme érdekében a készülék aktiválókulcs-rendszert alkalmaz. Letöltés előtt mindig ellenőrizzük az egyes tartalmak szolgáltatási feltételeit és az aktiválókulcsokat, mivel előfordulhat, hogy azokért fizetni is kell.

A szerzői jogi védelem miatt egyes képeket, csengőhangokat és más tartalmakat esetleg nem másolhatunk, módosíthatunk, tölthetünk le vagy küldhetünk tovább.

A *Galéria* menüben tárolt fájlok nagyjából 3,5 MB kapacitású memóriát használnak.

- 1. Válasszuk a Menü > *Galéria* lehetőséget.
- Lépjünk a kívánt mappához. A mappában található fájlok megtekintéséhez válasszuk a Megnyit > Opciók pontot, majd válasszunk a rendelkezésre álló lehetőségek közül:
- Lépjünk a megtekintetni kívánt fájlra, majd válasszuk a Megnyit > Opciók lehetőséget, és a következő pontok egyikét:

*Küldés* – a kiválasztott fájlt elküldhetjük MMS üzenetben vagy infravörös kapcsolaton keresztül.

*Mindegyik törlése* – A paranccsal minden fájl és almappa törölhető a kijelölt mappából.

Kép szerkesztése – Szöveg, keretek és clip-art grafikák hozzáadásához vagy kép körbevágásához válasszuk ezt a lehetőséget.

*Megnyitás sorban* – A lehetőség segítségével a mappában található fájlokat egyenként tekinthetjük meg.

A Nagyítás lehetőséggel a kép mérete növelhető.

Hang ki (Hang be) – Segítségével elnémíthatjuk a hangfájlt (illetve visszaállíthatjuk a hangját).

Élesség beállítása – A lehetőség segítségével beállíthatjuk a kép kontrasztszintjét.

A *Tart. aktiválása* paranccsal frissíthetjük a kiválasztott fájlhoz tartozó aktiválókulcsot. Ez a lehetőség csak akkor használható, ha a fájl támogatja az aktiválókulcs-frissítési funkciót.

Az Aktiválókulcs-lista lehetőséggel megtekinthetjük a rendelkezésre álló aktiválókulcsok listáját. Az aktiválókulcsokat akár törölhetjük is. (törölhetjük például a lejárt kulcsokat.)

# 12. Média

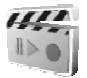

A szerzői jogi védelem miatt egyes képeket, csengőhangokat és más tartalmakat esetleg nem másolhatunk, módosíthatunk, tölthetünk le vagy küldhetünk tovább.

# Kamera

A beépített kamerával fényképeket készíthetünk vagy videoanyagot rögzíthetünk. A kamera a képeket JPEG formátumban, a videókat 3GP formátumban rögzíti.

A fotók és videók rögzítésekor, illetve használatakor tartsuk be a törvényeket és egyéb helyi szabályokat, és tartsuk tiszteletben mások személyiségi és egyéb törvényes jogait.

#### Fénykép készítése

Válasszuk a Menü > *Média* > *Kamera* > **Rögzít** lehetőséget, illetve ha az Adóvevő alkalmazás ki van kapcsolva, nyomjuk meg a kamera kioldógombját. A telefon a képet a *Galéria* > *Képek* mappába menti. Újabb kép készítéséhez nyomjuk meg a Vissza gombot; ha a képet multimédia üzenetben szeretnénk elküldeni, nyomjuk meg a Küld gombot. Az opciók megtekintéséhez válasszuk az Opciók lehetőséget.

#### Videoklip rögzítése

Válasszuk a Menü > Média > Kamera lehetőséget. A videomód kijelöléséhez lépjünk a lapozógombbal balra, vagy válasszuk az Opciók > Üzemmód-váltás > Videó lehetőséget, majd nyomjuk meg a Felvesz gombot. A felvétel szüneteltetéséhez nyomjuk meg a Szünet, az újraindításhoz a Folytat gombot. A felvétel leállításához nyomjuk meg a Leállít gombot. A telefon a felvételt a Galéria > Videoklipek mappába menti. Az opciók megtekintéséhez válasszuk az Opciók lehetőséget.

## Rádió

Az FM-rádió nem a vezeték nélküli készülék saját antennáját használja. Ahhoz, hogy a rádió megfelelően működhessen, kompatibilis fülhallgatót vagy egyéb tartozékot kell csatlakoztatni a készülékhez.

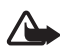

Figyelmeztetés: Zenét közepes hangerővel hallgassunk. Ha folyamatosan nagy hangerőnek tesszük ki magunkat, az károsíthatja a hallásunkat. Kihangosításkor ne tegyük a készüléket a fülünkhöz, mert a hangerő nagyon nagy lehet.

Válasszuk a Menü > Média > Rádió lehetőséget. A kijelzőn látható ▲, ▼, ≪ és ▷ grafikus gombok használatához lapozzunk balra vagy jobbra a megfelelő gombhoz, és válasszuk ki.

A hangerő módosításához használjuk a hangerőszabályzó gombokat.

#### Rádióállomások mentése

- Ha az állomást menteni akarjuk az 1-től 9-ig terjedő helyekre, tartsuk lenyomva a megfelelő számgombot. Ha az állomást a 10-től 20-ig terjedő programhelyre szeretnénk menteni, röviden nyomjuk

meg az 1-es vagy 2-es gombot, majd tartsuk lenyomva a 0 - 9 gombok közül a megfelelőt.

3. Írjuk be az állomás nevét és nyomjuk meg az OK gombot.

#### Rádióhallgatás

Válasszuk a Menü > Média > Rádió lehetőséget. Lépjünk a kívánt csatornára, válasszuk a ▲ vagy a ▼ lehetőséget, vagy nyomjuk meg a fejhallgató gombját. Adott rádiócsatorna kiválasztásához röviden nyomjuk meg a hozzárendelt számgombot.

Nyomjuk meg az Opciók gombot, és válasszunk az alábbi lehetőségek közül:

Kikapcsol - Segítségével kikapcsolhatjuk a rádiót.

Állomásmentés – Segítségével új csatornát menthetünk és megadhatjuk az állomás nevét.

Állomások – A mentett állomások megjelenítése. Állomás törléséhez vagy átnevezéséhez lapozzunk a megfelelő állomáshoz, és válasszuk az Opciók > Állomást töröl vagy Átnevez lehetőséget.

*Monó hang* vagy *Sztereó hang* – Monó vagy sztereó üzemmódban hallgathatjuk az adott csatornát.

Hangszóró vagy Fülhallgató – E lehetőség beállításával a rádió kihangosítón vagy fülhallgatón keresztül hallgatható. A fülhallgató legyen a telefonhoz csatlakoztatva. A fülhallgató kábele a rádió antennájaként szolgál.

Frekvenc. beállít – A kívánt rádióállomás frekvenciáját írhatjuk be.

Rádióhallgatás közben normál módon fogadhatunk, illetve kezdeményezhetünk hívást. A hívás idejére a rádió hangja elnémul.

Ha egy GPRS- vagy HSCSD-kapcsolatot használó alkalmazás adatokat küld vagy fogad, interferenciát okozhat a rádióval.

# Hangrögzítő

A hangrögzítővel 3 perc hosszú beszédet, hangokat vagy aktív hívást rögzíthetünk.

A felvevő nem használható adathívás vagy aktív adatkapcsolat közben.

### <u>Hangrögzítés</u>

1. Válasszuk a Menü > *Média* > *Hangrögzítő* lehetőséget.

A kijelzőn látható 🌰 , 🔳 és 🔳 grafikus gombok használatához lapozzunk balra vagy jobbra a megfelelő gombhoz, és válasszuk ki.

- 2. A felvétel elindításához nyomjuk meg a gombot. Felvétel elindításához hívás közben válasszuk az Opciók > Felvétel lehetőséget. Hívás rögzítése közben a hívásban résztvevő partnerek mindegyike körülbelül öt másodpercenként halk csipogó hangot hall. Hívás rögzítése közben a telefont normál helyzetben, a fülünk közelében tartsuk.
- 3. A felvétel leállításához nyomjuk meg a gombot. A telefon a hangfelvételt a *Galéria* > *Felvételek* mappába menti.
- A legutóbbi hangfelvétel meghallgatásához válasszuk az Opciók > Utolj. rögz. lejátsz. lehetőséget.
- Ha a hangfelvételt multimédia üzenetben vagy infravörös kapcsolaton keresztül szeretnénk elküldeni, válasszuk az Opciók > Utolj. rögz. küldés. lehetőséget.

# Felvételek listája

Válasszuk a Menü > Média > Hangrögzítő > **Opciók** > Felvételek listája lehetőséget. A kijelzőn megjelennek a *Galéria* mappái. A felvételek listájának megtekintéséhez nyissuk meg a *Felvételek* mappát. Az **Opciók** lehetőséget választva elérhetjük a *Galéria* menüben tárolt fájlokhoz használható lehetőségeket. Lásd: Galéria című rész (66. oldal).

# Zajszintmérő

A zajszintmérő lehetővé teszi a környezet zajszintjének körülbelüli meghatározását.

A szolgáltatás pusztán egyéni célra használható általános mérési módszert biztosít, amely különbözik a tudományos mérési módszertől.

A zajszintet nem tudjuk megmérni hívás közben, sem pedig akkor, amikor a telefonhoz fejhallgató csatlakozik.

A zajszintmérés megkezdéséhez válasszuk a Menü > Média > Zajszintmér. lehetőséget.

A zajszintmérő oszlopdiagramon ábrázolja a zajszintet, és külön jelzi annak csúcsértékét. A felső szám a csúcsértékhez tartozik, az alsó, keretezett szám a jelenlegi hangszintet adja meg.

A rendelkezésre álló lehetőségek listájának megnyitásához nyomjuk meg az Opciók gombot.

# 13. Adóvevő

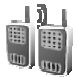

A cellás hálózatban használható adóvevő (AV) olyan kétirányú rádiós szolgáltatás, amelyet GSM/GPRS cellás hálózatokban vehetünk igénybe. Az adóvevő közvetlen beszédkommunikációt biztosít. A kapcsolódáshoz nyomjuk meg az Adóvevő gombot.

Az adóvevő segítségével egyetlen személlyel vagy egy egész csoporttal is kapcsolatba léphetünk, ha azok a szolgáltatással kompatibilis készülékkel rendelkeznek. A hívás kapcsolásakor a hívott félnek vagy csoportnak nem kell a hívást fogadnia. A feleknek viszont vissza kell igazolniuk a vételt, mivel ez az egyetlen módja annak, hogy a hívó értesüljön az üzenet célba érkeztéről.

A szolgáltatás rendelkezésre állásának és költségeinek ellenőrzéséhez, illetve az előfizetéshez lépjünk kapcsolatba a hálózatüzemeltetővel vagy a szolgáltatóval. Az adóvevő-szolgáltatás roaming lehetősége korlátozottabb, mint a normál hívásoké.

Mielőtt a szolgáltatást használni tudnánk, meg kell adni annak szolgáltatási beállításait. Lásd: Az adóvevő beállításai című rész (78. oldal).

Az adóvevő-szolgáltatás igénybe vétele közben a telefon egyéb funkciói szabadon használhatók. A cellás hálózatokon keresztüli adóvevőszolgáltatás eltér a hagyományos beszédkommunikációtól, így a hagyományos hanghívások esetén használható szolgáltatások (például a hangpostafiók) legtöbbje nem használható az adóvevő-kommunikáció során.

## Adóvevő menü

Válasszuk a Menü > Adóvevő lehetőséget.

- Adóvevő-szolgáltatáshoz történő csatlakozáshoz vagy az ilyen kapcsolat bontásához válasszuk az AV bekapcsolása vagy az AV kikapcsolása lehetőséget.
- A beérkezett visszahívási kérelmek megtekintéséhez válasszuk a *Visszahívások* pontot.
- Az adóvevőcsoportok megtekintéséhez válasszuk a *Csoportlista* lehetőséget.
- Azon partnerek listájának megtekintéséhez, akikhez a szolgáltatótól már beszereztük az adóvevőcímeket, válasszuk a Névjegyzék pontot.
- Új adóvevőcsoportot a *Csoport hozzáadása* lehetőséggel vehetünk fel a telefonba.
- A használni kívánt adóvevő-beállítások megadásához válasszuk az *Adóvevő-beállítások* pontot.
- Az adóvevő-kapcsolathoz szükséges beállítások megadásához válasszuk a *Konf. beállítások* lehetőséget.
- A böngésző megnyitásához és a szolgáltató által biztosított adóvevő-hálózati portál megjelenítéséhez válasszuk az *Internet* pontot.

# Adóvevő-kapcsolat létrehozása és bontása

Az adóvevő-szolgáltatáshoz történő csatlakozáshoz válasszuk a **Menü** > Adóvevő > AV bekapcsolása lehetőséget. Az i ikon adóvevőkapcsolatot jelöl. Az i ikon azt jelzi, hogy a szolgáltatás átmenetileg nem érhető el. A telefon mindaddig próbálja felvenni a kapcsolatot a szolgáltatással, amíg az adóvevő-szolgáltatásról le nem válunk. Ha a telefonban szerepelnek csoportok, akkor automatikusan az (*Alapértelm.* vagy *Aktív*) csoporthoz kapcsolódunk. Ennek nevét a készülék készenléti állapotban meg is jeleníti.

Az adóvevő-szolgáltatással létrejött kapcsolat bontásához válasszuk az *AV kikapcsolása* pontot.
# Adóvevőhívás fogadása

Az adóvevő-kapcsolathoz a telefont úgy kell beállítani, hogy a készülék a hangszórót vagy a fülhallgatót használja.

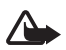

Figyelmeztetés: Kihangosításkor ne tegyük a készüléket a fülünkhöz, mert a hangerő nagyon magas lehet.

Ha létrejött a kapcsolat az adóvevő-szolgáltatással, akkor lehetőségünk van kimenő, csoportos és privát hívások kezdeményezésére. Privát hívások alatt olyan hívásokat értünk, amelyben kizárólag két személy vesz részt.

## Csoporton kívüli AV-hívás kezdeményezése

Csoporton kívüli AV-híváshoz kiválaszthatunk több AV-partnert a névjegyzékből. A címzettekhez egy bejövő hívás fog érkezni, akiknek – ha részt akarnak venni a beszélgetésben – el kell fogadniuk a hívást. A csoporton kívüli hívás egy ideiglenes csoportot hoz létre, és a résztvevők a hívás idejére ennek a csoportnak lesznek a tagjai. A hívás után az ideiglenes csoport törlésre kerül.

Válasszuk a Menü > *Adóvevő* > *Névjegyzék* lehetőséget, és jelöljük ki a csoporton kívüli hívásba bevonni kívánt neveket.

A névjegy mögött látható ikon az aktuális bejelentkezési státuszt jelöli: A névjegy mögött látható ikon az aktuális bejelentkezési státuszt jelöli: A vagy A - azt jelzi, hogy a személy elérhető, nem érhető el vagy az állapota ismeretlen, míg a k ikon azt jelzi, hogy a bejelentkezési állapot nem érhető el. A bejelentkezési állapot csak figyelt személyeknél érhető el. A figyelt nevek módosításához nyomjuk meg az Opciók gombot, és a rendelkezésre álló névjegylista-lehetőségek közül válasszuk a Partner figyelése vagy a Partn. figy. vége, illetve ha egy vagy több névjegy már ki van jelölve, válasszuk a Kijelölt figyelése vagy a Kijel. figy. vége lehetőséget.

A csoporton kívüli hívás kezdeményezéséhez röviden nyomjuk meg az AV-gombot. A kijelölt személyeket az adóvevő-szolgáltatás felhívja, és a belépett partnerek megjelennek a kijelzőn. A belépett személyekkel való beszélgetéshez tartsuk lenyomva az AV-gombot. A válasz meghallgatásához engedjük fel az AV-gombot.

A csoporton kívüli hívás befejezéséhez nyomjuk meg a befejezésgombot.

## Csoportos hívás kezdeményezése

Az alapértelmezett csoport hívásához nyomjuk meg az Adóvevő gombot. A készülék hangjelzést ad, amely arra utal, hogy jogosultak vagyunk a hívásra. Ezután a telefon kijelzőjén megjelenik a csoport neve.

Ha nem az alapértelmezett csoportot szeretnénk hívni, válasszuk az Adóvevő menü *Csoportlista* pontját, lépjünk a kívánt csoporthoz, és nyomjuk meg az Adóvevő gombot.

Beszéd közben tartsuk lenyomva az Adóvevő gombot, a készüléket pedig tartsuk magunk elé úgy, hogy lássuk a kijelzőt. Ha befejeztük a beszédet, engedjük fel az Adóvevő gombot. A beszéd "elsőbbségi" elven történik. Ha valaki befejezi a beszédet, akkor az a személy következik, aki ezt követően elsőnek nyomja meg az Adóvevő gombot.

# Privát hívás kezdeményezése

 Ha a névjegyzékben szereplő, adóvevőcímmel rendelkező személlyel szeretnénk privát beszélgetést folytatni, válasszuk a Névjegyzék lehetőséget. Lépjünk a kívánt partnerre, és nyomjuk meg az Adóvevő gombot.

A partnert a Névjegyzék alkalmazásból is kiválaszthatjuk.

- Ha az adóvevőcsoportok listájából szeretnénk privát beszélgetést kezdeményezni, válasszuk a *Csoportlista* pontot, és lépjünk a kívánt csoportra. Válasszuk az Opciók > Aktív tagok lehetőséget, lépjünk a kívánt partnerre, majd nyomjuk meg az Adóvevő gombot.
- Ha a kapott visszahívási kérelmek listájából szeretnénk privát hívást kezdeményezni, válasszuk a *Visszahívások* pontot. Lépjünk a kívánt becenévre, és nyomjuk meg az Adóvevő gombot.

# Adóvevőhívás fogadása

A telefon rövid hangjelzéssel adja tudtunkra, hogy bejövő csoportos vagy privát hívásunk van. Csoportos hívás fogadásakor a csoport neve és a hívó beceneve is megjelenik a kijelzőn. Ha olyan személytől fogadunk privát hívást, akinek az adatait korábban mentettük a *Névjegyzék* alkalmazásban, és a személyt a telefon azonosítani tudta, akkor a teljes név látható lesz, egyébként csak a hívó beceneve jelenik meg. Ha a telefont úgy állítottuk be, hogy először értesítsen a privát hívásokról, akkor a hívást fogadhatjuk, de el is utasíthatjuk.

Ha az Adóvevő gombot lenyomjuk, miközben a csoport másik tagja beszél, akkor mindaddig hangjelzést hallunk, illetve a kijelzőn a *Sorba állítva* felírat lesz látható, amíg a gombot fel nem engedjük. Tartsuk lenyomva az Adóvevő gombot, és várjuk meg, amíg a beszélő befejezi mondandóját, majd mi következhetünk.

### Visszahívási kérelmek

Ha privát hívást kezdeményezünk, ám erre nem kapunk választ, akkor kérhetjük, hogy a hívott fél visszahívjon minket.

Ha valakitől visszahívási kérelmet kapunk, akkor készenléti állapotban a kijelzőn a Visszahívási kérelem érkezett felirat jelenik meg. Ha a névjegyzékben nem szereplő személytől érkezik visszahívási kérelem, akkor a hívó nevét elmenthetjük a Névjegyzék alkalmazásba.

#### Visszahívási kérelem küldése

Visszahívási kérelmet a következő módokon küldhetünk:

- Ha az Adóvevő menü névjegyzékéből szeretnénk visszahívási kérelmet küldeni, válasszuk a Névjegyzék pontot. Lépjünk a kívánt partnerre, majd válasszuk az Opciók > Visszahív. küldése lehetőséget.
- Ha a Névjegyzék alkalmazásból szeretnénk visszahívási kérelmet küldeni, válasszuk az Opciók > Névjegy adatai pontot, lépjünk az adóvevőcímre, majd válasszuk az Opciók > Visszahív. küldése lehetőséget.
- Ha az Adóvevő menü csoportlistájából szeretnénk visszahívási kérelmet küldeni, válasszuk a *Csoportlista* pontot, és lépjünk a kívánt csoportra. Válasszuk az **Opciók** > *Aktív tagok* lehetőséget, lépjünk a kívánt partnerre, majd válasszuk az **Opciók** > *Visszahív. küldése* pontot.
- Ha az Adóvevő menüben szereplő, visszahívási kérelmeket tartalmazó listából szeretnénk visszahívási kérelmet küldeni, válasszuk a Visszahívások pontot. Lépjünk a kívánt partnerre, és válasszuk az Opciók > Visszahív. küldése menüpontot.

## Válasz visszahívási kérelemre

- A Visszahívások mappa megnyitásához válasszuk a Megnéz lehetőséget. A telefon megjeleníti azon személyek becenevét, akiktől visszahívási kérelmet kaptunk.
- 2. Privát hívás kezdeményezéséhez nyomjuk meg az Adóvevő gombot.
- Ha visszahívási kérelmet szeretnénk a küldő számára küldeni, válasszuk az Opciók > Visszahív. küldése pontot.

A kérelem törléséhez válasszuk a Töröl lehetőséget.

### A visszahívási kérelem küldőjének mentése

- A Visszahívások mappa megnyitásához válasszuk a Megnéz lehetőséget. A telefon megjeleníti azon személyek becenevét, akiktől visszahívási kérelmet kaptunk.
- A küldő adóvevőcímének megtekintéséhez válasszuk az Opciók > Adóv.-cím megjel. parancsot.

Új partner mentéséhez vagy az adóvevőcím partnerhez társításához válasszuk az **Opciók** > *Mentés másként* vagy *H.adás névhez* pontot.

# Privát partner hozzáadása

Azon személyek nevét, akikkel gyakran folytatunk privát beszélgetést, a következő módokon menthetjük:

- Ha a Névjegyzék egyik nevéhez szeretnénk adóvevőcímet adni, keressük meg a kívánt partner nevét, majd válasszuk az Opciók > Adatok hozzáad. > AV-cím lehetőséget.
- Ha az adóvevő-névjegyzékhez szeretnénk partnert hozzáadni, válasszuk a Menü > Adóvevő > Névjegyzék > Opciók > Névjegy hozzáad. parancsot.
- Ha csoportlistán szereplő személyt szeretnénk hozzáadni, csatlakozzunk az adóvevő-szolgáltatáshoz, válasszuk a *Csoportlista* lehetőséget, és lépjünk a kívánt csoportra. Válasszuk az Opciók > *Aktív tagok* pontot. Lépjünk arra a személyre, akinek az adatait menteni szeretnénk, majd válasszuk az Opciók lehetőséget. Új partner hozzáadásához válasszuk a *Mentés másként* pontot. Ha

adóvevőcímet szeretnénk a Névjegyzék egyik nevéhez rendelni, válasszuk a H.adós névhez lehetőséget.

## Csoportok létrehozása és beállítása

Ha egy csoportot hívunk, a csoportba belépett összes tag egyszerre hallja a hívást.

A csoport minden tagját egy becenév azonosítja, amely hívóazonosítóként jelenik meg. A csoporttagok minden csoportban saját maguk választhatnak becenevet.

A csoportok URL-címek alapján kerülnek regisztrálásra. Egy felhasználó akkor regisztrálja a csoport URL-jét a hálózatban, amikor először csatlakozik a csoporthoz.

Három típusú AV-csoport van:

- A felügyelt csoportok olyan zárt csoportok, amelyekbe csak a szolgáltató által engedélyezett felhasználók léphetnek be.
- Az ad hoc csoportok olyan csoportok, amelyeket a felhasználók hozhatnak létre. Létrehozhatunk saját csoportot, amelybe meghívhatjuk a tagokat.
- Az ad hoc pro csoportok olyan csoportok, amelyeket egy felügyelt csoport tagjai hozhatnak létre. Például egy vállalat rendelkezhet egy zárt csoporttal és több külön csoporttal az adott üzleti tevékenységek számára.

#### Csoport hozzáadása

Válasszuk a Menü > *Adóvevő* > *Csoport hozzáadása* lehetőséget. Válasszunk az alábbiak közül:

 Segítséggel – új csoport hozzáadása. A csoport biztonsági szintjének beállításához válasszuk a Nyilvános csoport vagy a Privát csoport beállítást. Ha a Privát csoport lehetőséget választjuk, akkor a telefon automatikusan titkosított részt fűz a csoportcím után. A titkosított részt a tagok a csoportba szóló meghívás kézhez kapásakor nem látják. Így tehát csak a csoportot létrehozó személy hívhat másokat a csoportba. Adjuk meg a csoport nevét. Válasszuk az Alapértelm., az Aktív vagy az Inaktív lehetőségek egyikét. A telefon jelzi, hogy mentette a csoportot, illetve megjeleníti a csoport állapotát. Az Alapértelm. és az Aktív elemek aktív csoportot jelölnek. Ha az Adóvevő gombot lenyomva csoportos hívást kezdeményezünk, és nem lépünk másik csoportra vagy partnerre, akkor a telefon az alapértelmezett csoportot hívja. Ha csoportba szóló meghívást szeretnénk küldeni, a telefon által feltett kérdésre válaszoljunk az Igen lehetőséggel. A meghívást szöveges üzenetben vagy infrakapcsolaton keresztül is elküldhetjük. A nyilvános csoportba meghívott tagok további tagokat invitálhatnak a csoportba.

 Kézi – csatlakozás egy meglévő csoporthoz. Adjuk meg a csoport címét. Válasszuk az Alapértelm., az Aktív vagy az Inaktív lehetőségek egyikét. A telefon jelzi, hogy mentette a csoportot, illetve megjeleníti a csoport állapotát. Az Alapértelm. és az Aktív elemek aktív csoportot jelölnek. Ha az Adóvevő gombot lenyomva csoportos hívást kezdeményezünk, és nem lépünk másik csoportra vagy partnerre, akkor a telefon az alapértelmezett csoportot hívja.

## Meghívás fogadása

- 1. Ha csoportba szóló meghívást tartalmazó szöveges üzenetet kapunk, a kijelzőn a *Csoportmeghívás érkezett:* felirat jelenik meg.
- 2. Ha szeretnénk megtekinteni a meghívást küldő személy becenevét, illetve a csoport címét, valamint nem privát csoportról van szó, akkor válasszuk a Megnéz lehetőséget.
- A csoport telefonhoz adásához válasszuk a Ment parancsot.
   A csoport állapotának beállításához válasszunk az Alapértelm., az Aktív, illetve az Inaktív lehetőségek közül.

A meghívás elutasításához válasszuk a Kilép > Igen vagy a Megnéz > Elvet > Igen lehetőséget.

# Az adóvevő beállításai

Kétféle adóvevő-beállítás létezik: a szolgáltatáshoz történő kapcsolódásra és a szolgáltatás használatára vonatkozó beállítás.

A csoporthoz történő kapcsolódáshoz tartozó beállítást a hálózatüzemeltetőtől vagy a szolgáltatótól kaphatjuk meg. Lásd: Konfigurációs beállítások szolgáltatás című rész (10. oldal). A beállításokat kézzel is beírhatjuk. Lásd: Konfiguráció című rész (63. oldal).

A szolgáltatáshoz való kapcsolódáshoz szükséges beállítások kiválasztásához válasszuk a Menü > Adóvevő > Konf. beállítások lehetőséget. Válasszunk az alábbiak közül:

Konfiguráció – Segítségével kiválaszthatjuk a szolgáltatót, illetve az adóvevő-szolgáltatás számára megadhatjuk az Alapértelmezett vagy a Személyes konf. beállítást. Csak azok a konfigurációk jelennek meg, amelyek támogatják az adóvevő-szolgáltatást.

Fiók – Segítségével adóvevő-szolgáltatási fiókot választhatunk az aktív konfigurációs beállítások közül.

Adóvevő-felhasználónév:, Alapértelmezett becenév, Adóvevő-jelszó, Tartomány és Szerver címe.

A használni kívánt adóvevő-beállítás szerkesztéséhez válasszuk a Menü > Adóvevő > Adóvevő-beállítások lehetőséget.

Ha szeretnénk beállítani, hogy a telefon engedélyezze a bejövő privát hívásokat, válasszuk a *Privát hívások > Be* lehetőséget. Ha privát hívásokat csak kezdeményezni szeretnénk, fogadni viszont nem, válasszuk a *Ki* lehetőséget. A szolgáltatónak lehetnek olyan szolgáltatásai, amelyek felülbírálják ezt a beállítást. Ha szeretnénk, hogy a telefon először csak csengőhanggal értesítsen a bejövő privát hívásokról, válasszuk az *Értesítés* pontot.

A figyelt csoportok aktiválásához válasszuk a *Figyelt csoportok* > *Be* lehetőséget.

Ha szeretnénk a telefont úgy beállítani, hogy bekapcsoláskor automatikusan csatlakozzon az adóvevő-szolgáltatáshoz, válasszuk az *Adóvevő állapota indításkor* > *lgen* lehetőséget.

Ha szeretnénk, hogy adóvevőcímünk a csoportos és privát hívások esetén rejtve maradjon, válasszuk a *Saját Adóvevő-cím küldése > Nem* lehetőséget.

# 14. Sportolás

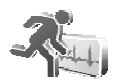

# Iránytű

A telefon digitális iránytűvel is rendelkezik, amely grafikusan és numerikusan is megmutatja az égtájak irányát.

Az iránytűt mindig megfelelően kalibrálni kell. Az elektromágneses mezők, a nagyméretű fémtárgyak és a külső körülmények is rontják az iránytű pontosságát. Soha ne pusztán a telefon iránytűje alapján tájékozódjunk.

Az iránytű megfelelő kalibrálása abból áll, hogy az iránytűt a mágneses észak szerint beállítjuk, majd a tartózkodási helyünkhöz tartozó elhajlási szöget is megadjuk. Az elhajlási szög a mágneses és a valódi északi irány közti különbség. Az iránytű minden irányt a megadott értékkel korrigál.

Az elhajlási szöget megtalálhatjuk például különleges térképeken, illetve földrajzi helyek szerint felsorolva is. Az elhajlási szög hely- és időfüggő, így az iránytű használata esetén ajánlatos annak megfelelő értékét időről időre friss adatokat tartalmazó források segítségével ellenőrizni, illetve a tartózkodási hely szerint beállítani. Az elhajlással kapcsolatban lásd: <www.nokia.com/support>.

Az iránytű használata közben a bal felső sarokban lévő buborékos vízszintmérőt figyelve tartsuk a telefont vízszintesen.

Energiatakarékossági okok miatt az iránytű kikapcsol és készenléti módba vált. Ha ilyenkor az iránytűt újra aktiválni szeretnénk, válasszuk a **Folytat** lehetőséget. Ha nem szeretnénk, hogy az iránytű kikapcsoljon, néhány percenként nyomjuk meg az egyik számgombot.

Az elemlámpát akkor is használhatjuk, amikor az iránytű aktív.

## Az iránytű kalibrálása

- 1. Válasszuk a Menü > Sportolás > Iránytű lehetőséget.
- Ha a telefon kéri az iránytű kalibrálását, a kijelzőn Az iránytűt előbb kalibrálni kell felirat jelenik meg. Az egyénileg kezdeményezett kalibráláshoz válasszuk az Opciók > Kalibrálás menüpontot.

3. A kalibrálás kezdéséhez válasszuk az **Igen** lehetőséget. Helyezzük a telefont vízszintes, egyenes felületre, majd óvatosan forgassuk meg, esetleg vízszintesen tartva forgassuk körbe. A forgási sebességet a kijelzésnek megfelelően válasszuk meg. A kalibráció végeztével *Az iránytű kalibrálva* üzenet jelenik meg.

#### Az elhajlás beállítása

- 1. Válasszuk a Menü > *Sportolás* > *Iránytű* lehetőséget.
- Az elhajlás beállításához válasszuk az Opciók > Beállítások > Eltérés > Eltérés beállítása pontot.

A legutóbbi elhajlási érték aktiválásához válasszuk a Be lehetőséget.

- 0 és 180 fok közötti értéket megadva állítsuk be az elhajlást, majd nyomjuk meg az OK gombot.
- Adjuk meg az elhajlás irányát, amely a következő lehet: Kelet (+) vagy Nyugat (-).

#### Az irány beállítása és alaphelyzetbe hozása

- 1. Válasszuk a Menü > Sportolás > Iránytű lehetőséget.
- Az iránytű irányának beállításához kövessük a kijelzőn megjelenő utasításokat. A kívánt cél irányának alaphelyzetbe állításához válasszuk az Alapáll. > Igen lehetőséget. Irányítsuk a telefont a kívánt irányba, majd válasszuk az Irány lehetőséget.

A nyíl a beállított irányba néz, a kijelző jobb felső sarkában pedig megjelenik a numerikus érték. Ha a nyíl a kijelző teteje felé mutat, a telefont a megfelelő irányban tartjuk.

# Stopperóra

A stopperóra segítségével időt, rész- és köridőt mérhetünk. Az időmérés alatt a telefon egyéb funkciói használhatók. Ha a stopperóra használatát a háttérben akarjuk folytatni, nyomjuk meg a Vége gombot.

A stopperóra, illetve más funkciók használata esetén a stopper háttérben történő futtatása jobban igénybe veszi az akkumulátort, és csökkenti annak élettartamát.

Válasszuk a Menü > *Sportolás* > *Stopperóra* lehetőséget, majd válasszunk az alábbi beállítások közül:

Részidő méréséhez válasszuk a *Részidőt mér* lehetőséget. Az időmérés elindításához nyomjuk meg az **Indít** gombot. Ha a részidőt akarjuk megnézni, nyomjuk meg a **Részidő** gombot. Az időmérés leállításához nyomjuk meg a **Leállít** gombot. A mért időeredmény mentéséhez nyomjuk meg a **Ment** gombot. Az időmérés újraindításához válasszuk az **Opciók** > *Indít* lehetőséget. Az új idő az előzőhöz adódik. A *Visszaállít* lehetőséggel mentés nélkül nullázhatjuk az időt. Ha a stopperóra használatát a háttérben akarjuk folytatni, nyomjuk meg a Vége gombot.

Köridő méréséhez válasszuk a *Futamidőt mér* lehetőséget. Ha a stopperóra használatát a háttérben akarjuk folytatni, nyomjuk meg a Vége gombot.

Folytat – Segítségével megtekinthetjük a háttérben futó időmérést.

*Utolsó kijelzése* – Ha a stopperórát nem nullázzuk, akkor a legutóbb mért időt tekinthetjük meg segítségével.

*ldők megtekint.*, illetve *ldőket töröl* – Segítségükkel a mentett időket tekinthetjük meg vagy törölhetjük.

# Időzítés

Válasszuk a Menü > Sportolás > Időzítő menüpontot. Írjuk be a jelzés időpontját órában, percben és másodpercben megadva, majd nyomjuk meg az OK gombot. Ha akarunk, írhatunk jegyzetet, amely a jelzés időpontjában, a beállított idő lejártakor jelenik meg. Az időzítés indításához nyomjuk meg az *Indít* gombot. Az időzítés idejének módosításához válasszuk az *Idő beállítása* lehetőséget. Az időzítés leállításához válasszuk az *Időzítés leállítása* lehetőséget.

A jelzés időpontjában (a beállított idő elteltével), ha a telefon készenléti állapotban van, a telefon kijelzőjén hang és fényjelzés kíséretében megjelenik a jegyzet, vagy ha az nincs beállítva, az *ldőzítés vége* szöveg. A jelzés leállításához nyomjuk meg bármelyik gombot. Ha 30 másodpercen belül nem nyomunk meg gombot, a jelzés automatikusan leáll. A jelzés leállításához és a jegyzet törléséhez nyomjuk meg a Kilép gombot. Az időzítés újraindításához nyomjuk meg az Újraindít gombot.

## Audioüzenet

Lásd: Nokia Xpress audioüzenetek című rész (32. oldal).

## Hőmérő

A hőmérő Celsius és Fahrenheit fokban méri a hőmérsékletet. Beállíthatjuk, hogy a telefon készenléti állapotban kijelezze a hőmérsékletet. A hőmérő hasznosnak bizonyulhat a szabadban végzett tevékenység eltervezésekor és figyelemmel kísérésekor, ám tervezői nem professzionális felhasználásra szánták.

Az eszköz pusztán egyéni célra használható általános mérési módszert biztosít, amely különbözik a tudományos mérési módszertől.

Válasszuk a Menü > Sportolás > Hőmérő lehetőséget.

Ha készenléti állapotban meg szeretnénk jeleníteni (el kívánjuk rejteni) a hőmérsékleti értéket, válasszuk a *Hőmérő kijelzése* (illetve *Hőmérő elrejtése*) beállítást.

Azt, hogy a telefon a hőmérsékletet Celsius vagy Fahrenheit mértékegységben jelezze ki, a *Hőmérő egysége* menüpontban adhatjuk meg.

# 15. Szervező

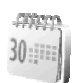

# Ébresztőóra

A telefont beállíthatjuk, hogy adott időpontban hangjelzést adjon. Válasszuk a Menü > Szervező > Ébresztőóra menüpontot.

Az ébresztés beállításához válasszuk az *Ébresztés ideje* lehetőséget, majd adjuk meg az időpontot. Az időpont módosításához (már beállított ébresztés mellett) válasszuk a *Bekapcsol* lehetőséget. Ha azt akarjuk, hogy az ébresztő a hét megadott napjain jelezzen, válasszuk a *Jelzés ismétlése* lehetőséget.

Ha a jelzéshez csengőhangot szeretnénk beállítani, vagy a rádiót szeretnénk beállítani ébresztéshez, válasszuk a *Hangjelzés* lehetőséget.

Ha azt választottuk, hogy ébresztéskor a rádió szólaljon meg, csatlakoztassuk a fülhallgatót a telefonhoz. A telefon a legutóbb hallgatott rádióállomást fogja ébresztésként megszólaltatni a hangszórón keresztül. Ha a fülhallgatót kihúzzuk, vagy a telefont kikapcsoljuk, akkor az alapértelmezett ébresztőhang fog megszólalni a rádió helyett.

Az ébresztés késleltetési idejének beállításához válasszuk a Szundi ideje lehetőséget.

# Az ébresztés leállítása

A telefon figyelmeztető hangot ad, a kijelzőn az *Ébresztő!* szöveg, valamint a pontos idő villog, még akkor is, ha a telefon ki volt kapcsolva. Az ébresztés leállításához nyomjuk meg a Leállít gombot. Ha a telefont egy percig hagyjuk folyamatosan ébreszteni, vagy megnyomjuk a Szundi gombot, az ébresztés a beállított késleltetési időre leáll, majd újraindul.

Ha a beállított ébresztési időpontban a készülék ki van kapcsolva, akkor bekapcsol, és megszólaltatja az ébresztési hangot. Ha megnyomjuk a Leállít gombot, a készülék megkérdezi, hogy be akarjuk-e kapcsolni. A készülék kikapcsolásához nyomjuk meg a Nem gombot vagy a bekapcsolásához az Igen gombot. Ne nyomjuk meg az Igen gombot olyan helyen, ahol a rádiótelefonok használata interferenciát vagy veszélyt okozhat.

# Naptár

Válasszuk a Menü > Szervező > Naptár menüpontot.

Az aktuális napot egy négyzet jelöli. Ha az adott napra valamilyen feljegyzés van bejegyezve, a nap vastag számjeggyel jelenik meg. A nap feljegyzéseit a Megnéz gomb megnyomásával tekinthetjük meg. Naptári hét megtekintéséhez válasszuk az **Opciók** > *Heti nézet* lehetőséget. A naptár összes jegyzetének törléséhez válasszuk a havi vagy a heti nézetet, és válasszuk az **Opciók** > *Jegyzetek törlése* lehetőséget.

A naphoz tartozó további beállítási lehetőségek a következők: *Jegyzet írása, Törlés, Szerkesztés, Áthelyezés* vagy *Ismétlés* (jegyzettel kapcsolatban); *Másol* (jegyzetet másik napra); *Jegyzet küldése* (szöveges üzenetként, multimédia üzenetben, infravörös kapcsolaton keresztül,

a naptárba vagy másik kompatibilis telefonra). A *Beállítások* menüpontban adhatjuk meg a dátum és az idő beállításait. A *Jegyzetek automatikus törlése* menüpont lehetővé teszi, hogy régi jegyzetek előre megadott idő elteltével törlődjenek.

#### Naptári jegyzet létrehozása

#### Jegyzethez beállított jelzés

A telefon sípol, és megjeleníti a jegyzetet. Ha a T hívásjegyzetikon látható a kijelzőn, akkor a Hívás gomb megnyomásával azonnal hívhatjuk a számot. A jelzés leállításához és a jegyzet megtekintéséhez nyomjuk meg a Megnéz gombot. Az ébresztés körülbelül 10 perces ideiglenes leállításához nyomjuk meg a Szundi gombot. Ha úgy szeretnénk leállítani a jelzést, hogy nem tekintjük meg a jegyzetet, nyomjuk meg a Kilép gombot.

#### Teendők

Elvégzendő feladatokra figyelmeztető jegyzetek mentéséhez válasszuk a Menü > Szervező >

Teendők lehetőséget.

Ha még nincs jegyzetünk, új jegyzet létrehozásához nyomjuk meg az Új elem gombot, egyébként válasszuk az Opciók > Új elem lehetőséget. Írjuk be a jegyzetet, és válasszuk a Ment lehetőséget. Állítsuk be a jegyzet prioritását, határidejét és a jelzés típusát.

A jegyzet megtekintéséhez lapozzunk a megfelelő jegyzethez, és nyomjuk meg a Megnéz gombot.

A kijelölt jegyzetet törölhetjük, illetve törölhetjük az összes teljesítettnek feltüntetett jegyzetet. Ezen túlmenően sorba rendezhetjük a jegyzeteket fontosságuk vagy határidejük szerint, szöveges vagy multimédia üzenetként jegyzetet küldhetünk másik telefonra, a jegyzetet naptári jegyzetként menthetjük, illetve megtekinthetjük a naptárat.

A jegyzet megtekintése közben átírhatjuk a határidőt vagy a prioritást, vagy teljesítettnek jelölhetjük meg a jegyzetet.

# Jegyzetek

Az üzenetírásra és -küldésre szolgáló alkalmazás használatához válasszuk a **Menü** > *Szervező* > *Jegyzetek* menüt. Ha még nincs jegyzetünk, új jegyzet létrehozásához válasszuk az Új jegyz. lehetőséget, ellenkező esetben az **Opciók** > Új jegyzet lehetőséget. Írjuk be a jegyzetet, és válasszuk a *Mentés* lehetőséget.

A jegyzetekkel végezhető műveletek közé tartozik még a törlés, illetve a szerkesztés. Jegyzet szerkesztése közben a szövegszerkesztőből úgy is kiléphetünk, hogy nem mentjük a módosításokat. A jegyzetet szöveges üzenetben, multimédia üzenetben vagy infravörös kapcsolaton keresztül kompatibilis eszközre továbbíthatjuk. Ha a jegyzet túl hosszú, és ezért nem lehet szöveges üzenetben elküldeni, akkor a telefon felszólít arra, hogy töröljük a többletkaraktereket a jegyzetből.

# Számológép

A telefon beépített számológépe összead, kivon, szoroz, oszt, négyzetre emel, négyzetgyököt von és árfolyam értékeket vált.

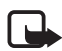

**Megjegyzés:** A számológép pontossága korlátozott, mivel egyszerű számítások elvégzésére tervezték.

Válasszuk a **Menü** > *Szervező* > *Számológép* menüpontot. Amint a kijelzőn megjelent a 0 érték, írjuk be a számításban szereplő első számot. Tizedesvesszőt a **#** írhatunk be. Válasszuk az **Opciók** > *Összeadás, Kivonás, Szorzás, Osztás, Négyzetre emelés, Négyzetgyök* vagy *Előjelváltás* lehetőséget. Írjuk be a második számot. Az eredmény megjelenítéséhez nyomjuk meg az **Egyenlő** gombot. A lépéseket annyiszor ismételjük, ahányszor szükséges. Új művelet elkezdéséhez először nyomjuk meg és tartsuk lenyomva a Töröl gombot. Árfolyam-átváltáshoz válasszuk a **Menü** > *Szervező* > *Számológép* lehetőséget. Az átváltási árfolyam mentéséhez válasszuk az **Opciók** > *Árfolyam* lehetőséget. Válasszunk a megjelenő pontok közül. Írjuk be az árfolyamot (tizedesjelet a **#** gombbal írhatunk), és nyomjuk meg az **OK** gombot. Az átváltási árfolyam átírásig a memóriában marad. Az átváltás elvégzéséhez üssük be az átváltandó összeget, és válasszuk az **Opciók** > *Saját valutában* vagy *Külföldi valutában* lehetőséget.

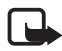

**Megjegyzés:** Az alappénznem módosításakor be kell írni az új árfolyamokat, mivel a korábban beállított átváltási árfolyamokat a készülék nullázza.

# Szinkronizálás

A szinkronizálás lehetővé teszi a naptár és a *Névjegyzék* adatainak távoli internetes szerverre (hálózati szolgáltatás) vagy kompatibilis számítógépre mentését. Ha az adatokat internetes szerveren tároltuk, a szinkronizálás műveletét a telefonról kezdeményezzük. Ha azt szeretnénk, hogy a telefonban levő Névjegyzék, Naptár és Jegyzetek alkalmazás adatai megfeleljenek a kompatibilis számítógépen levő adatokkal, az összehangolási műveletet a számítógépről kell indítani. A Névjegyzék SIM-kártyára mentett adataira a szinkronizálás nem terjed ki.

Bejövő hívás fogadása megszakítja a szinkronizálást, így ilyenkor azt újra kell kezdeni.

#### Szinkronizálás a telefonról

Mielőtt a telefonról elindítanánk a szinkronizálást, el kell végeznünk a következőket:

- Fizessünk elő a szinkronizálási szolgáltatásra. Bővebb információért forduljunk a szolgáltatóhoz.
- Szerezzük be a szinkronizálási beállításokat a szolgáltatótól. Lásd: Szinkronizálási beállítások című rész (88. oldal).

A szinkronizálás telefonról történő indításához tegyük a következőket:

 Válasszuk ki a szinkronizáláshoz szükséges konfigurációs beállításokat. Lásd: Szinkronizálási beállítások című rész (88. oldal).

- Válasszuk a Menü > Szervező > Szinkroniz. > Szerverszinkronizálás > Szinkronizálandó adat lehetőséget. Jelöljük be a szinkronizálandó adatokat.
- Válasszuk a Menü > Szervező > Szinkroniz. > Szerverszinkronizálás > Szinkronizálás lehetőséget. A megerősítés után a készülék elvégzi az aktív csoport bejelölt adatainak szinkronizálását.

Az első alkalommal történő vagy egy félbeszakított szinkronizálás utáni szinkronizálás bejegyzésekkel teljesen feltöltött Névjegyzék vagy Naptár esetén akár 30 percet is igénybe vehet.

# Szinkronizálási beállítások

A szinkronizáláshoz szükséges konfigurációs beállításokat konfigurációs üzenetben is megkaphatjuk a hálózat üzemeltetőjétől vagy a szolgáltatótól. A beállítások elvégzésével kapcsolatban lásd: Konfiguráció című rész (63. oldal).

 Válasszuk a Menü > Szervező > Szinkroniz. > Szerverszinkronizálás > Szinkronizálási beállítások pontot, majd válasszunk a következő lehetőségek közül:

*Konfiguráció* – Csak a szinkronizálást támogató konfigurációk jelennek meg. Válasszuk ki a szolgáltatót, illetve a szinkronizáláshoz beállítani kívánt *Alapértelmezett* vagy *Személyes konf.* értéket.

*Fiók* – Segítségével kiválaszthatjuk a szinkronizálásszolgáltatási fiókot tartalmazó aktív konfigurációs beállításokat.

2. A szerver kezdeményezte szinkronizálás beállításainak megadásához válasszuk a *Számítógépes szinkr. beállítások* lehetőséget. Adjuk meg a *Felhasználónév* és a *Jelszó* értékét.

A felhasználónévnek és a jelszónak a telefonon és a számítógépen ugyanannak kell lennie.

## Szinkronizálás kompatibilis számítógépről

Ha Névjegyzék, a Naptár és a Jegyzetek szinkronizálását kompatibilis számítógépről szeretnénk végezni, használjunk infravörös kapcsolatot

vagy adatkábelt. Szükség van továbbá a telefonhoz tartozó Nokia PC Suite szoftverre, amelyet előzőleg a számítógépre kell telepíteni. A Nokia PC Suite program segítségével indítsuk el a szinkronizálást a számítógépről.

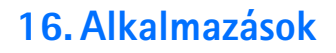

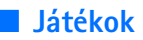

A telefon tartalmaz néhány játékot.

### Játék indítása

Válasszuk a Menü > *Alkalmazások* > *Játékok* menüpontot. Lépjünk a kívánt játékra, és válasszuk a Megnyit lehetőséget.

A játékokkal kapcsolatos lehetőségek használatával kapcsolatban lásd: Alkalmazások egyéb opciói című rész (91. oldal).

## <u>Játékletöltések</u>

Válasszuk a *Menü > Alkalmazások >* **Opciók** *> Letöltések > Játékletöltések* lehetőséget. Megjelenik az elérhető könyvjelzők listája. Válasszuk a *Más könyvjelzők* lehetőséget, így elérhetjük a *Internet* menü könyvjelzőlistáját. Lásd: Könyvjelzők című rész (97. oldal).

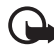

**Fontos:** Csak olyan forrásból származó alkalmazásokat telepítsünk és használjunk, amelyek megfelelő védelmet biztosítanak a káros szoftverek ellen.

#### Játékbeállítások

A játék hang-, fény- és rezgésbeállításainak megadásához válasszuk a *Menü > Alkalmazások > Opciók > Alk.beállítások* menüpontot.

# Gyűjtemény

A telefon tartalmaz néhány olyan Java-alkalmazást, melyet kifejezetten e Nokia készülékhez fejlesztettek.

# Alkalmazás indítása

Válasszuk a **Menü** > *Alkalmazások* > *Gyűjtemény* menüpontot. Lépjünk az egyik alkalmazásra, és nyomjuk meg a **Megnyit** gombot.

# <u>Fitneszedző</u>

A Fitneszedző olyan interaktív személyi edző, amely segít edzettségi szintünk, erőnlétünk és állóképességünk javításában. Az alkalmazás személyes paramétereink alapján állít össze szobában vagy szabadban végezhető programokat.

Rendszeresen végzett testedző program elkezdése előtt konzultáljunk háziorvosunkkal.

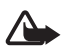

**Figyelmeztetés:** Az edzés némi kockázattal járhat, különösen ami az ülő életmódot folytató személyeket illeti. Rendszeresen végzett testedző program elkezdése előtt konzultáljunk háziorvosunkkal.

A sorozatok hosszának és a testedzés intenzitásának megállapításakor számos tényezőt figyelembe kell venni. A tényezők között szerepel a kor, a mozgás gyakorisága és a fizikai erőnlét.

A Fitneszedző alkalmazás elindításához válasszuk a Menü > *Alkalmazások* > *Gyűjtemény* > *Fitneszedző* > Megnyit parancsot.

Olvassuk el a joglemondó nyilatkozatot, és a Nyilatkozat elfogadva lehetőség kiválasztásával fogadjuk el annak feltételeit.

A Fitneszedző alkalmazás első használatakor adjuk meg adatainkat, nemünket, születési dátumunkat, a mértékegységet, magasságunkat, tömegünket, állóképességünket és erőnlétünket. A további adatok között szerepel a maximális és a nyugalmi pulzusunk.

A *Tervező* segítéségével válasszunk magunknak programot. A Tervező segít a fitneszprogram összeállításában és céljának meghatározásában. Ha a személyi profilunk alapján kialakított programot szeretnénk azonnal elkezdeni, válasszuk a *Gyorsindítás* lehetőséget.

# <u>Bevezető</u>

A Bevezető a telefon alapfunkcióinak bemutatása.

A Bevezető indításához válasszuk a Menü > Alkalmazások > Gyűjtemény > Bevezető > Megnyit parancsot. A bemutató alatt a hangerőt a bal oldali választógombot megnyomva, majd a jobb és bal lapozógombot használva szabályozhatjuk. A bemutatóból történő kilépéshez nyomjuk meg a jobb oldali választógombot vagy a Vége gombot.

#### Alkalmazások egyéb opciói

*Törlés* – Segítségével törölhetjük az alkalmazást vagy az alkalmazáscsoportot a telefonról.

Áthelyezés – Az alkalmazást másik mappába helyezhetjük át.

Adatok – Segítségével további információhoz juthatunk az alkalmazásról.

*Verziófrissítés* – Ezzel a menüponttal ellenőrizhetjük, hogy létezik-e újabb, az *Internet* menüből letölthető verziója az adott alkalmazásnak (hálózati szolgáltatás).

A *H.fér. alkalm.-hoz* lehetőséggel korlátozhatjuk az alkalmazás hálózati hozzáférését. Különböző kategóriák jelennek meg. Minden egyes kategóriában válasszuk ki a következő engedélyek egyikét (ha elérhető): A *Mindig rákérdez* lehetőség esetén a telefon mindig engedélyt kér a hálózati hozzáféréshez; a *Csak először kér.* beállítás megadásakor a telefon csak az első próbálkozásnál kér engedélyt; a *Mindig engedély.* beállítás a hálózati hozzáférést feltétel nélkül engedélyezi; a *Nem engedélyez.* pont a hálózati hozzáférést letiltja.

A Weboldal menüpont segítségével további információkat tudhatunk meg, vagy kiegészítő adatokhoz juthatunk egy internetes oldalról származó alkalmazásról. Ezt a szolgáltatást a hálózatnak támogatnia kell. Az információ csak akkor jelenik meg, ha az alkalmazással együtt megadásra került az internetes cím is.

*Nézettípus* – Segítéségével az alkalmazás mappabeli megjelenítése állítható be, amely lehet *Lista adatokkal, Lista* vagy *Keret*.

Sorba rendezés – Lehetővé teszi az alkalmazás név, dátum, formátum vagy méret szerinti rendezését.

*Mindegyik törlése* – Segítségével a mappában lévő összes alkalmazás törölhető.

Új mappa – Új mappa hozzáadását teszi lehetővé.

*Memória állapota* – Segítségével megtekinthetjük a telefon szabad és foglalt memóriáját.

Az Aktiválókulcs-lista lehetőséggel megtekinthetjük a rendelkezésre álló aktiválókulcsok listáját. A lejárt aktiválókulcsokat törölhetjük.

### Alkalmazás letöltése

A telefon támogatja a J2ME<sup>™</sup> Java-alkalmazásokat. Az alkalmazás letöltése előtt győződjünk meg arról, hogy az kompatibilis-e a telefonnal.

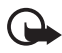

Fontos: Csak olyan forrásból származó alkalmazásokat telepítsünk és használjunk, amelyek megfelelő védelmet biztosítanak a káros szoftverek ellen.

Új Java-alkalmazásokat különbözőképpen tudunk letölteni:

Válasszuk a **Menü** > *Alkalmazások* > **Opciók** > *Letöltések* > *Alk.letöltések* lehetőséget. Megjelenik az elérhető könyvjelzők listája. Válasszuk a *Más könyvjelzők* lehetőséget, így elérhetjük a *Internet* menü könyvjelzőlistáját. A kívánt oldalhoz történő csatlakozáshoz válasszuk ki a megfelelő könyvjelzőt. A különböző szolgáltatások elérhetőségével, számlázásával és tarifáival kapcsolatban érdeklődjünk a szolgáltatónál.

Válasszuk a **Menü** > *Internet* > *Letöltési hivatkozások* menüpontot. Töltsük le a megfelelő alkalmazást vagy játékot. Lásd: Letöltések című rész (97. oldal).

Használjuk a játékletöltési funkciót. Lásd: Játékletöltések című rész (89. oldal).

Alkalmazások telefonra történő letöltéséhez használjuk a PC Suite csomagban található Nokia Application Installer (Alkalmazástelepítő) alkalmazást.

A készülék rendelkezhet olyan betöltött könyvjelzőkkel, amelyek a Nokiával semmilyen kapcsolatban nem álló honlapokra vezetnek. A Nokia ezekért az oldalakért nem vállal felelősséget. Felkeresésük esetén elővigyázatosan járjunk el, akárcsak bármely más internetes oldal esetében.

Alkalmazás letöltésekor a letöltött elemet az Alkalmazások menü helyett a Játékok menübe is menthetjük.

# 17. Böngésző

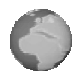

A telefon böngészőjével különféle mobilinternetes szolgáltatásokat vehetünk igénybe.

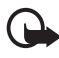

Fontos: Csak olyan szolgáltatásokat használjunk, amelyekben megbízunk, és amelyek megfelelő védelmet biztosítanak a káros szoftverek ellen.

A különböző szolgáltatások elérhetőségével, számlázásával, díjaival és használatával kapcsolatban érdeklődjünk a szolgáltatónál.

A telefon böngészőjével vezeték nélküli jelölőnyelvet (Wireless Mark-Up Language – WML) és bővíthető hiperszöveges jelölőnyelvet (Extensible HyperText Markup Language – xHTML) használó oldalakat is megtekinthetünk. Az oldalak kinézete a kijelző méretétől függ. Elképzelhető, hogy nem tudjuk az internetes oldal teljes tartalmát megtekinteni.

# A böngésző beállításai

A böngészéshez szükséges konfigurációs beállításokat konfigurációs üzenetként megkaphatjuk a hálózat üzemeltetőjétől vagy attól a szolgáltatótól, amelynek a szolgáltatásait használni akarjuk. Ezzel kapcsolatban lásd: Konfigurációs beállítások szolgáltatás című rész (10. oldal). A konfigurációs beállításokat kézzel is beírhatjuk. Ezzel kapcsolatban lásd: Konfiguráció című rész (63. oldal).

# Csatlakozás szolgáltatáshoz

Először is ellenőrizzük, hogy a használni kívánt szolgáltatás megfelelő konfigurációs beállításai aktiválva vannak-e.

- A szolgáltatáshoz való kapcsolódáshoz szükséges beállítások kiválasztásához válasszuk a Menü > Internet > Beállítások > Konfigurációs beállítások lehetőséget.
- Konfiguráció Csak azok a konfigurációk jelennek meg, amelyek támogatják a böngészőszolgáltatást. Válasszuk ki a szolgáltatót, illetve a az Alapértelmezett vagy a Személyes konf. beállítást

a böngészéshez. Ezzel kapcsolatban lásd: A böngésző beállításai című rész (93. oldal).

Válasszuk a *Fiók* pontot, majd válasszuk ki a megfelelő böngészőszolgáltatás-fiókot az aktív konfigurációs beállításokhoz tartozó fiókok közül.

Válasszuk a *Terminálablak megjelenítése* > *lgen* lehetőséget, ha az intranetes kapcsolatokhoz kézzel szeretnénk végrehajtani a felhasználói hitelesítést.

Ezt követően kapcsolódjunk a szolgáltatáshoz a következő műveletek egyikének végrehajtásával:

- Válasszuk a Menü > Internet > Kezdőlap lehetőséget, vagy készenléti állapotban tartsuk lenyomva a 0-s gombot.
- Szolgáltatáshoz tartozó könyvjelző kiválasztásához válasszuk a Menü > Internet > Könyvjelzők lehetőséget.
- A legutóbb meglátogatott URL-cím kiválasztásához válasszuk a Menü > Internet > Utolsó webcím lehetőséget.
- A szolgáltatás webcímének beírásához válasszuk a Menü > *Internet* > *Címhez lépés* lehetőséget, írjuk be a címet, és nyomjuk meg az OK gombot.

# Oldalak böngészése

Miután a szolgáltatással létrejött a kapcsolat, megkezdhetjük a böngészést az oldalakon. A gombok funkciója a szolgáltatásoktól függően változhat, ezért támaszkodjunk a kijelzőn megjelenő szöveges segítségre. További tájékoztatásért forduljunk a szolgáltatóhoz.

Ha az adatátvitel módja csomagkapcsolt adatátvitel, akkor a böngészés alatt a kijelző bal felső részében a 🖪 ikon látható. Adatkapcsolat közbeni kimenő hívás vagy bejövő hívás, illetve szöveges üzenet esetén a kijelző jobb felső sarkában a 🕏 ikon jelenik meg jelezve, hogy az adatkapcsolatot a készülék felfüggesztette. A telefon a hívás befejezése után újra megkísérli létrehozni az adatkapcsolatot.

#### Böngészés a telefon gombjainak használatával

Az oldalon történő böngészéshez bármelyik lapozógombot használhatjuk.

Egy kijelölt elem kiválasztásához nyomjuk meg a hívásgombot, vagy válasszuk a Választ lehetőséget.

Betűk és számok beírásához használjuk a 0-9 gombokat. Speciális karakterek beírásához nyomjuk meg a \* gombot.

#### Lehetőségek böngészés közben

Az Internet, Kezdőlap, Hivatkozások, Új könyvjelző, Könyvjelzők, Oldallehetőségek, Előzmények, Letöltési hivatkozások, Egyéb opciók, Újratöltés és Kilépés lehetőségeket használhatjuk. A szolgáltató egyéb lehetőségeket is felkínálhat.

A cache olyan memóriaterület, amely ideiglenesen tárol adatokat. Ha olyan bizalmas információt próbáltunk meg elérni vagy értünk el, amelyhez jelszó szükséges, minden használat után ürítsük ki a telefon cache-memóriáját. Az elért információkat és szolgáltatásokat a készülék az átmeneti tárolójába menti.

A cache ürítésével kapcsolatban lásd: Cache memória című rész (99. oldal).

#### Közvetlen hívás

A böngésző olyan funkciókat támogat, amelyekhez böngészés közben férhetünk hozzá. Telefonhívást kezdeményezhetünk, DTMF-hangokat továbbíthatunk hanghívás közben, illetve nevet és telefonszámot menthetünk az oldalról.

# Megjelenítés beállításai

Böngészés közben válasszuk az **Opciók** > *Egyéb opciók* > *Megj. beállítása* lehetőséget, készenléti állapotban pedig a **Menü** > *Internet* > *Beállítások* > *Megjelenítés beállítása* lehetőséget, majd válasszunk a következő lehetőségek közül:

*Szöveg tördelése* > *Be* - A szöveg a kijelzőn új sorban fog folytatódni. Ha a *Ki* lehetőséget választjuk, akkor a szöveg rövidítve lesz.

*Betűméret > Extra kis méret, Kicsi* vagy *Közepes* – Segítségükkel a betűméret adható meg.

*Képek megjelenítése > Ki* - Az oldalon található képek elrejtése. Ezzel felgyorsíthatjuk a böngészést azokon az oldalakon, amelyek sok képet tartalmaznak.

*Figyelmeztetések > Figyelmezt. nem biztons. kapcs.-ra > Be* – Ezt a lehetőséget választva megadhatjuk, hogy a telefon figyelmeztessen, ha böngészés közben a titkosított kapcsolat nem titkosítottá válik.

*Figyelmeztetések > Figyelmezt. nem biztons. elemekre > Be* – Ebben a pontban azt állíthatjuk be, hogy a telefon figyelmeztessen, ha egy titkosított oldal nem biztonságos elemet tartalmaz. A figyelmeztetés természetesen nem jelent biztonságos kapcsolatot. Bővebb információkért lásd: Böngésző biztonsági beállításai című fejezet (99. oldal).

*Karakterkódolás* > *Tartalomkódolás* – Kiválaszthatjuk a böngészőoldal tartalmának kódolását.

Karakterkódolás > Unicode (UTF-8) webcím > Be – Beállíthatjuk, hogy a telefon az URL-címeket UTF-8 kódolással küldje. Erre a beállításra idegen nyelvű weboldalak megjelenítésekor lehet szükség.

Képernyőméret > Teljes vagy Kicsi - a képernyőméret beállítása.

# Cookie-k

A cookie olyan adat, amelyet egy oldal a telefon cache-memóriájába ment. A cookie-k a cache-memória ürítéséig maradnak a telefonban. Ezzel kapcsolatban lásd: Cache memória című rész (99. oldal).

Böngészés közben válasszuk az **Opciók** > *Egyéb opciók* > *Biztonság* > *Cookie-beáll.* lehetőséget, vagy készenléti állapotban válasszuk a **Menü** > *Internet* > *Beállítások* > *Biztonsági beállítások* > *Cookie* pontot. Válasszuk az *Engedélyezés* vagy az *Elvetés* lehetőséget a cookiek letöltésének engedélyezéséhez vagy letiltásához.

# Parancsfájlok biztonságos kapcsolaton keresztül

Beállíthatjuk, hogy engedélyezzük-e biztonságos oldalakról származó parancsfájlok futtatását. A telefon a WML-parancsfájlokat támogatja.

 Böngészés közben válasszuk az Opciók > Egyéb opciók > Biztonsági beállítások > Parancsfájl-beáll. lehetőséget, vagy készenléti állapotban válasszuk a Menü > Internet > Beállítások > Biztonsági beállítások > Parancsfájl bizt. kapcsolat esetén lehetőséget.

2. A parancsfájlok engedélyezéséhez válasszuk az *Engedélyezés* lehetőséget.

# Könyvjelzők

A telefon memóriájába oldalak címét menthetjük könyvjelzőként.

- Böngészés közben válasszuk az Opciók > Könyvjelzők lehetőséget, vagy készenléti állapotban válasszuk a Menü > Internet > Könyvjelzők pontot.
- Lapozzunk a használandó könyvjelzőhöz, és válasszuk ki, vagy nyomjuk meg a Hívás gombot, így kapcsolatot létesíthetünk a könyvjelzőhöz tartozó oldallal.
- Az Opciók lehetőséget választva a könyvjelzőt megtekinthetjük, szerkeszthetjük, törölhetjük vagy elküldhetjük; létrehozhatunk új könyvjelzőt, vagy a könyvjelzőt mappába menthetjük.

A készülék rendelkezhet olyan betöltött könyvjelzőkkel, amelyek a Nokiával semmilyen kapcsolatban nem álló honlapokra vezetnek. A Nokia ezekért az oldalakért nem vállal felelősséget. Felkeresésük esetén elővigyázatosan járjunk el, akárcsak bármely más internetes oldal esetében.

#### Könyvjelzők fogadása

Ha egy könyvjelzőt kaptunk (mely könyvjelzőként lett elküldve), az 1 könyvjelző érkezett felirat jelenik meg. A könyvjelző mentéséhez válasszuk a Megnéz > Ment lehetőséget. A könyvjelző megjelenítéséhez vagy törléséhez válasszuk az Opciók > Megjelenítés vagy Törlés lehetőséget. Ha könyvjelzőt közvetlenül annak fogadása után akarunk elvetni, válasszuk a Kilép > OK lehetőséget.

# Letöltések

További hangok, képek, játékok vagy alkalmazások letöltéséhez (hálózati szolgáltatás) válasszuk a Menü > Internet > Letöltési hivatkozások > Hangletöltések, Ábraletöltések, Játékletöltések, Videoletöltések, Témaletöltések vagy Alk.letöltések lehetőséget.

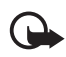

Fontos: Csak olyan forrásból származó alkalmazásokat telepítsünk és használjunk, amelyek megfelelő védelmet biztosítanak a káros szoftverek ellen.

# Hírpostafiók

A telefon képes szolgáltatói hírek (folyamatos üzenetek) fogadására, melyeket a szolgáltató küld (hálózati szolgáltatás). A szolgáltatói hírek lehetnek például hírösszefoglalók, és tartalmazhatnak szöveges üzeneteket, illetve tartalmazhatják a szolgáltatás címét.

A *Hírpostafiók* készenléti állapotban történő eléréséhez szolgáltatási üzenet fogadásakor nyomjuk meg a **Megnéz** gombot. Ha megnyomjuk a **Kilép** gombot, az üzenet a *Hírpostafiók* mappába kerül. A *Hírpostafiók* későbbi eléréséhez válasszuk a **Menü** > *Internet* > *Hírpostafiók* menüpontot.

A *Hírpostafiók* böngészés közbeni eléréséhez válasszuk az **Opciók** > *Egyéb opciók* > *Hírpostafiók* menüpontot. Lapozzunk a kívánt üzenethez. A böngésző aktiválásához és a megjelölt tartalom letöltéséhez válasszuk a **Letölt** lehetőséget. A szolgáltatási figyelmeztetés megjelenítéséhez vagy annak törléséhez válasszuk az **Opciók** > *Adatok* vagy *Törlés* lehetőséget.

## Hírpostafiók beállításai

Válasszuk a **Menü** > *Internet* > *Beállítások* > *Hírpostafiók beállításai* menüpontot.

A *Szolgáltatói hírüzenetek* > *Be* vagy *Ki* lehetőséget választva beállíthatjuk, hogy a telefon fogadja-e vagy sem a hírüzeneteket.

Válasszuk az Üzenetszűrő > Be pontot, ezáltal beállíthatjuk a telefont, hogy csak a szolgáltató által jóváhagyott tartalomszolgáltatók hírüzeneteit fogadja.

Ha szeretnénk beállítani, hogy készenléti állapotban a telefon automatikusan elindítsa a Böngészőt, amint egy szolgáltatói hírüzenet érkezik, válasszuk az *Automatikus csatlakozás* > *Be* lehetőséget. (Ez bizonyos üzenettípusok esetén nem használható.) Ha a *Ki* beállítás van kiválasztva, a telefon csak akkor fogja elindítani a Böngészőt, ha egy szolgáltatói hírüzenet érkezésekor kiválasztjuk a *Letölt* lehetőséget.

### Cache memória

A cache olyan memóriaterület, amely ideiglenesen tárol adatokat. Ha olyan bizalmas információt próbáltunk meg elérni vagy értünk el, amelyhez jelszó szükséges, minden használat után ürítsük ki a telefon cache-memóriáját. Az elért információkat és szolgáltatásokat a készülék az átmeneti tárolójába menti.

Böngészés közben a cache ürítéséhez válasszuk az **Opciók** > *Egyéb opciók* > *Cache ürítése* lehetőséget, vagy készenléti állapotból válasszuk a **Menü** > *Internet* > *Cache ürítése* parancsot.

# Böngésző biztonsági beállításai

Banki, internetes vásárlási és egyéb szolgáltatások igénybevételéhez szükség lehet adatvédelmi funkciók használatára. Ilyen kapcsolatokhoz szükségünk van egy biztonsági tanúsítványra és esetleg egy biztonsági modulra, mely a SIM-kártyán található meg. További tájékoztatásért forduljunk a szolgáltatóhoz.

### Biztonsági modul

A biztonsági modul fokozott biztonságot nyújt a böngészőkapcsolatot igénylő alkalmazások esetén, és lehetővé teszi digitális aláírás használatát is. A biztonsági modul tartalmazhat tanúsítványokat, valamint magán és nyilvános kulcsokat egyaránt. A tanúsítványokat a szolgáltató a biztonsági modulban tárolja.

Válasszuk a Menü > Internet > Beállítások > Biztonsági beállítások > Biztonsági modul beállításai menüpontot, majd az alábbi beállításokat:

*Biztonsági modul adatai* – Segítségével megjeleníthetjük a biztonsági modul címét, állapotát, gyártóját és sorozatszámát.

Modul-PIN kérése – A telefon minden olyan alkalommal kérni fogja a modul-PIN-kódot, amikor a biztonsági modul által nyújtott szolgáltatást veszünk igénybe. Írjuk be a kódot, és válasszuk a Be lehetőséget. A modul-PIN-kód kérésének kikapcsolásához válasszuk a Ki lehetőséget.

*Modul-PIN módosítása* - Ezzel módosíthatjuk a modul-PIN-kódot, ha ezt a biztonsági modul lehetővé teszi. Írjuk be a jelenlegi modul-PIN-kódot, majd az új kódot kétszer.

Aláíró PIN módosítása - Ebben a pontban módosíthatjuk a digitális aláíráshoz szükséges aláíró PIN-kódot. Válasszuk ki a módosítandó aláíró PIN-kódot. Írjuk be a jelenlegi PIN-kódot, majd az új kódot kétszer.

Lásd még: Elérési kódok című rész (9. oldal).

#### **Tanúsítványok**

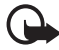

Fontos: Ne feledjük, hogy bár a tanúsítványok használatával jelentősen csökken a távoli kapcsolatok és szoftvertelepítések kockázata, ezeket a helyes módon kell használni ahhoz, hogy valóban élvezhessük is a nagyobb biztonságot. Egy tanúsítvány léte önmagában még nem nyújt védelmet; a tanúsítványkezelőnek pontos, hiteles és megbízható tanúsítványt kell tartalmaznia ahhoz, hogy ez nagyobb biztonságot nyújthasson. A tanúsítványok ideje korlátozott. Ha a Lejárt tanúsítvány vagy a Tanúsítvány még nem érvényes üzenet jelenik meg és a tanúsítvány elvileg érvényes, akkor ellenőrizzük a készülékben az aktuális dátum és idő helyességét.

A tanúsítványok beállításainak módosítása előtt győződjünk meg arról, hogy a tanúsítvány tulajdonosa valóban megbízható-e és hogy valóban a felsorolt tulajdonosé-e a tanúsítvány.

Háromféle tanúsítvány létezik: szevertanúsítvány, jogosító tanúsítvány és felhasználói tanúsítvány. A szolgáltatótól ezen tanúsítványok közül bármelyiket megkaphatjuk. Előfordulhat, hogy a jogosító tanúsítványokat és felhasználói tanúsítványokat saját szolgáltatónk menti a biztonsági modulba.

A telefonra letöltött jogosító tanúsítványok és felhasználói tanúsítványok megtekintéséhez válasszuk a Menü > Internet > Beállítások > Biztonsági beállítások > Jogosító tanúsítványok vagy Felhasználói tanúsítványok lehetőséget.

Ha az adatátvitel a telefon és a tartalomszerver között titkosított, akkor a kijelzőn a kapcsolat alatt a <a>M</a> biztonsági ikon látható.

A biztonsági ikon nem azt jelzi, hogy az átjáró és a tartalomszolgáltató (vagy a kért erőforrás tárolási helye) közötti adatátvitel biztonságos. A szolgáltató teszi biztonságossá az átjáró és a tartalomszolgáltató közötti adatforgalmat.

#### Digitális aláírás

A telefonnal létrehozhatunk digitális aláírásokat, ha a SIM-kártya támogatja a biztonsági modult. A digitális aláírás használata ugyanolyan értékű lehet, mintha kézzel írnánk alá egy számlát, szerződést vagy egyéb dokumentumot.

Digitális aláíráshoz először válasszunk az oldal egyik hivatkozását, például a megvásárolni kívánt könyv címét és árát. Ekkor megjelenik az aláírandó szöveg, amely tartalmazhatja például a fizetendő összeget és a dátumot.

Ellenőrizzük, hogy a fejléc az *Olvasás* feliratot tartalmazza-e, és a digitális aláírás ikonja ( **A** ) látható-e.

Ha a digitális aláírás ikon nem jelenik meg, a biztonság nem teljes, ezért ne írjunk be olyan személyes információkat, mint az aláíró PIN-kód.

A aláírás előtt először is olvassuk át a szöveget, majd válasszuk az Aláír lehetőséget.

Nem biztos, hogy a teljes szöveg elfér a kijelzőn. Mielőtt aláírnánk a szöveget, győződjünk meg arról, hogy végiglapoztuk a teljes szöveget.

Válasszuk ki a használandó felhasználói tanúsítványt. Írjuk be az aláíró PIN-kódot (lásd: Elérési kódok, 9. oldal), és nyomjuk meg az OK gombot. A digitális aláírás ikonja eltűnik, majd elképzelhető, hogy a szolgáltatás visszajelzést küld a vásárlásunkkal kapcsolatban.

# 18. SIM-alkalmazások

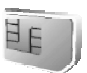

A SIM-kártya is biztosíthat további szolgáltatásokat, melyeket ebben a menüben találhatunk. Ez a menü csak akkor jelenik meg, ha a SIM-kártya támogatja. A menü neve és tartalma a SIM-kártyától függ.

A SIM-alkalmazások elérhetőségére, tarifáira és használatára vonatkozó információk tekintetében forduljunk a SIM-kártya értékesítőjéhez, például a hálózat üzemeltetőjéhez, a szolgáltatóhoz vagy egyéb értékesítőhöz.

Ha szeretnénk, hogy a telefon megjelenítse a SIM-szolgáltatás használatakor a telefon és a hálózat közötti megerősítő üzeneteket, válasszuk a Menü > Beállítások > Telefon > SIM-műveletek megerősítése > Bekapcsol lehetőséget.

E szolgáltatások eléréséhez lehet, hogy üzeneteket kell küldeni, vagy hívást kell lebonyolítani, melyekért a szolgáltató díjat számol fel.

# 19. A telefon számítógéphez csatlakoztatása

Ha a telefonunk infravörös kapcsolaton vagy adatkábelen (CA-42) keresztül kompatibilis számítógéphez csatlakozik, akkor lehetőségünk van e-mail küldésére és fogadására, illetve az Internet elérésére. A telefon számos különböző számítógépes kapcsolatot biztosító és kommunikációs alkalmazással használható.

# PC Suite

A Nokia PC Suite segítségével elvégezhetjük a névjegyzék, a naptár- és a teendőjegyzetek, illetve a jegyzetek telefon és számítógép vagy egy távoli internetes szerver (hálózati szolgáltatás) közötti szinkronizálását.

A PC Suite alkalmazással kapcsolatban további információkat, többek között letölthető fájlokat, a Nokia webhelyének terméktámogatási területén találhatunk, melynek címe: <www.nokia.com/support>.

# Csomagkapcsolt adatátvitel, HSCSD és CSD

A telefon csomagkapcsolt adatátvitel, nagysebességű áramkörkapcsolt adatkapcsolat (High Speed Circuit Switched Data – HSCSD) és áramkörkapcsolt adatkapcsolat (Circuit Switched Data – CSD, más néven *GSM-adat*) típusú adatszolgáltatásokat képes kezelni.

Annak érdekében, hogy megtudjuk, létezik-e ilyen adatszolgáltatás, és ha igen, hogyan lehet előfizetni rá, forduljunk a hálózat üzemeltetőjéhez vagy a szolgáltatóhoz.

A HSCSD-szolgáltatások használata jobban megterheli a telefon akkumulátorát, mint a normál hanghívások vagy adathívások. Éppen

ezért ajánlatos lehet a telefont az adatátvitel idejére az elektromos hálózathoz csatlakoztatni.

Lásd: Csomagkapcsolt adatátvitel (EGPRS) című rész (59. oldal).

# Adatkommunikációs alkalmazások

Az adatkommunikációs alkalmazások használatával kapcsolatos további információkért tekintsük át az adott alkalmazás dokumentációját. Hívás kezdeményezése vagy fogadása nem javasolt a számítógépes kapcsolat alatt, mivel ez megszakíthatja a műveleteket. Adathívás alatt a jobb teljesítmény elérése érdekében a telefont billentyűzettel lefelé helyezzük megközelítőleg vízszintes felületre. Adathívás közben a telefont ne tartsuk a kezünkben.

# 20. Akkumulátorról szóló információk

# Töltés és kisütés

A készülék újratölthető akkumulátorral üzemel. Egy új akkumulátor maximális teljesítményét csak két-három teljes feltöltési/kisütési ciklus után éri el. Az akkumulátor több százszor feltölthető és kisüthető, de előbb-utóbb elhasználódik. Amikor a beszélgetések és a készenléti állapot időtartama észrevehetően rövidebb a megszokottnál, cseréljük ki az akkumulátort. Csak a Nokia által jóváhagyott akkumulátorokat használjunk, és azokat ugyancsak a Nokia által ehhez a készülékhez jóváhagyott töltőkészülékekkel töltsük újra.

Ha a csereakkumulátort először használjuk, vagy az akkumulátort nem használtuk hosszabb ideig, akkor lehet, hogy a töltés megkezdéséhez a töltő csatlakoztatása után azt ki kell húzni, majd újra csatlakoztatni kell.

A töltőt húzzuk ki a hálózati aljzatból és a készülékből, ha nem használjuk. Ne hagyjuk a teljesen feltöltött akkumulátort a töltőre csatlakoztatva, mert a túltöltés megrövidíti az akkumulátor élettartamát. A teljesen feltöltött, de nem használt akkumulátor idővel önmagától is elveszti töltését.

Az akkumulátort csak a rendeltetésének megfelelő célokra használjuk. Soha ne használjunk sérült akkumulátort vagy töltőt.

Ne zárjuk rövidre az akkumulátort. Véletlen rövidzárlatot okozhat például egy fémtárgy (pénzérme, kapocs vagy toll), ha az akkumulátor pozitív (+) és negatív (-) pólusait közvetlenül összeköti. (A pólusok az akkumulátoron látható fémes sávok). Ez könnyen előfordulhat, ha a tartalék akkumulátort zsebünkben vagy tárcánkban tartjuk. A pólusok rövidre zárása az akkumulátort és az összeköttetést létrehozó tárgyat is tönkreteheti.

A túl meleg vagy túl hideg helyen történő tárolás (ha például nyáron vagy télen lezárt gépkocsiban tartjuk) az akkumulátor teljesítőképességének gyengülését, illetve élettartamának megrövidülését eredményezi. Tartsuk az akkumulátort 15° C és 25° C közötti hőmérsékleten. Túl meleg vagy túl hideg akkumulátorral a készülék esetleg akkor sem működik, ha az akkumulátor egyébként teljesen fel van töltve. Az akkumulátor teljesítménye különösen korlátozott jóval fagypont alatti hőmérsékleten.

Az akkumulátorokat soha ne dobjuk tűzbe, mivel ez robbanást idézhet elő. A sérült akkumulátor is balesetveszélyes. Az akkumulátoroktól a helyi rendszabályoknak megfelelően szabaduljunk meg. Lehetőség szerint hasznosítsuk újra. Soha ne dobjuk a háztartási szemétbe.

# Nokia akkumulátor-hitelességi irányelvek

Biztonságunk érdekében mindig Nokia akkumulátort használjunk. Annak ellenőrzéséhez, hogy eredeti Nokia akkumulátort kaptunk-e, vásároljunk egyet egy hivatalos Nokia kereskedőtől, keressük meg az Eredeti Nokia tartozék (Nokia Original Enhancements) logót a csomagoláson, és vizsgáljuk meg a hologramos címkét a következő lépésekkel:

Ha az alábbi négy lépést sikeresen elvégeztük, az még nem jelenti az akkumulátor megfelelő eredetének teljes bizonyosságát. Ha bármely okból az gondoljuk, hogy az akkumulátorunk nem eredeti Nokia akkumulátor, kerüljük annak használatát, és további segítségért vigyük el az akkumulátort egy hivatalos Nokia szervizbe. A hivatalos Nokia szerviz vagy kereskedő ellenőrizni tudja az akkumulátor eredetét. Ha az eredet mégsem ellenőrizhető, vigyük vissza az akkumulátort abba kereskedésbe, ahol azt vettük.

#### A hologram hitelességének vizsgálata

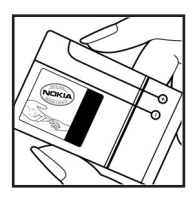

 Ha ránézünk a hologramos címkére, akkor az egyik irányból a Nokia kézfogást ábrázoló jele, a másik irányból az Eredeti Nokia tartozék (Nokia Original Enhancements) logó látható.

#### Akkumulátorról szóló információk

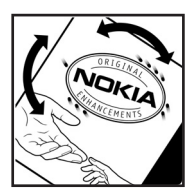

 Ha a hologramot balra, jobbra, felfelé vagy lefelé döntjük, a címke mindegyik oldalán egy, kettő, három és négy pontnak kell látszania.

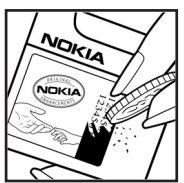

3. Kaparjuk le a címke oldalát, így láthatóvá válik egy
20 számjegyből álló kód, például:
12345678919876543210. Fordítsuk el úgy az
akkumulátort, hogy a számok felfelé nézzenek.
A 20 számjegyből álló kód a felső sor elején kezdődik, és
az alsó sorban folytatódik.

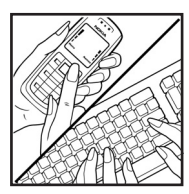

 A www.nokia.com/batterycheck webhelyen található információknak megfelelően ellenőrizzük, hogy a 20 számjegyből álló kód érvényes-e.

Írjuk be a 20 számjegyből álló kódot (például 12345678919876543210), és küldjük el szöveges üzenetben a következő számra: +44 7786 200276

A műveletre a nemzeti és nemzetközi tarifák vonatkoznak.

A kód elküldése után egy üzenetet kapunk, amelyből megtudhatjuk, érvényes-e a kód.

#### Mi a teendő, ha az akkumulátor nem bizonyul eredetinek?

Amennyiben nem tudunk meggyőződni a Nokia akkumulátor hitelességéről a címkén szereplő hologram alapján, ne használjuk az akkumulátort. További segítségért vigyük el a legközelebbi Nokia szervizbe vagy kereskedőhöz. A gyártó által nem jóváhagyott akkumulátor használata veszélyes lehet, valamint kisebb teljesítményhez, illetve a készülék és tartozékainak károsodásához vezethet. A nem megfelelő használat érvénytelenítheti a készülékre vonatkozó garanciát is.

Az eredeti Nokia akkumulátorokról bővebben a www.nokia.com/battery oldalon olvashatunk.

#### KEZELÉS ÉS KARBANTARTÁS

# **KEZELÉS ÉS KARBANTARTÁS**

A készülék kiemelkedő színvonalú tervezés és kivitelezés eredménye, amely gondos kezelést igényel. Az alábbi javaslatok segítenek a garancia megőrzésében.

- A készüléket tartsuk szárazon. A csapadék, a pára és minden egyéb folyadék vagy nedvesség tartalmazhat az elektronikus áramkörökben korróziót előidéző ásványi anyagokat. Ha a készülék vizes lesz, vegyük ki az akkumulátort, és visszahelyezés előtt várjuk meg, amíg a készülék teljesen megszárad.
- A készüléket ne használjuk és ne tároljuk poros, piszkos helyen. A por károsíthatja a készülék mozgó és elektromos alkatrészeit.
- A készüléket ne tartsuk túl meleg helyen. A magas hőmérséklet csökkentheti az elektronikus alkotóelemek élettartamát, károsíthatja az akkumulátort, és deformálhatja vagy megolvaszthatja a műanyag alkatrészeket.
- A készüléket ne tartsuk túl hideg helyen. A normál hőmérsékletre való felmelegedéskor a készülék belsejében lecsapódó pára károsíthatja az elektronikus áramköröket.
- Ne kíséreljük meg felnyitni a készüléket más módon, mint ahogyan az a jelen útmutatóban szerepel.
- A készüléket ne ejtsük le, ne ütögessük és ne rázogassuk. A durva bánásmód tönkreteheti az áramköri kártyákat és a finommechanikát.
- A készüléket ne tisztítsuk erős vegyszerekkel, illetve oldó- vagy mosószerekkel.
- A készüléket ne fessük át. A festék blokkolhatja a mozgó alkatrészek mozgását, és megakadályozhatja a megfelelő működést.
- A lencsék (fényképezőgép, távolságérzékelő és fénymérő esetén) tisztítása puha, tiszta, száraz ruhával történjen.
- Kizárólag eredeti vagy jóváhagyott csereantennát használjunk. A nem engedélyezett antennák, változtatások vagy kiegészítő alkatrészek károsíthatják a készüléket, és sérthetik a rádiófrekvenciás készülékekre vonatkozó jogszabályokat.
- A töltőt fedett helyiségben használjuk.
- A készülék szervizbe adása előtt a megtartandó adatokról (például a névjegyzékről és a naptárról) mindig készítsünk biztonsági másolatot.

A fenti javaslatok egyaránt vonatkoznak a készülékre, az akkumulátorra, a töltőre és bármilyen tartozékra. Ha ezek közül bármelyik nem működne megfelelően, forduljunk a legközelebbi márkaszervizhez.

# További biztonsági tudnivalók

A készülék és annak tartozékai apró alkatrészeket is tartalmazhatnak. Minden tartozékot tartsunk gyermekektől távol.

## Üzemelési környezet

Mindenütt tartsuk be az adott területre érvényes előírásokat, és mindig kapcsoljuk ki a készüléket, ha annak használata tilos, illetve ha interferenciát vagy veszélyt idézhet elő. A telefont csak normál helyzetben használjuk. Ez a készülék megfelel a rádiófrekvenciás követelményeknek, amennyiben a szokásos módon, a fülhöz tartva használjuk, vagy a testtől legalább 1,5 cm távolságra. Ha a telefont hordtáskában, övcsipeszen vagy övtartóban hordjuk, az ne tartalmazzon fémes részeket, és a készüléket a testtől a fent megadott távolságra helyezzük el.

Adatfájlok és üzenetek átviteléhez a készüléknek jó minőségű hálózati kapcsolatra van szüksége. Egyes esetekben az adatfájlok és üzenetek átvitele késleltetett, amíg a megfelelő kapcsolat létre nem jön. Tartsuk a fentebb javasolt távolságot, amíg az adatátvitel be nem fejeződik.

A telefon egyes részei mágnesesek. A készülék vonzhatja a fémeket, ezért a hallókészüléket használók ne tartsák a készüléket ahhoz a fülükhöz, amelyben a hallókészülék van. Ne tartsunk a készülékhez közel hitelkártyát vagy egyéb mágneses adattároló eszközt, mert az azokon tárolt információk megsérülhetnek.

#### Orvosi eszközök

A rádióadók használata, beleértve a rádiótelefonokat is, zavarhatja a nem megfelelően védett orvosi berendezéseket. Ha bármilyen, ezzel kapcsolatos kérdés merülne fel, beszéljük meg az orvossal, vagy forduljunk a készülék gyártójához, hogy eldönthessük, a berendezés megfelelően árnyékolt-e a rádiófrekvenciás sugárzással szemben. Mindig kapcsoljuk ki a készüléket, ha egy egészségügyi intézményben erre felszólító jelzést vagy feliratot látunk. A kórházakban és egészségügyi intézményekben a külső rádiósugárzásra érzékeny berendezések is üzemelhetnek.

#### Szívritmus-szabályozók

A lehetséges interferencia elkerülése érdekében a szívritmus-szabályozók gyártói általában azt javasolják, hogy a rádiótelefon legalább 15,3 cm (6 hüvelyk) távolságra legyen a szívritmus-szabályozótól. Ez az ajánlás a Wireless Technology Research intézet által végzett független kutatások eredményeivel is összhangban van. Néhány tanács a szívritmus-szabályozóval élő személyeknek:

- mindig tartsuk a készüléket legalább 15,3 cm (6 hüvelyk) távolságra a szívritmus-szabályozótól;
- a készüléket nem szabad felső ingzsebbe vagy mellényzsebbe tenni; és
- az interferencia lehetőségének csökkentése érdekében a telefont tartsuk a szívritmus-szabályozóval átellenes oldali fülünkhöz.

Ha interferencia gyanúja merül fel, kapcsoljuk ki a készüléket, és tartsuk magunktól távol.

#### Hallókészülékek

Bizonyos digitális rádiós eszközök zavarhatnak egyes hallókészülékeket. Ha interferencia lép fel, forduljunk a szolgáltatóhoz.

#### Járművek

A rádiófrekvenciás sugárzás a járművek szakszerűtlenül beszerelt, vagy nem megfelelően árnyékolt elektronikus berendezéseinek (elektronikus üzemanyagbefecskendezőjének, blokkolásgátlójának, sebességszabályozó rendszerének vagy légzsákjának) működését is hátrányosan befolyásolhatja. További tájékoztatásért forduljunk a gépkocsi vagy a felszerelt kiegészítők gyártójához vagy képviseletéhez.

A készüléket csak szakember javíthatja, illetve építheti be a járművünkbe. A szakszerűtlen beépítés vagy javítás veszélyes lehet, és a készülékre vonatkozó garanciát is érvénytelenné teheti. Rendszeresen ellenőrizzük, hogy a járművünkbe épített rádiófrekvenciás berendezések mind megfelelően működnek-e. A készülékkel, illetve annak alkatrészeivel és tartozékaival közös légtérben ne tároljunk és ne szállítsunk gyúlékony folyadékokat, gázokat vagy robbanóanyagokat. Légzsákkal felszerelt járművek esetén ne feledjük, hogy a légzsák igen nagy sebességgel nyílik. A légzsák fölé, illetve tágulási terébe ne tegyünk semmiféle tárgyat – a beépített vagy hordozható rádiótelefonokat is beleértve. A szakszerűtlenül beszerelt telefonkészülék vagy tartozék a légzsák kinyílásakor súlyos sérüléseket okozhat.

Repülőgépen a készülék használata tilos. Repülőgépbe való beszállás előtt mindig kapcsoljuk ki a készüléket. A rádiós távközlési eszközök repülőgépen történő használata veszélyeztetheti a repülőgép berendezéseinek működését, megzavarhatja a vezeték nélküli telefonhálózat működését, ráadásul törvénysértőnek is minősülhet.
## Robbanásveszélyes környezetek

Kapcsoljuk ki a készüléket, ha az adott területen robbanásveszély áll fenn. Mindig tartsuk be az erre vonatkozó jelzéseket és utasításokat. A robbanásveszélyes környezetek közé tartoznak azok a helyszínek is, ahol általában a gépjárművek motorjának leállítását is javasolják. Ilyen környezetben már egy szikra is robbanást vagy tüzet idézhet elő, ami súlyos sérüléseket, sőt halált okozhat. Üzemanyagtöltő-állomások és szervizállomások közelében kapcsoljuk ki a készüléket. Mindig vegyük figyelembe azokat az előírásokat, amelyek korlátozzák a rádióadók alkalmazását üzemanyagok tárolására és elosztására használt területeken, vegyi üzemekben, illetve robbantási műveletek helyszínén. A robbanásveszélyre általában (de nem mindig) közérthető jelzések utalnak. Robbanásveszély áll fenn például a hajók fedélzet alatti terében, vegyi anyagok szállítására vagy tárolására szolgáló területeken, cseppfolyós (általában propánvagy bután-) gázzal üzemelő járművekben, valamint olyan helyeken, ahol a levegőben vegyi anyagok vagy finom részecskék (liszt, por vagy fémreszelék) lehetnek.

## Segélykérő hívások

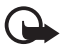

Fontos: A rádiótelefonok, köztük ez a készülék is, rádiójelekre, vezetékes és vezeték nélküli hálózatokra, valamint a felhasználó által programozható funkciókra támaszkodva működik. Ezért a kapcsolat létrejötte nem garantálható minden körülmény között. Létfontosságú kommunikáció – például orvosi segélykérés – céljából soha ne hagyatkozzunk kizárólag vezeték nélküli eszközökre.

## Segélykérés rádiótelefonon keresztül:

 Ha a készülék ki van kapcsolva, akkor kapcsoljuk be. Ellenőrizzük a megfelelő térerőt.

Egyes hálózatokon a hívás csak úgy lehetséges, ha érvényes SIM-kártyát helyeztünk a készülékbe.

- A kijelző törléséhez és a készülék híváskész állapotba hozásához nyomjuk meg a Vége gombot, ahányszor csak szükséges.
- Írjuk be a helyzetünknek megfelelő hivatalos segélykérőszámot. A segélyszolgálatok telefonszáma helyről helyre változhat.
- 4. Nyomjuk meg a Hívás gombot.

Ha bizonyos funkciók használatban vannak, először azokat ki kell kapcsolnunk annak érdekében, hogy segélykérő hívást kezdeményezzünk. További tájékoztatásért olvassuk el figyelmesen az útmutatót, vagy forduljunk a szolgáltatóhoz. Segélyhívás esetén a lehető legpontosabban adjuk meg az ilyenkor szükséges adatokat. Előfordulhat, hogy a vezeték nélküli eszköz a kommunikáció egyetlen módja egy baleset helyszínén. Ne szakítsuk meg a kapcsolatot, amig erre engedélyt nem kapunk.

## Hitelesítési információ (SAR)

A KÉSZÜLÉK MEGFELEL A RÁDIÓHULLÁM-KIBOCSÁTÁSRA VONATKOZÓ NEMZETKÖZI IRÁNYELVEKNEK.

A mobileszköz egy rádió adó-vevő készülék. A készüléket úgy tervezték, hogy a rádiófrekvenciás (RF) energiakibocsátása ne haladja meg a nemzetközi irányelvek (ICNIRP) által javasolt mértéket. A korlátozások (az átfogó irányelveken belül) az embert érhető megengedett rádiófrekvenciás energiaszintet határozzák meg. Az irányelveket független tudományos szervezetek dolgozták ki tudományos tanulmányok alapos kiértékelésének felhasználásával. Az irányelvek tartalmaznak alapvető, minden emberre kortól és egészségi állapottól függetlenül érvényes biztonsági kiegészítéseket.

A mobileszközök kibocsátási szabványa Specifikus elnyelési rátaként (SAR) ismert mérési egységet tartalmaz. A nemzetközi irányelvekben megállapított SAR-határérték 2,0 watt/kilogramm (W/kg)\*. A SAR-teszteket szabvány üzemeltetési pozíció alkalmazásával végzik úgy, hogy a készülék a legmagasabb energiaszinten sugároz minden tesztelt frekvenciasávon. Azzal együtt, hogy a SAR-szintet a legmagasabb tanúsított energiaszinten határozzák meg, a működő készülék tényleges SAR-szintje jóval a maximális szint alatt lehet. Ez annak következménye, hogy a készüléket többféle energiaszinten történő üzemeltetésre tervezték úgy, hogy csak annyi energiát használjon, hogy hozzáférjen a hálózathoz. Általában véve, minél közelebb tartózkodunk a mobil átjátszóállomáshoz, annál alacsonyabb a készülék energiakibocsátása.

A készülék fülhöz közeli használatának tesztelése során mért legmagasabb SAR-érték 0,77 W/kg.

A SAR-értékek az egyes országok jelentéstételi és tesztelési követelményeitől, valamint a hálózatok által használt sávszélességektől függően változhatnak. A tartozékok használata különböző SAR-értékeket eredményezhet. További SAR-információk érhetők el a www.nokia.com oldal lévő termékinformációs oldalakon.

\* A közhasználatú mobileszközök SAR-határértékének tíz gramm emberi szövetre vonatkozó átlaga 2,0 W/kg. Az irányelvek elégséges ráhagyást tartalmaznak az ember védelme érdekében, és figyelembe veszik a mérések szórását. A SAR-értékek az egyes országok követelményeitől és a hálózatok által használt sávszélességektől függően változhatnak. Az egyes régiókra vonatkozó SAR-információkat a www.nokia.com honlap termékinformációs része tartalmazza.